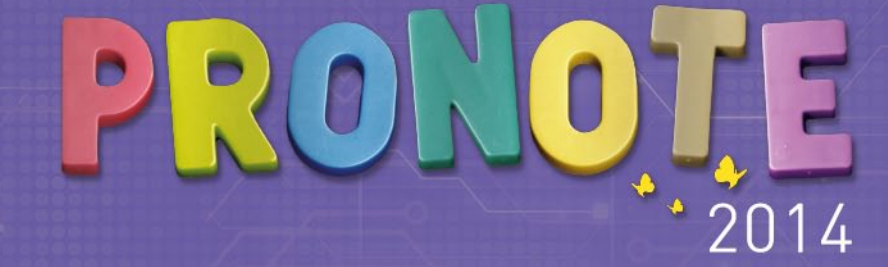

# GUIDE DE L'ESPACE PROFESSEURS

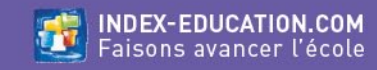

# SOMMAIRE

#### **Partie 1** PRÉSENTATION

Voir l'essentiel Accéder à une rubrique Se connecter depuis son mobile 1/2 Se connecter depuis son mobile 2/2 Liste des éditions PDF et des impressions possibles Télécharger le Client PRONOTE depuis son Espace

#### Partie 2 CAHIER DE TEXTES

Accéder au cahier de textes depuis la page d'accueil Remplir le cahier de textes Saisir le contenu d'un cours loindre des documents Gérer les pièces jointes Donner du travail à la maison ✿ Que voit l'élève ? Consulter le travail à faire Connaître la charge de travail d'une classe Copier-coller le cahier de textes d'un cours à l'autre Remplir le cahier de textes en co-enseignement Remplir le cahier de textes à partir d'une progression Enrichir une progression à partir du cahier de textes Récapitulatif du cahier de textes Imprimer le cahier de textes Créer une nouvelle progression Remplir une progression à partir du B.O. Remplir une progression à partir de la bibliothèque Modifier l'arborescence d'une progression Modifier les contenus d'une progression Ajouter une progression à la bibliothèque Partager une progression avec d'autres professeurs Affecter un élément de la progression au cahier de textes Supprimer une progression

#### Partie 3 OCM

Créer un OCM Saisir une question Type de auestion - Choix unique Insérer des images dans les réponses Type de question - Choix multiple Type de question - Réponse à saisir - Numérique Type de question - Réponse à saisir - Texte Type de question - Epellation Type de question - Association Type de question - Texte à trou Récupérer un OCM depuis une bibliothèque Récupérer les questions d'un QCM existant Supprimer un OCM Définir les modalités d'exécution Proposer le OCM comme support de révision Proposer le OCM comme travail à la maison Proposer le QCM comme devoir noté Récapitulatif des OCM donnés Consulter les résultats Permettre le rattrapage Simuler la vision élève ✿ Que voit l'élève ? Accéder aux QCM

#### Partie 4 NOTES ET BULLETINS

Créer un devoir Caractéristiques du devoir Saisir les notes Verrouiller un devoir Supprimer un devoir Paramétrer le calcul de la moyenne (service sans sous-services) Paramétrer le calcul de la moyenne (service avec sous-services) Le tableau de notes

✿Que voit l'élève ? L'affichage des notes

Saisir des appréciations Utiliser l'assistant de saisie

#### Partie 5 COMPÉTENCES

Créer une évaluation Évaluer les élèves Valider manuellement les compétences Valider automatiquement les compétences Valider les compétences de toute la classe Saisir les appréciations du bulletin de compétences

#### Partie 6 VIF SCOLAIRF

Accéder à la feuille d'appel depuis l'accueil Suivi depuis la feuille d'appel Faire l'appel Publier une observation sur l'Espace Parents Saisir une sortie à l'infirmerie Saisir une punition Saisir une exclusion Saisir une dispense **à Que voient les parents** ? Consulter la rubrique Vie Scolaire Consulter les dossiers de la vie scolaire Créer un nouveau dossier Ajouter une pièce au dossier Créer de nouveaux motifs

#### Partie 7 RESSOURCES ET EMPLOI DU TEMPS

Affecter les élèves aux groupes d'accompagnement personnalisé Déplacer un cours dans la même semaine Changer la durée d'un cours Modifier la salle Ajouter un professeur Saisir un mémo Masquer les cours annulés Annuler les modifications Réserver une salle 1/2 Réserver une salle 2/2 Exporter un emploi du temps au format iCal Synchroniser son emploi du temps avec son gestionnaire d'agenda

#### Partie 8 FICHE DE STAGE

Consulter une fiche de stage Saisir des événements liés au stage & Que voient les parents ? La fiche de stage

#### Partie 9 RENCONTRES PARENTS-PROFESSEURS

Configuration préalable à la saisie des desiderata Indiquer ses indisponibilités Indiquer ses desiderata

#### Partie 10 COMMUNICATION

Quels sont les outils à votre disposition ? Envoyer un e-mail Envoyer un message Répondre à un message Déposer un document dans le casier numérique Récupérer un document dans son casier numérique Diffuser une information Prendre connaissance d'une information Effectuer un sondage Consulter les retours d'un sondage Répondre à un sondage Consulter l'agenda Ajouter des événements dans l'agenda Définir le public d'un événement ✿ Que voit l'élève ? Consulter l'agenda Consulter les menus de la cantine Consulter les dates des vacances

#### Partie 11 DONNÉES PERSONNELLES

Modifier son identifiant Modifier son mot de passe Renseigner ses informations personnelles Changer la couleur de son Espace

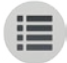

**PARTIE 1** 

# PRÉSENTATION

# Page d'accueilVoir l'essentiel

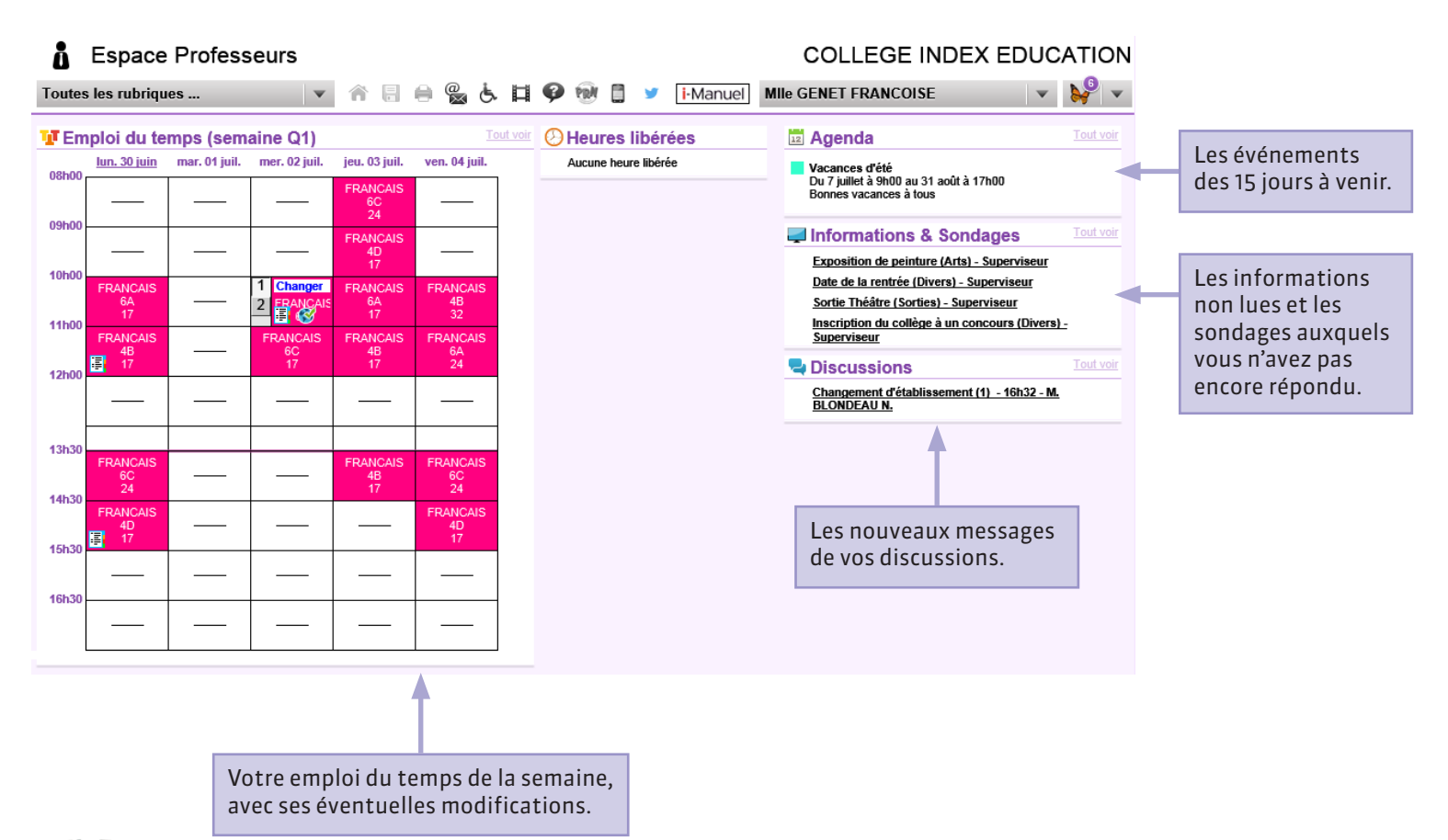

# Page d'accueilAccéder à une rubrique

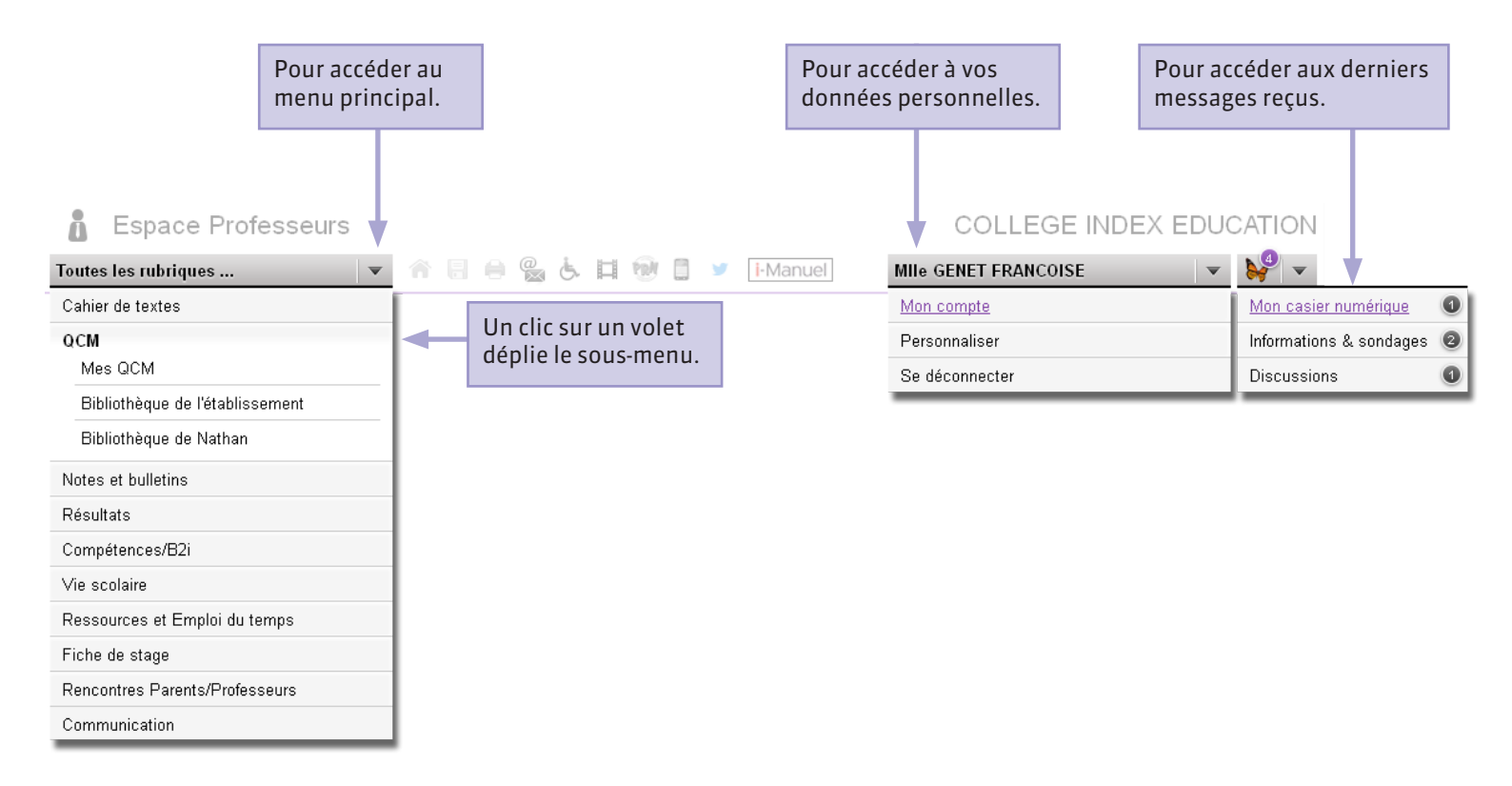

### **Page d'accueil**

### Se connecter depuis son mobile 1/2

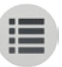

Pour que vous puissiez vous connecter à votre Espace depuis votre mobile, l'administrateur doit avoir publié l'Espace mobile dans PRONOTE.

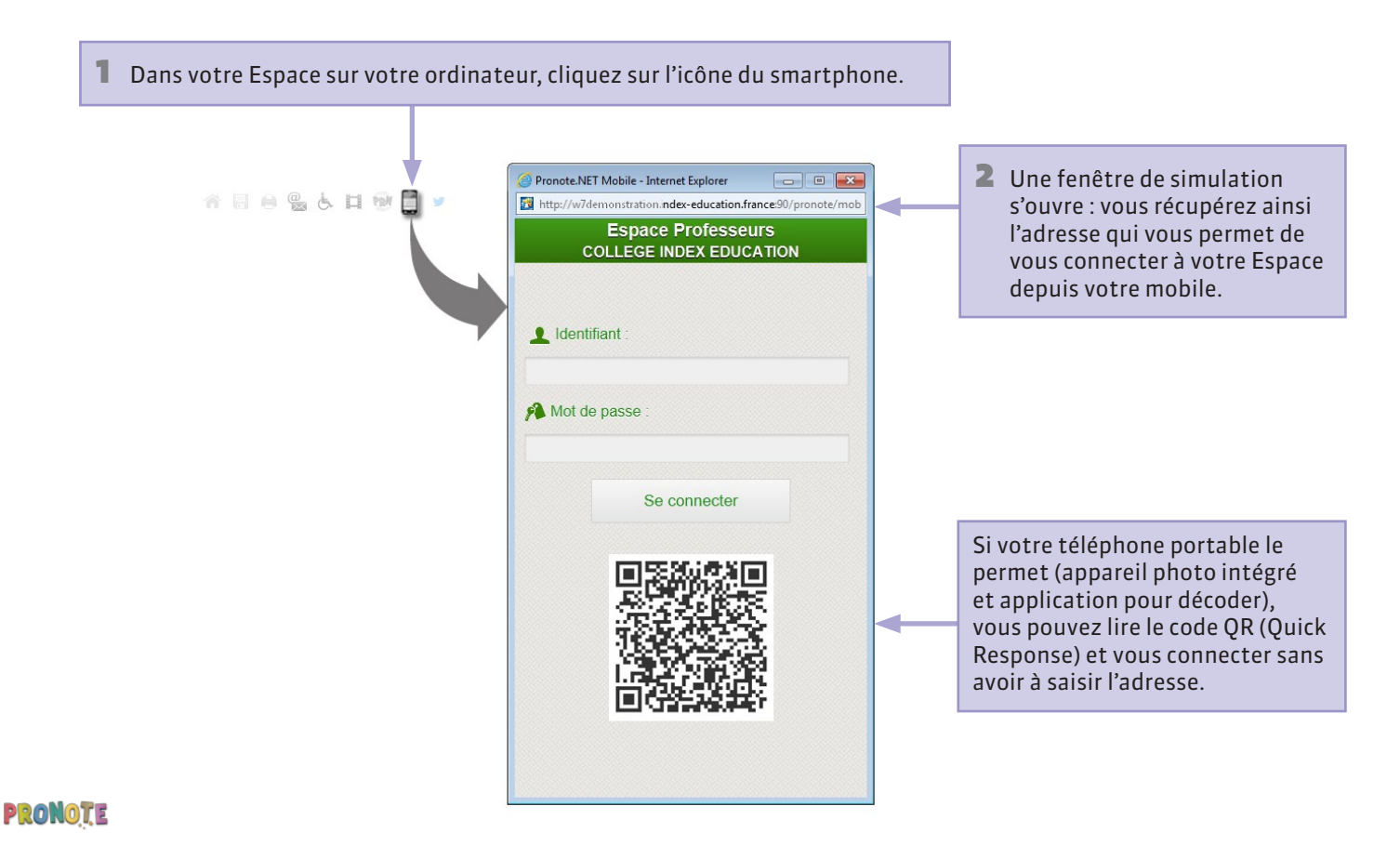

# P Interface mobile Se connecter depuis son mobile 2/2

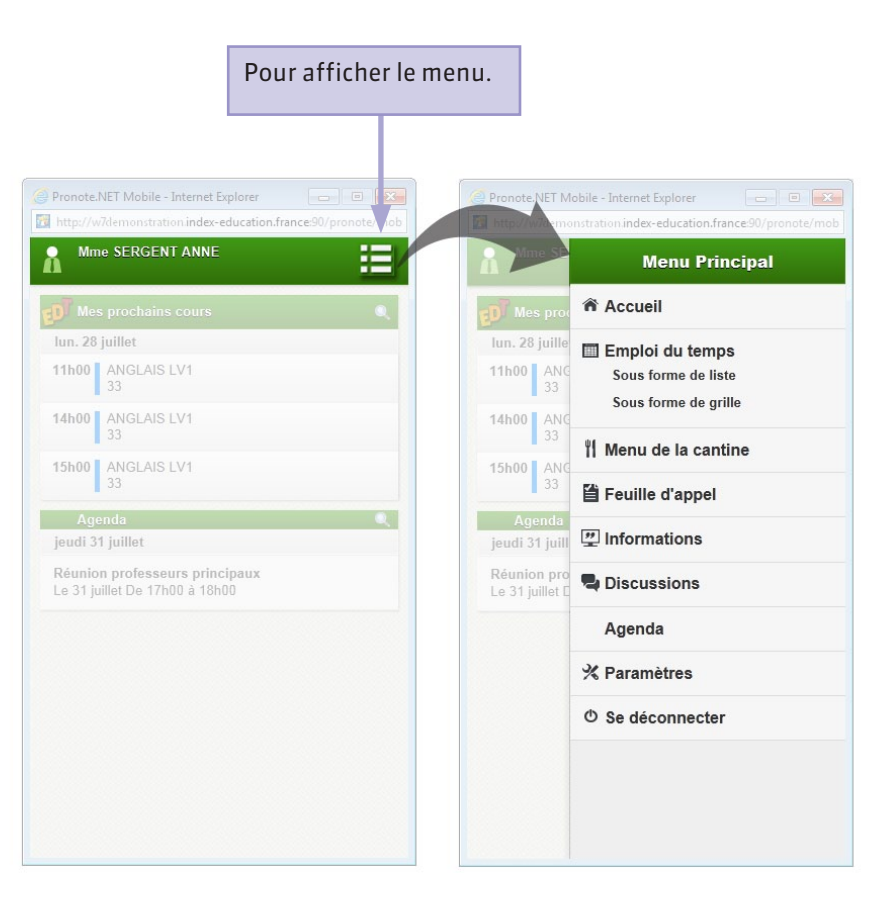

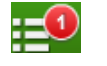

Notification : vous avez reçu un nouveau message. Dépliez le menu pour y accéder.

### **9** Barre d'outils

## Liste des éditions PDF et des impressions possibles

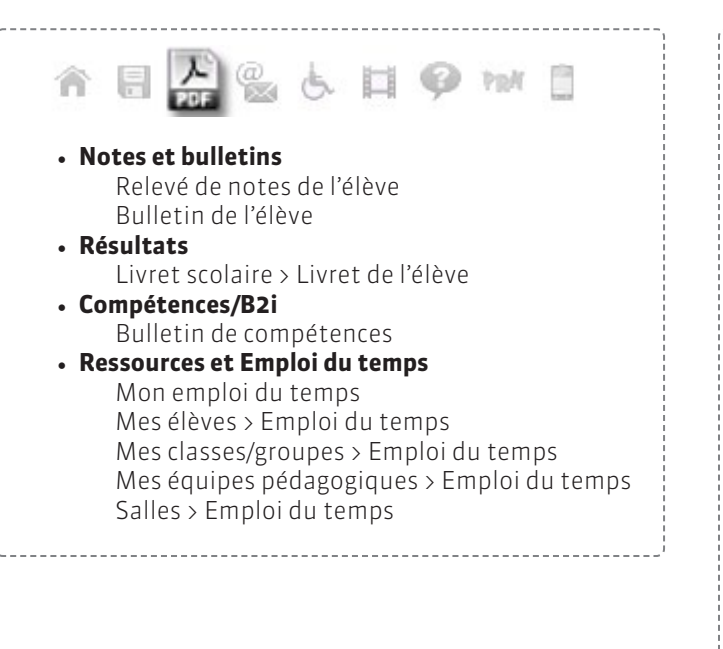

• Vie scolaire Dossiers de la vie scolaire

Conseil de classe

Compétences/B2i
 Validation

 Ressources et Emploi du temps Mes classes/groupes > Trombinoscope

^ = = = & L = @ w =

Appréciations professeurs des relevés Appréciations professeurs des bulletins

Livret scolaire > Saisie des appréciations

Tableau des moyennes par classe

Fiche de stage

Cahier de textes
 Travail à faire

Contenu des cours

Récapitulatif

Notes et bulletins
 Saisie des notes

Résultats

Brevet

• Rencontres parents-professeurs Planning : en liste

Saisie des appréciations

Communication
 Agenda
 Menu de la cantine
 Vacances

# P Barre d'outils Télécharger le Client PRONOTE depuis son Espace

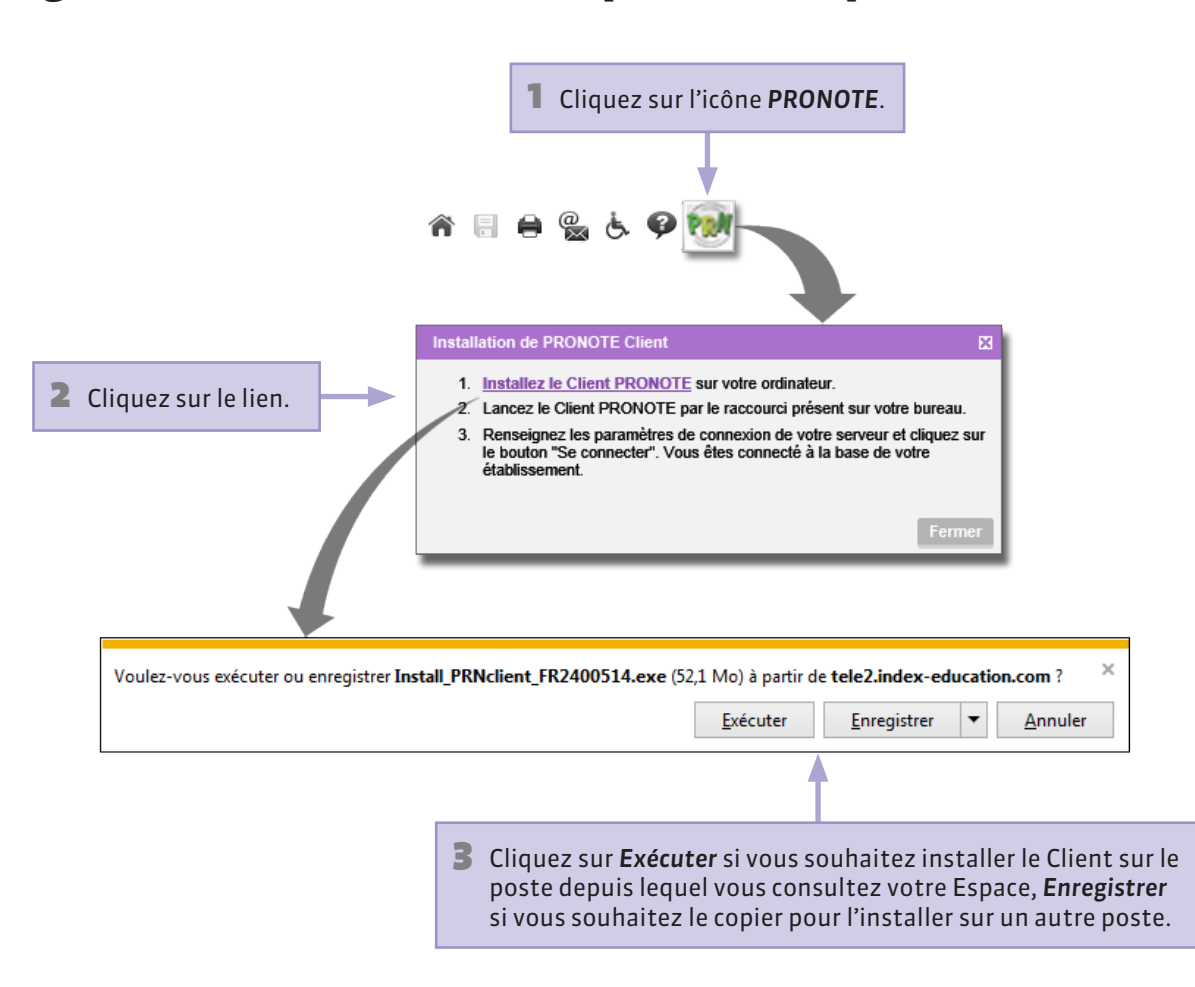

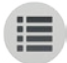

PARTIE 2

# CAHIER DE TEXTES

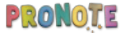

# Page d'accueil Accéder au cahier de textes depuis la page d'accueil

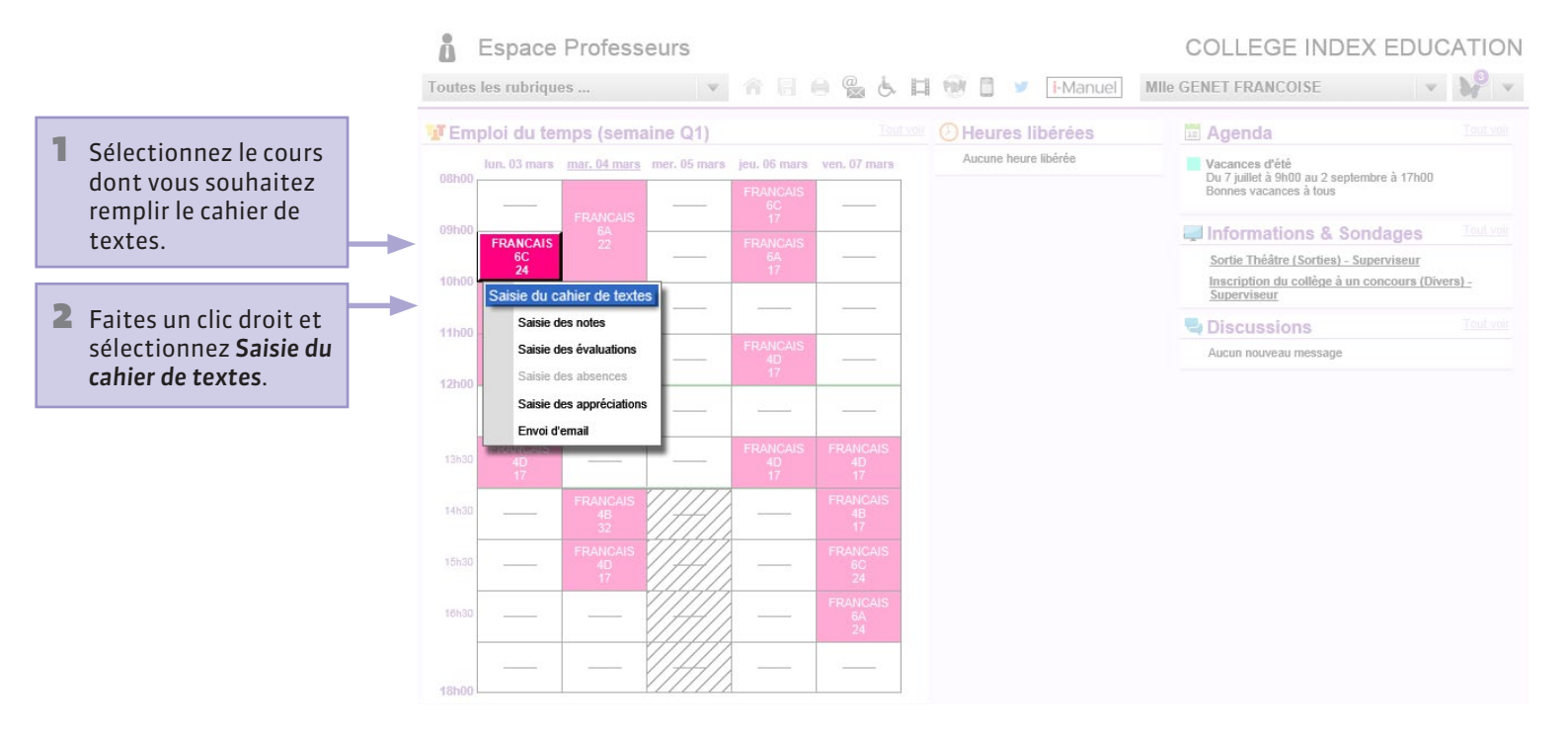

### ♀ Cahier de textes > Saisie

### **Remplir le cahier de textes**

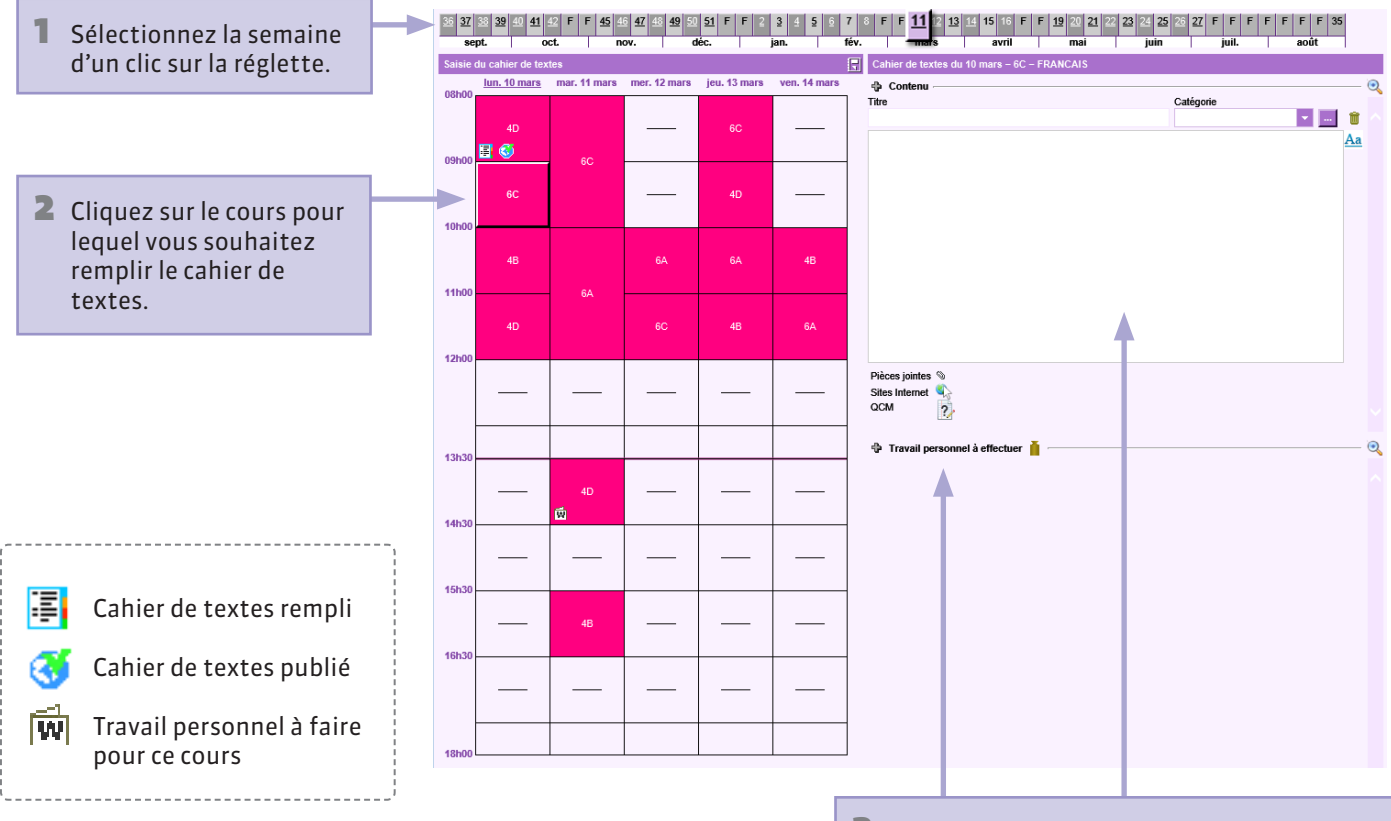

**3** Renseignez le contenu du cours et indiquez le travail personnel à effectuer.

# Cahier de textes > SaisieSaisir le contenu d'un cours

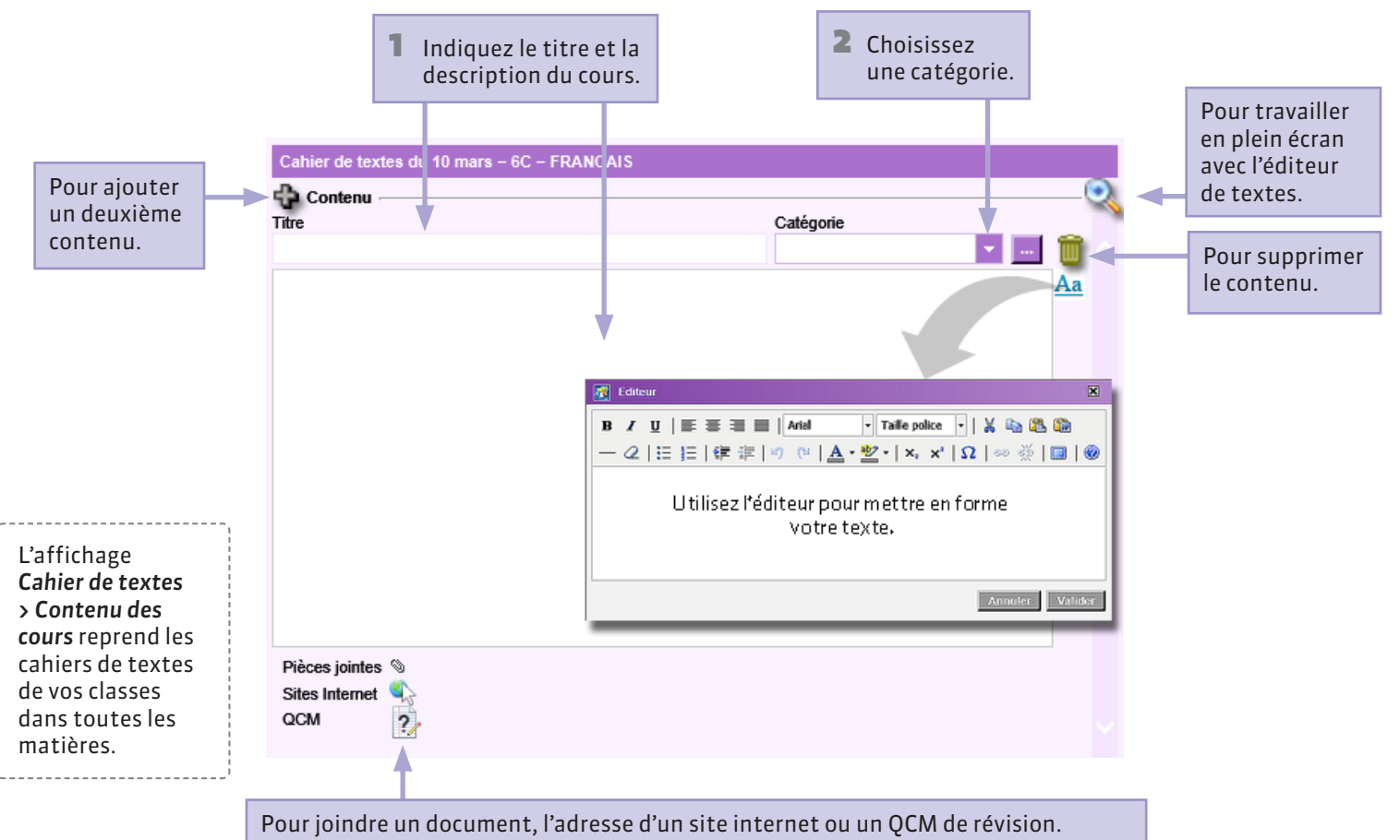

### **Q** Cahier de textes > Saisie

### Joindre des documents

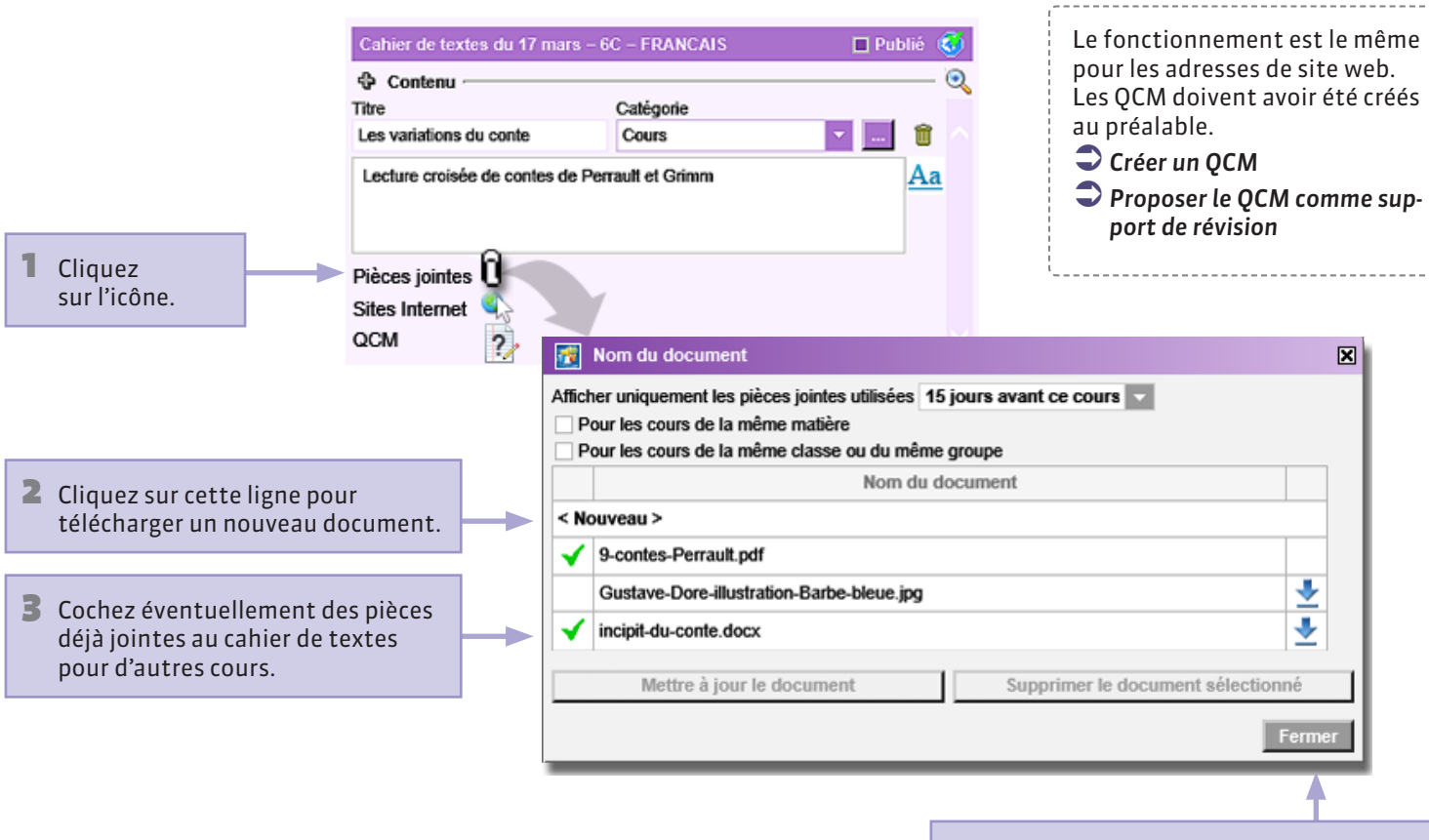

4 Cliquez sur Fermer : les pièces jointes s'affichent sous le descriptif du contenu.

# Cahier de textes > SaisieGérer les pièces jointes

Lorsque vous joignez un document, PRONOTE en fait une copie. Si vous modifiez l'original, vous devez mettre à jour le document dans PRONOTE.

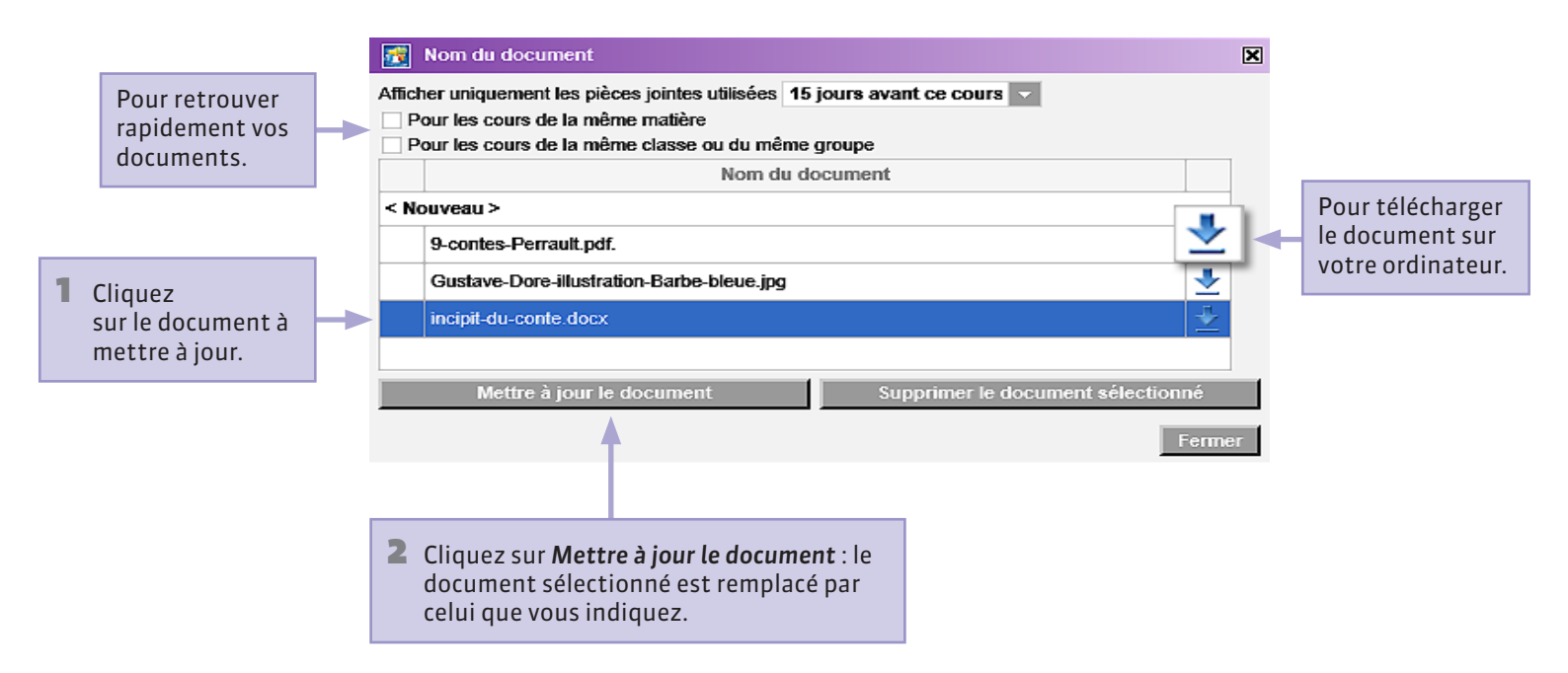

### **Q** Cahier de textes > Saisie

### Donner du travail à la maison

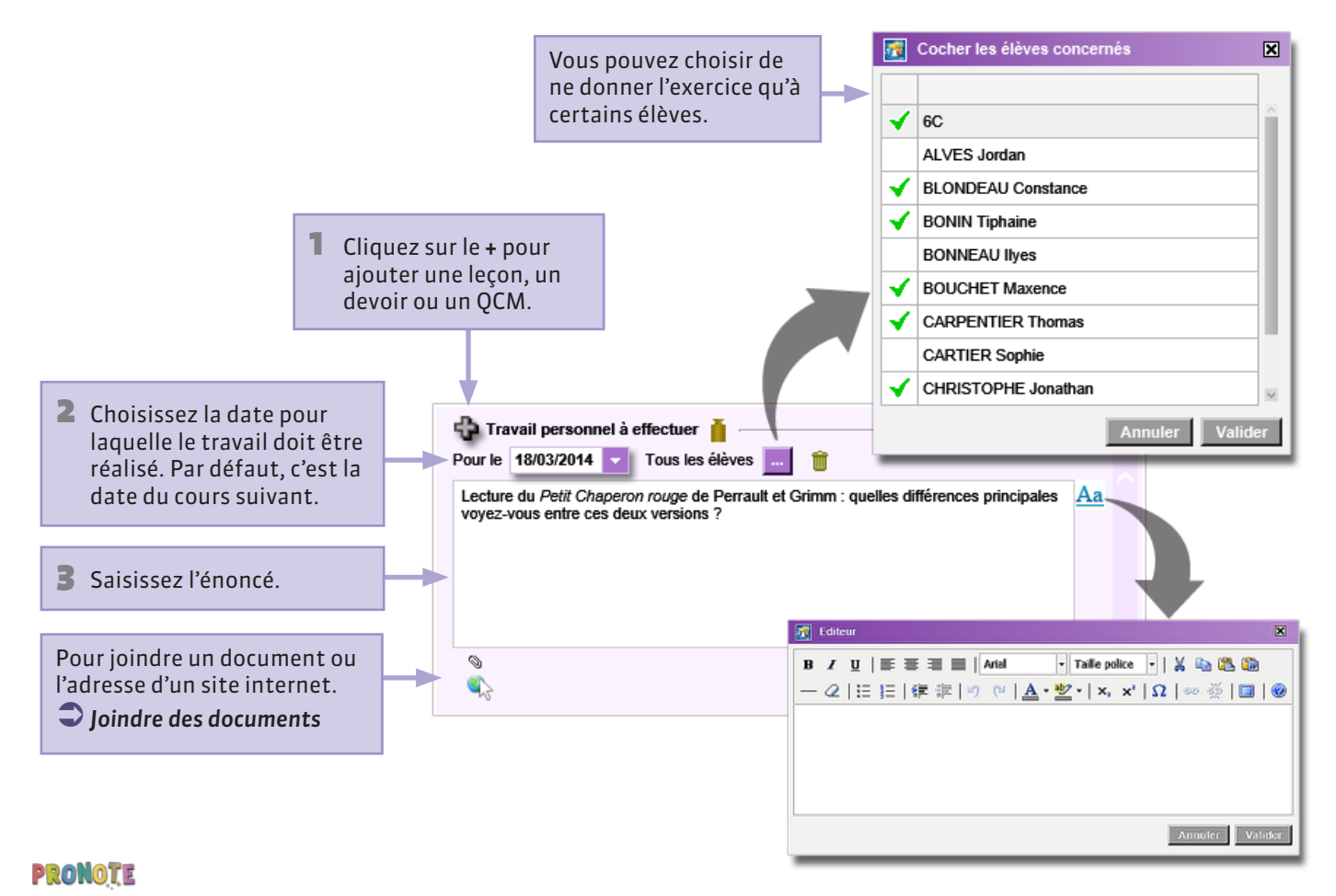

# ♥ Espace Élèves > Page d'accueil ◆ Que voit l'élève ? Consulter le travail à faire

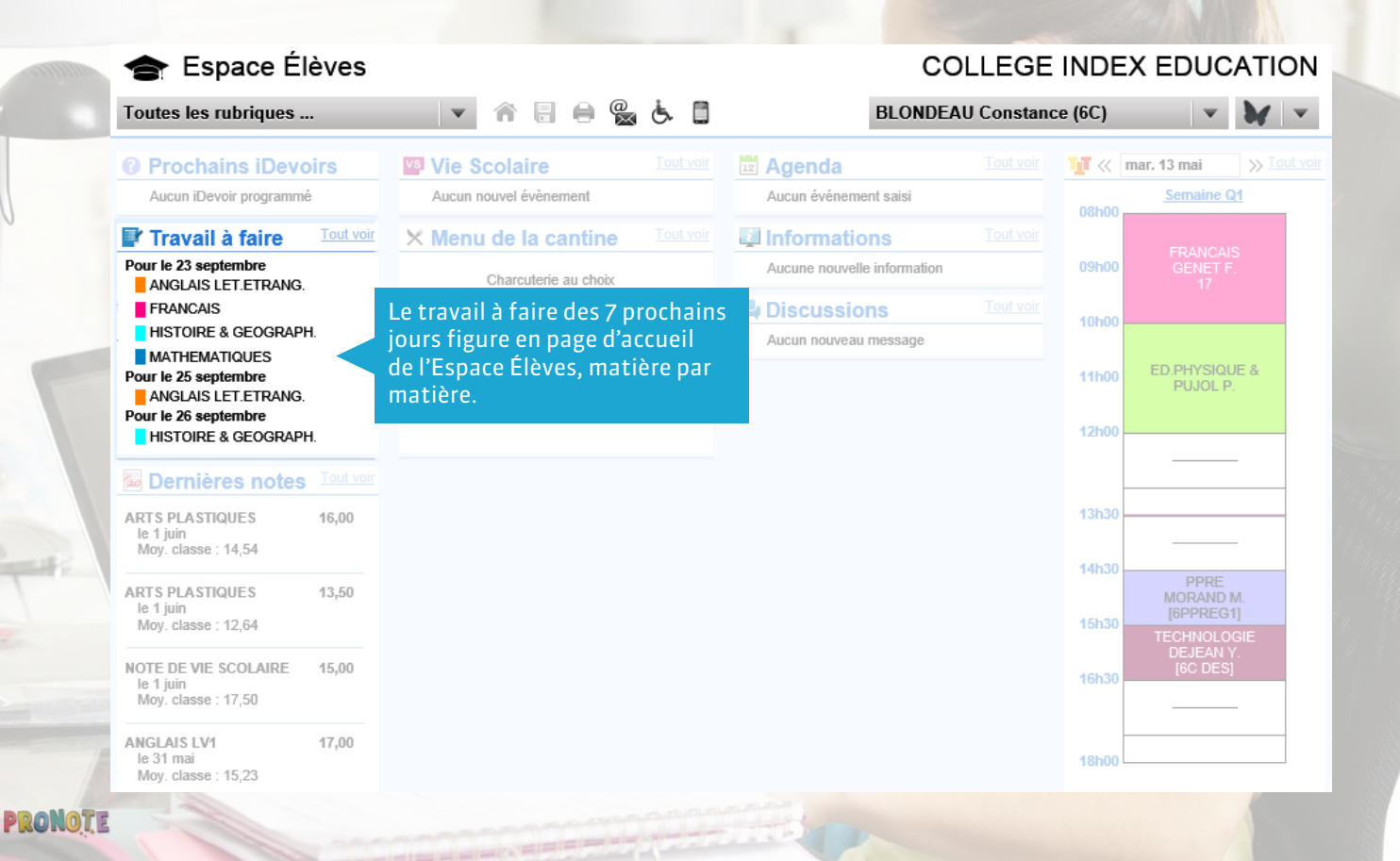

# Cahier de textes > Saisie Connaître la charge de travail d'une classe

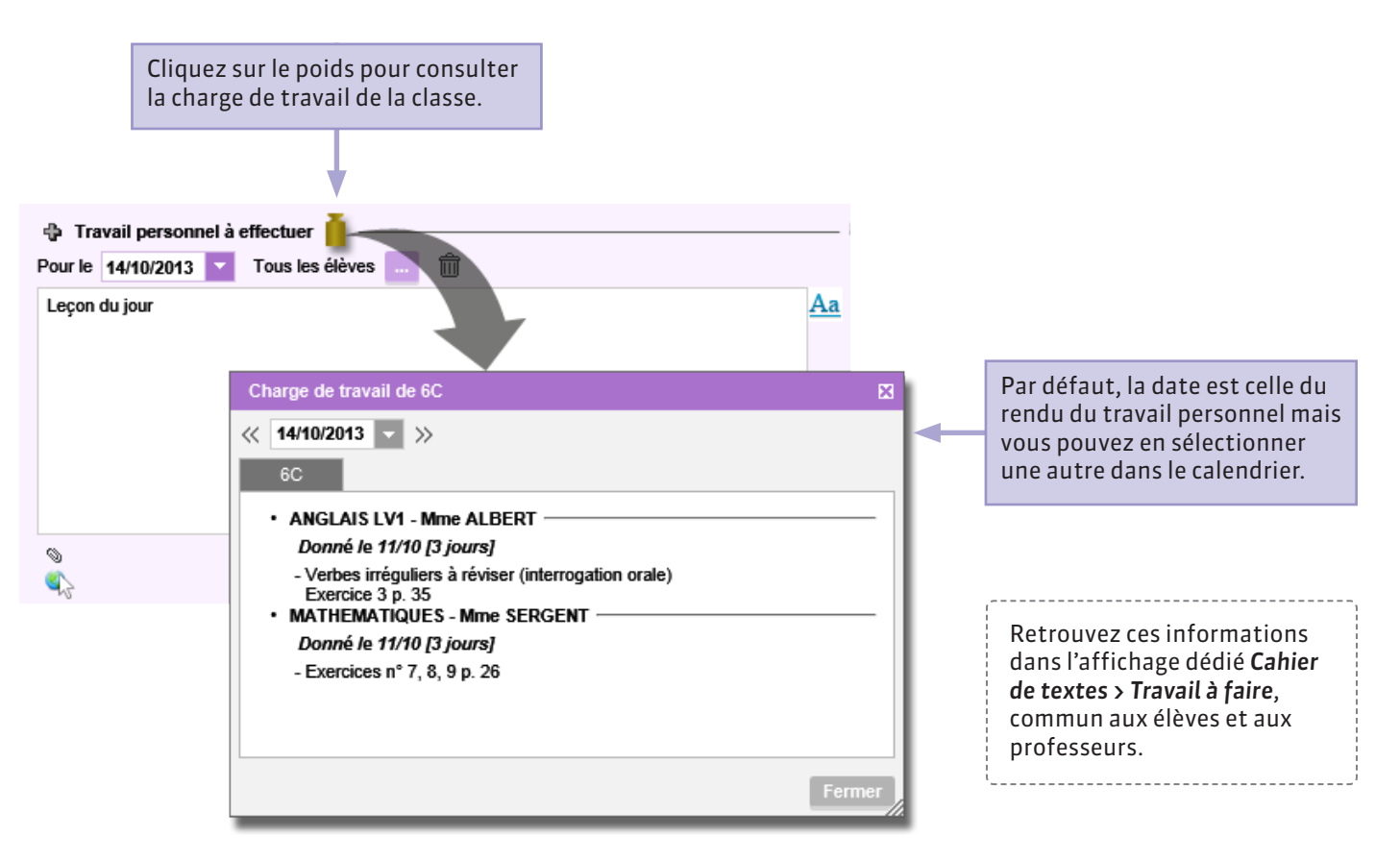

### **Q** Cahier de textes > Saisie

### Copier-coller le cahier de textes d'un cours à l'autre

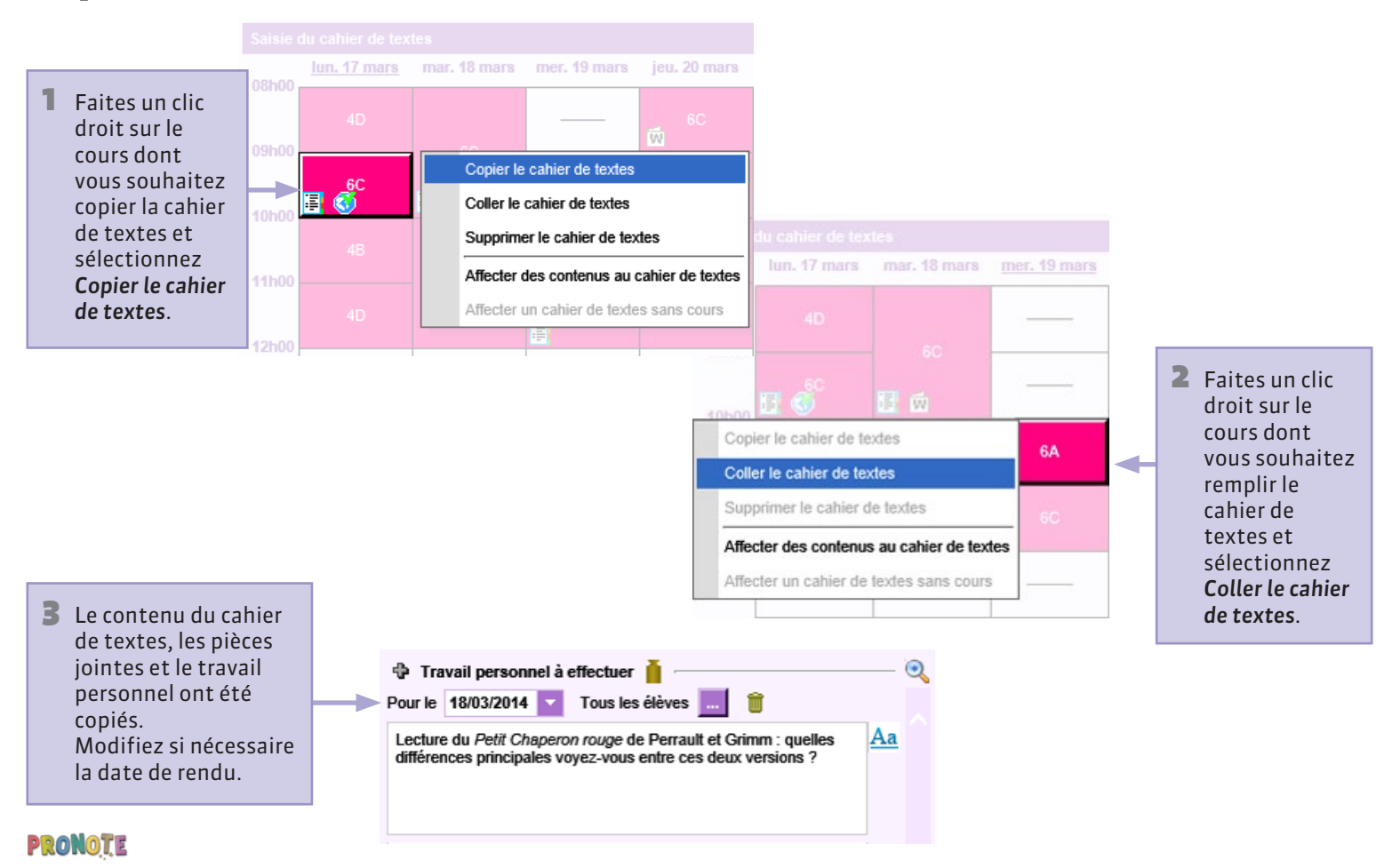

# Cahier de textes > Saisie Remplir le cahier de textes en co-enseignement

Si vous êtes le premier professeur à remplir le cahier de textes, procédez normalement.

Saisir le contenu d'un cours

Si l'autre professeur a déjà rempli le cahier et que vous souhaitez ajouter un contenu, cliquez sur le +.

| Contenu               |           |            |
|-----------------------|-----------|------------|
| Titre                 | Catégorie |            |
| Cours du professeur A |           | <b>T</b> 1 |
|                       |           | A          |
|                       |           |            |
|                       |           |            |
|                       |           |            |
| Pièces jointes 📎      |           |            |
| Sites Internet        |           |            |
| осм                   |           |            |
| Titre                 | Catégorie |            |
| Cours du professeur B |           | <b>*</b>   |
|                       |           | 4          |
|                       |           | P          |
|                       |           | £          |
|                       |           | £          |
|                       |           | £          |
| Dièces jointes (3)    |           | <u>F</u>   |
| Pièces jointes S      |           | <u></u>    |

# Cahier de textes > Saisie Remplir le cahier de textes à partir d'une progression

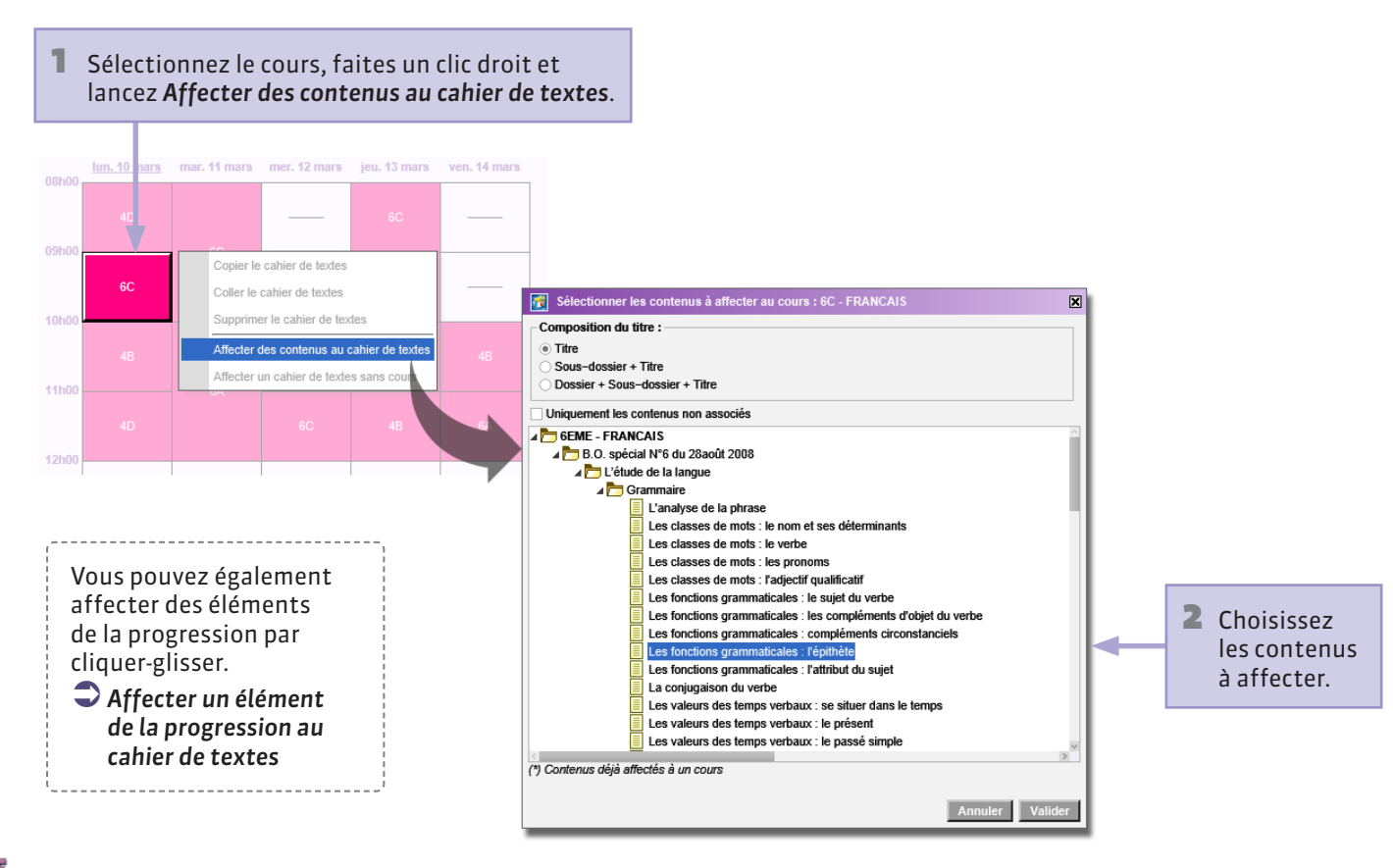

# **Cahier de textes > Saisie Enrichir une progression à partir du cahier de textes**

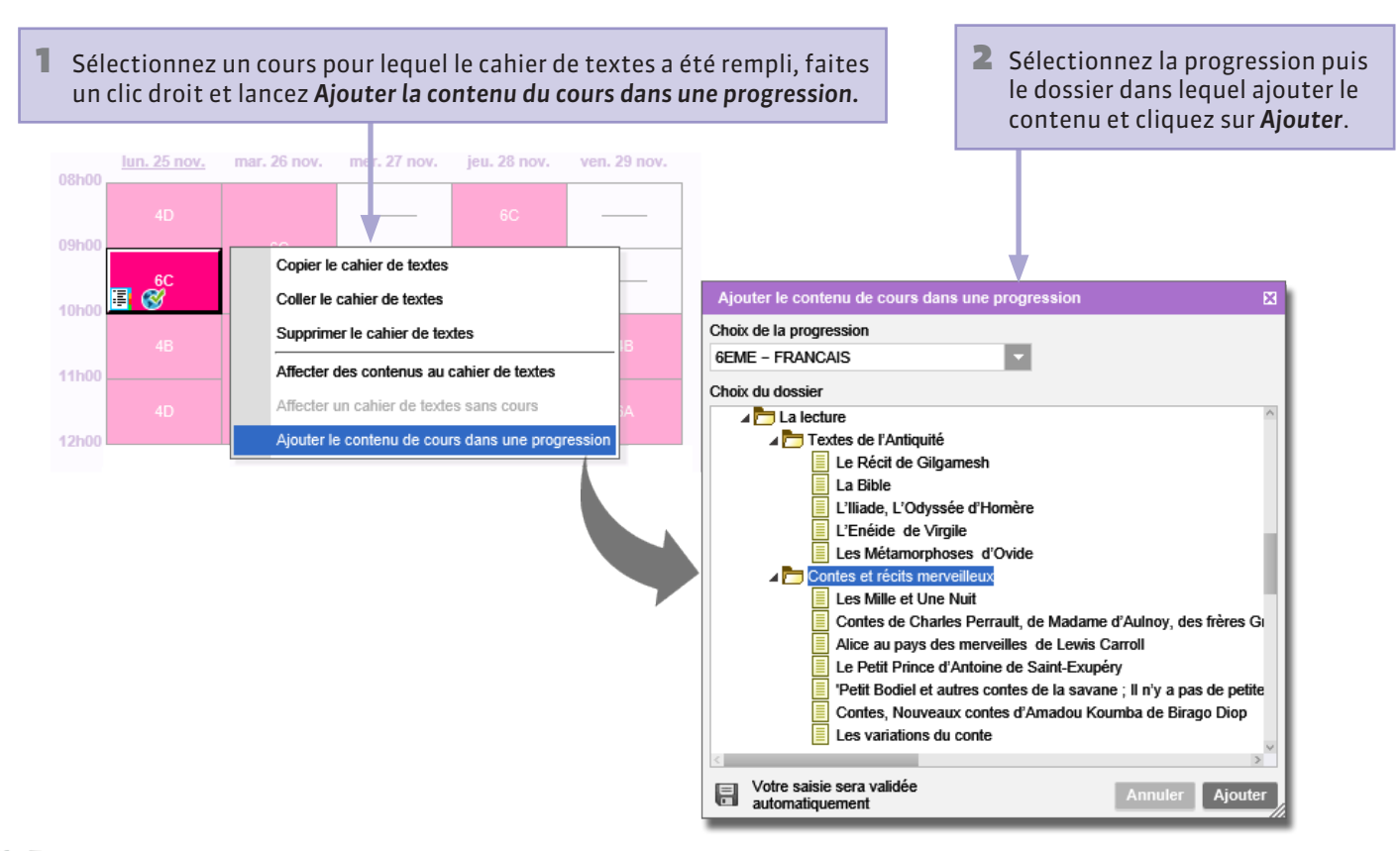

### **Q** Cahier de textes > Saisie

### Récapitulatif du cahier de textes

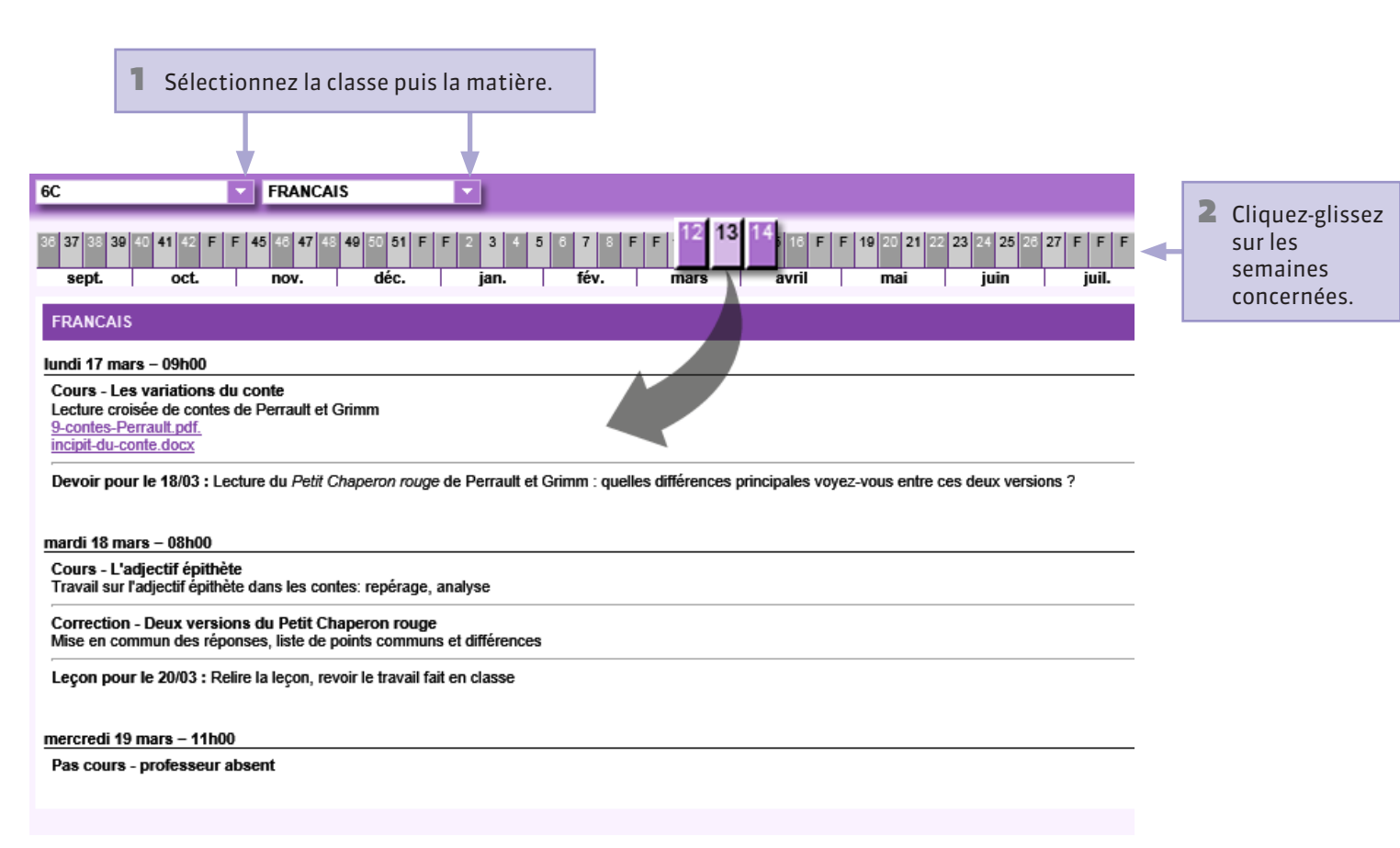

# Cahier de textes > Saisie Imprimer le cahier de textes

Récapitulatif du cahier de textes

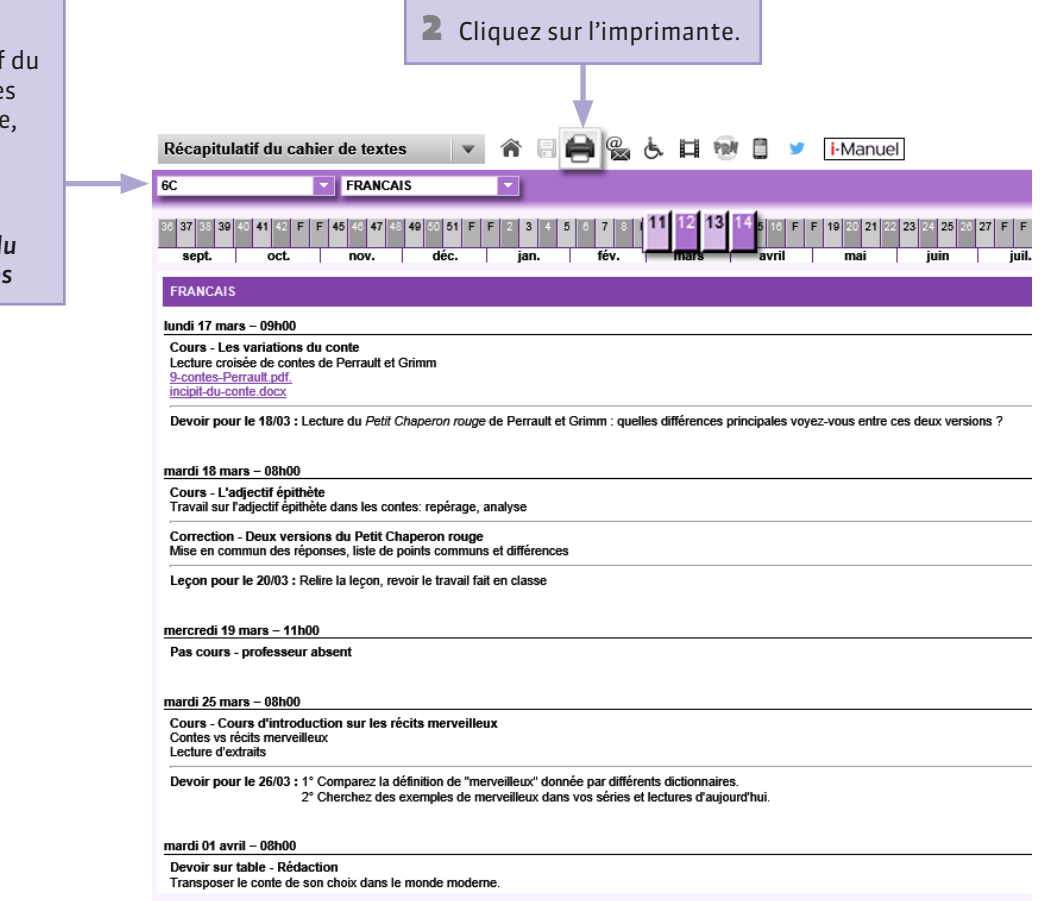

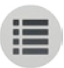

### **Créer une nouvelle progression**

Par défaut, PRONOTE crée une progression vide pour chaque couple niveau-matière que vous enseignez. Voici comment en créer d'autres.

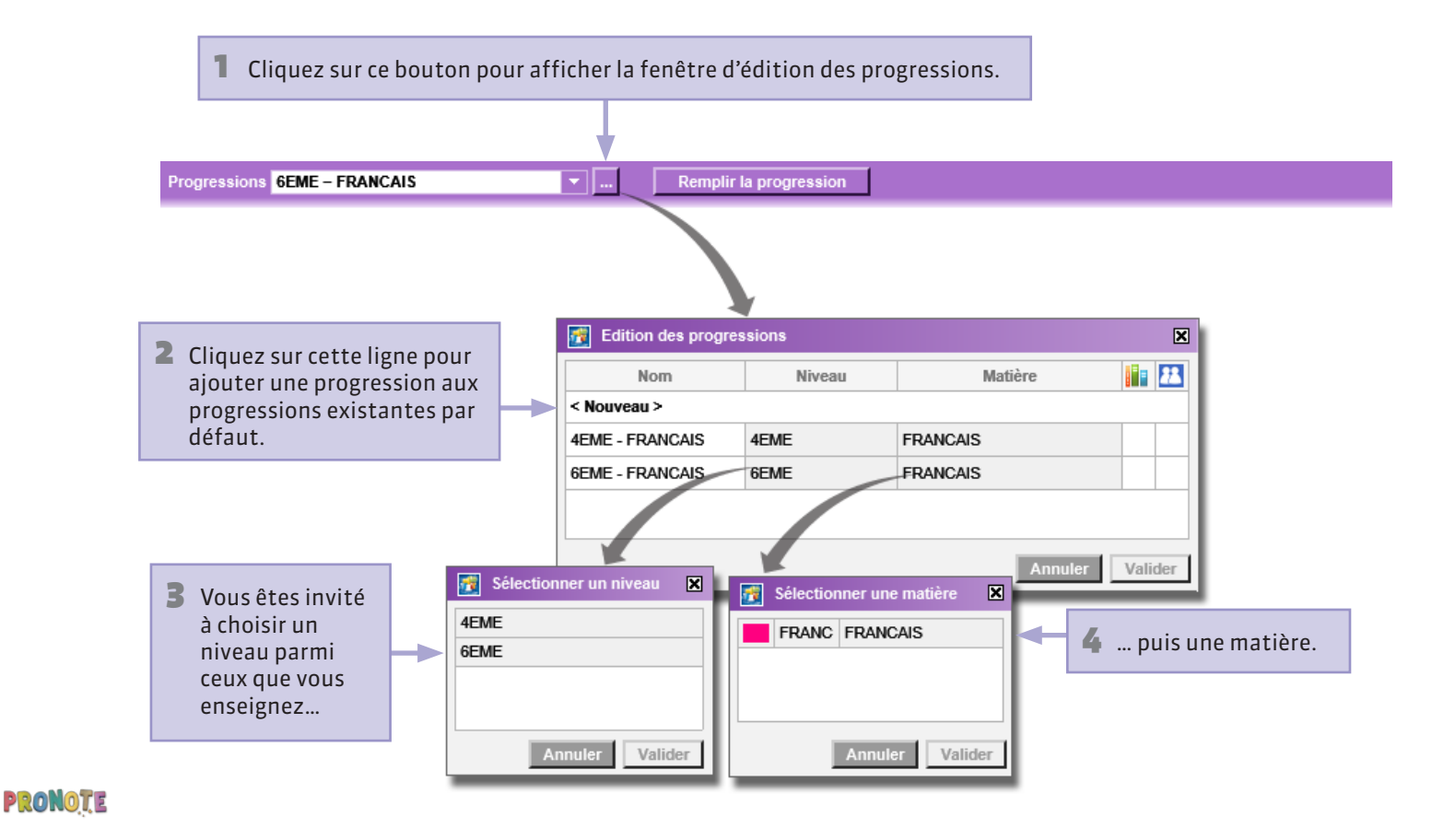

### Remplir une progression à partir du B.O.

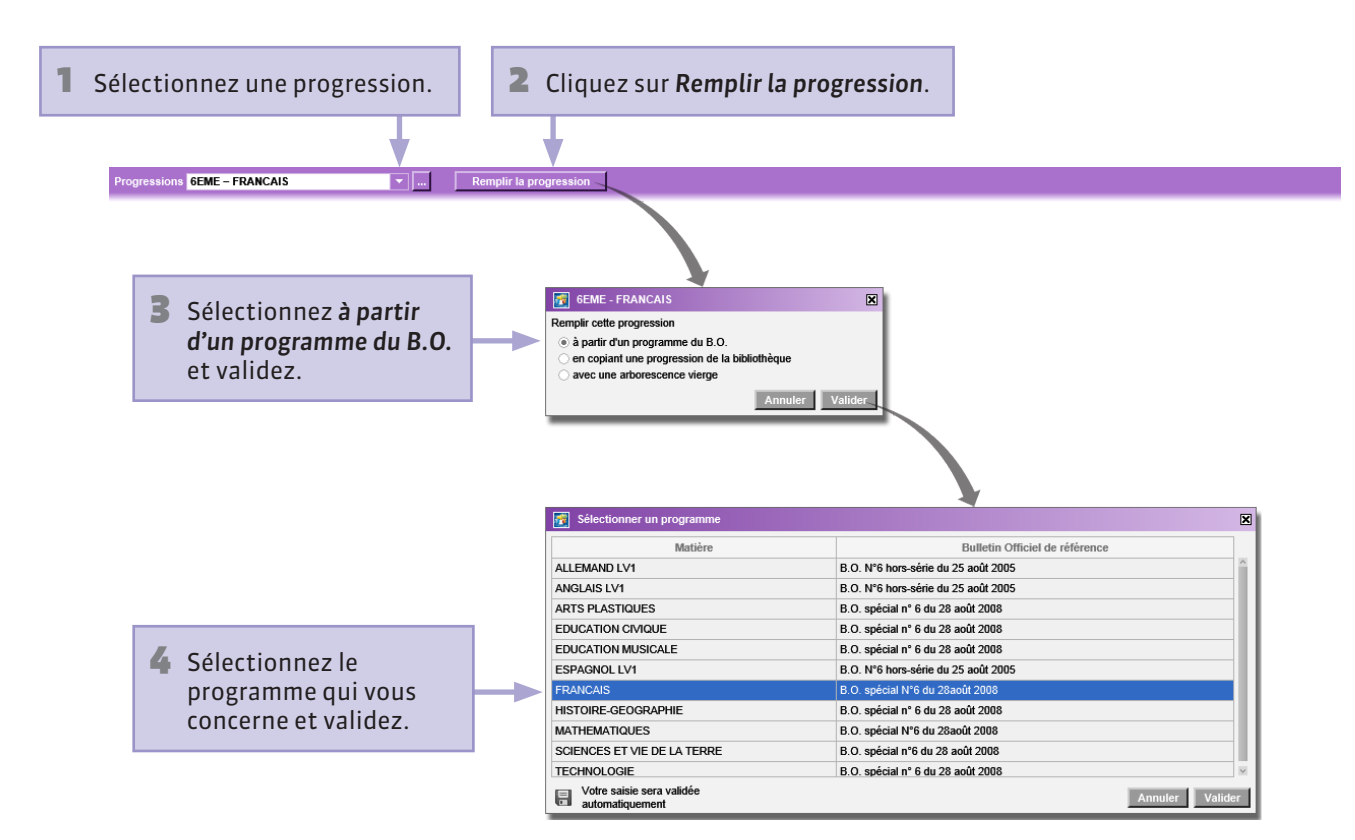

### Remplir une progression à partir de la bibliothèque

La bibliothèque de l'établissement rassemble les progressions partagées par les enseignants.

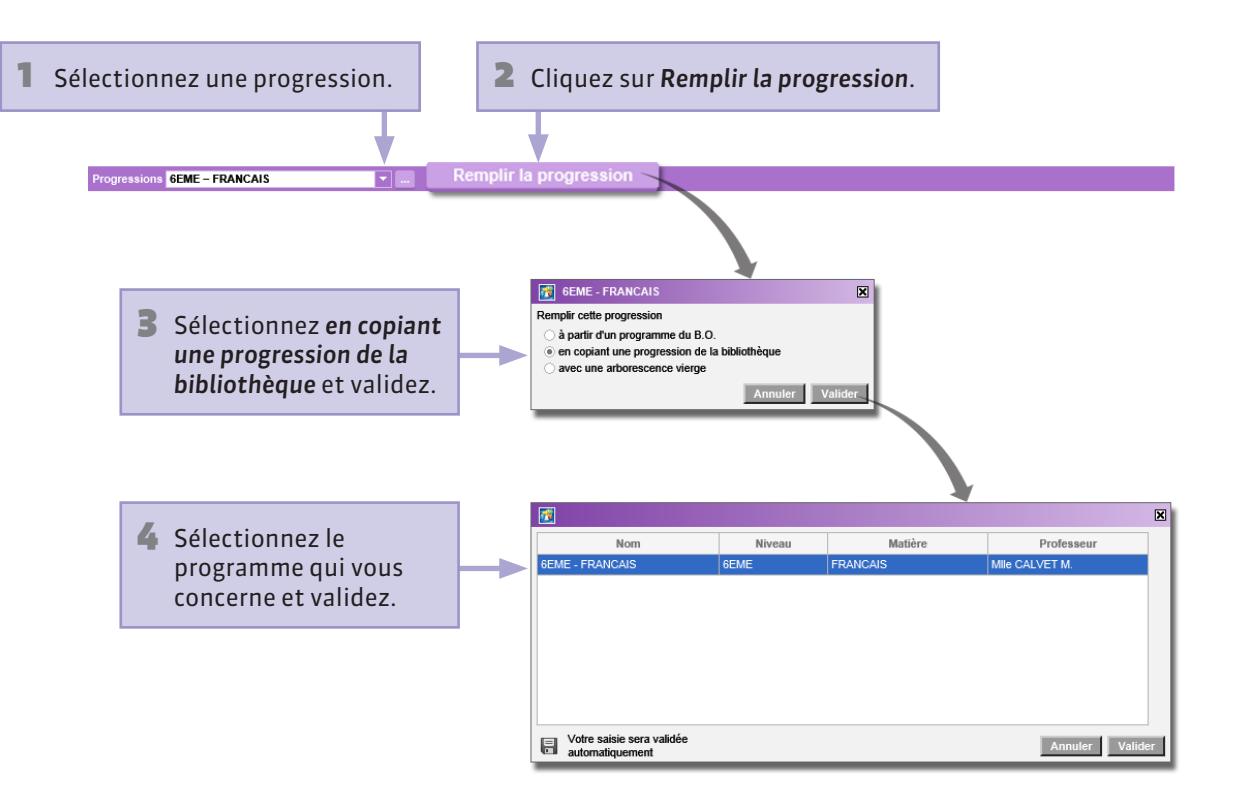

### **Modifier l'arborescence d'une progression**

Un clic droit sur un **dossier** permet de le supprimer, de le renommer et d'y ajouter un contenu ou un sousdossier.

Un clic droit sur un **contenu** permet de le renommer ou de le supprimer.

| 1 | Progressions 6EME - FRANCAIS                             |  |  |  |  |  |  |
|---|----------------------------------------------------------|--|--|--|--|--|--|
| l | B.O. spécial N°6 du 28août 2008                          |  |  |  |  |  |  |
| l | ▲ D L'étude de la langue                                 |  |  |  |  |  |  |
| ŀ | Grammaire                                                |  |  |  |  |  |  |
| l | Ajouter un sous-dossier                                  |  |  |  |  |  |  |
|   | Ajouter un contenu                                       |  |  |  |  |  |  |
|   | Renommer                                                 |  |  |  |  |  |  |
|   | Supprimer la sélection u verbe                           |  |  |  |  |  |  |
|   | léments d'objet du verbe                                 |  |  |  |  |  |  |
|   | Ajouter les contenus d'un programme ents circonstanciels |  |  |  |  |  |  |
|   | Les fonctions grammaticales : l'épithète                 |  |  |  |  |  |  |
|   | Les fonctions grammaticales : l'attribut du sujet        |  |  |  |  |  |  |
|   | La conjugaison du verbe                                  |  |  |  |  |  |  |
|   | Les valeurs des temps verbaux : se situer dans le temps  |  |  |  |  |  |  |
|   | Les valeurs des temps verbaux : le présent               |  |  |  |  |  |  |
|   | Les valeurs des temps verbaux : le passé simple          |  |  |  |  |  |  |
| _ | Les valeurs des temps verbaux : le passé composé         |  |  |  |  |  |  |
|   | Les valeurs des temps verbaux : le futur                 |  |  |  |  |  |  |
|   | ⊿ 🗁 Orthographe                                          |  |  |  |  |  |  |
|   | Orthographe grammaticale : les accords                   |  |  |  |  |  |  |
|   | Renommer                                                 |  |  |  |  |  |  |
|   | Supprimer la sélection                                   |  |  |  |  |  |  |
|   | Aiouter les contenus d'un programme                      |  |  |  |  |  |  |
|   |                                                          |  |  |  |  |  |  |
|   |                                                          |  |  |  |  |  |  |
|   |                                                          |  |  |  |  |  |  |
|   |                                                          |  |  |  |  |  |  |
|   |                                                          |  |  |  |  |  |  |
|   |                                                          |  |  |  |  |  |  |

Pour ajouter un dossier ou un contenu.

Pour changer l'ordre dans l'arborescence du dossier ou du contenu sélectionné.

## Modifier les contenus d'une progression

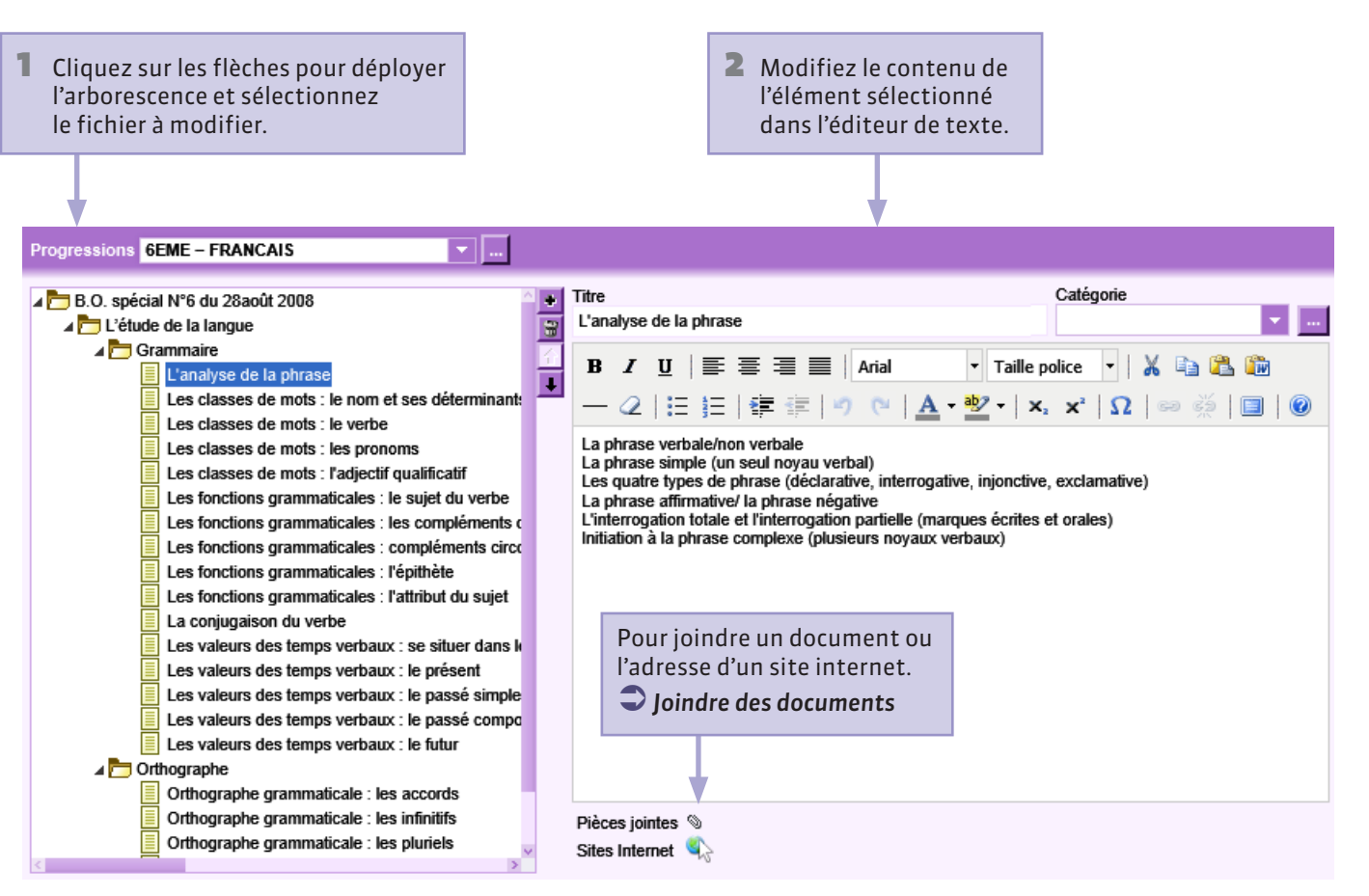

## Ajouter une progression à la bibliothèque

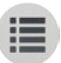

Ajouter une progression à la bibliothèque des progressions la rend consultable par les autres professeurs, qui peuvent alors la réutiliser pour remplir leurs propres progressions.

Remplir une progression à partir de la bibliothèque

| Progressions 6EME - FRANCAIS |                     | Remplir la progres | ssion    |         |   |                                             |
|------------------------------|---------------------|--------------------|----------|---------|---|---------------------------------------------|
|                              |                     |                    |          |         |   |                                             |
|                              | Edition des progres | ssions             |          | ×       | 1 |                                             |
|                              | Nom                 | Niveau             | Matière  |         |   |                                             |
|                              | < Nouveau >         |                    |          |         |   | Devible eliquer                             |
|                              | 4EME - FRANCAIS     | 4EME               | FRANCAIS |         |   | dans la colonne                             |
|                              | 6EME - FRANCAIS     | 6EME               | FRANCAIS |         |   | ajouter la progression                      |
|                              |                     |                    |          |         |   | à la bibliothèque et la rendre consultable. |
|                              |                     |                    | Annuler  | Valider |   |                                             |

## Partager une progression avec d'autres professeurs

Partager une progression avec d'autres professeurs leur permet de la consulter et de la réutiliser, comme n'importe quelle progression de la bibliothèque, mais aussi de la modifier. C'est pourquoi le partage se fait nommément.

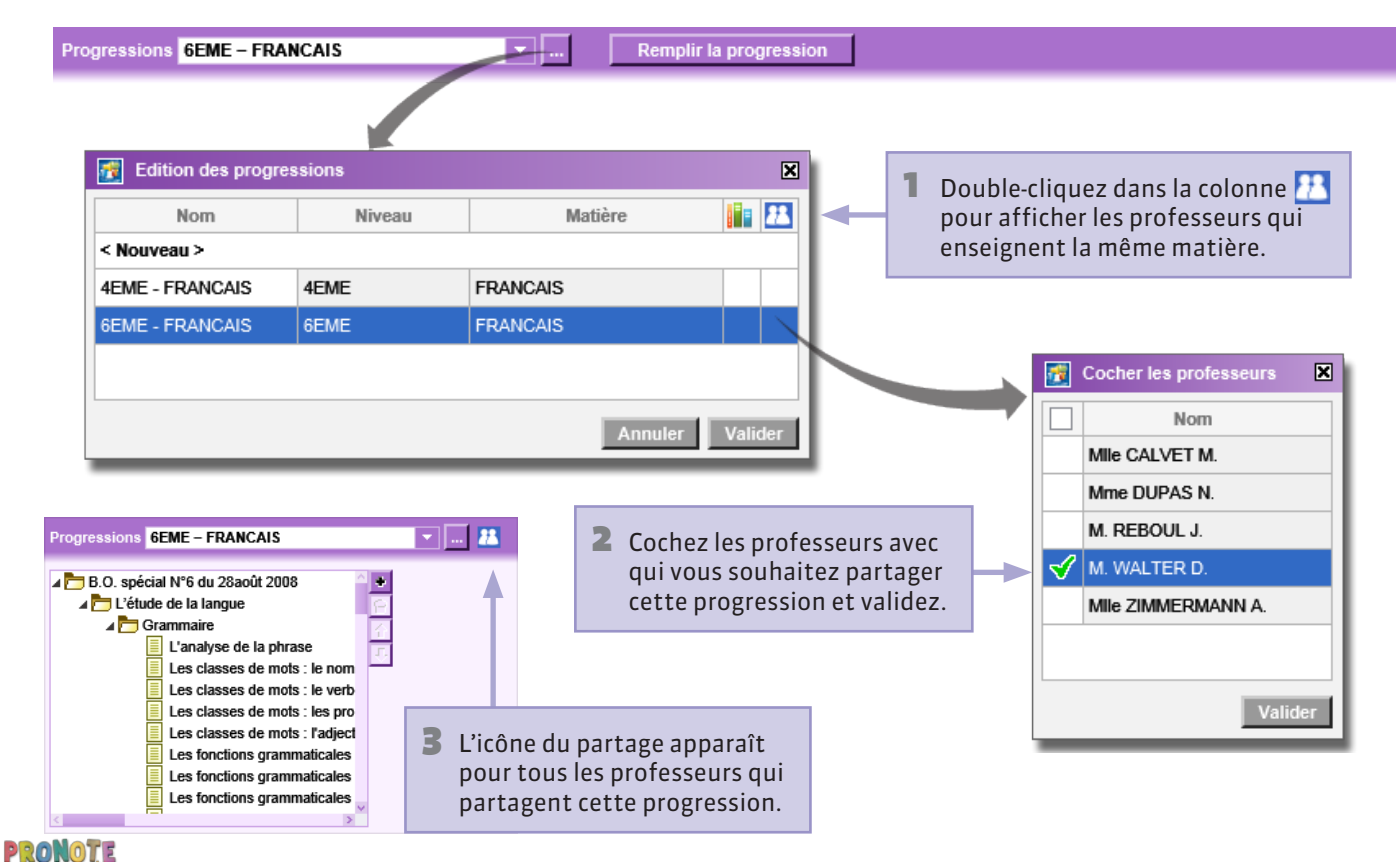

### **Q** Cahier de textes > Affectation des progressions

### Affecter un élément de la progression au cahier de textes

Sélectionnez un élément de la progression.

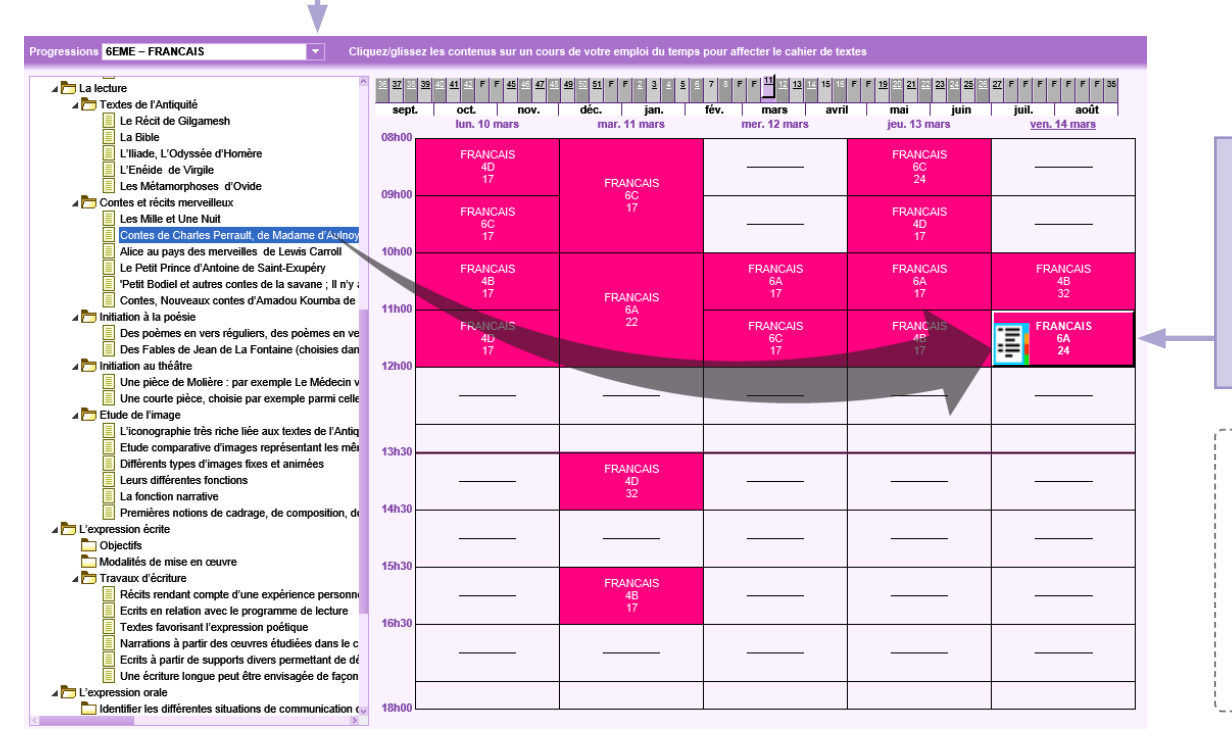

2 Cliquez-glissez l'élément sur le cours concerné : PRONOTE remplit le cahier de textes et affiche l'icône du cahier de textes rempli.

Vous pouvez aussi affecter des éléments de la progression directement depuis le cahier de textes. **Remplir le cahier** de textes à partir d'une progression

## **Supprimer une progression**

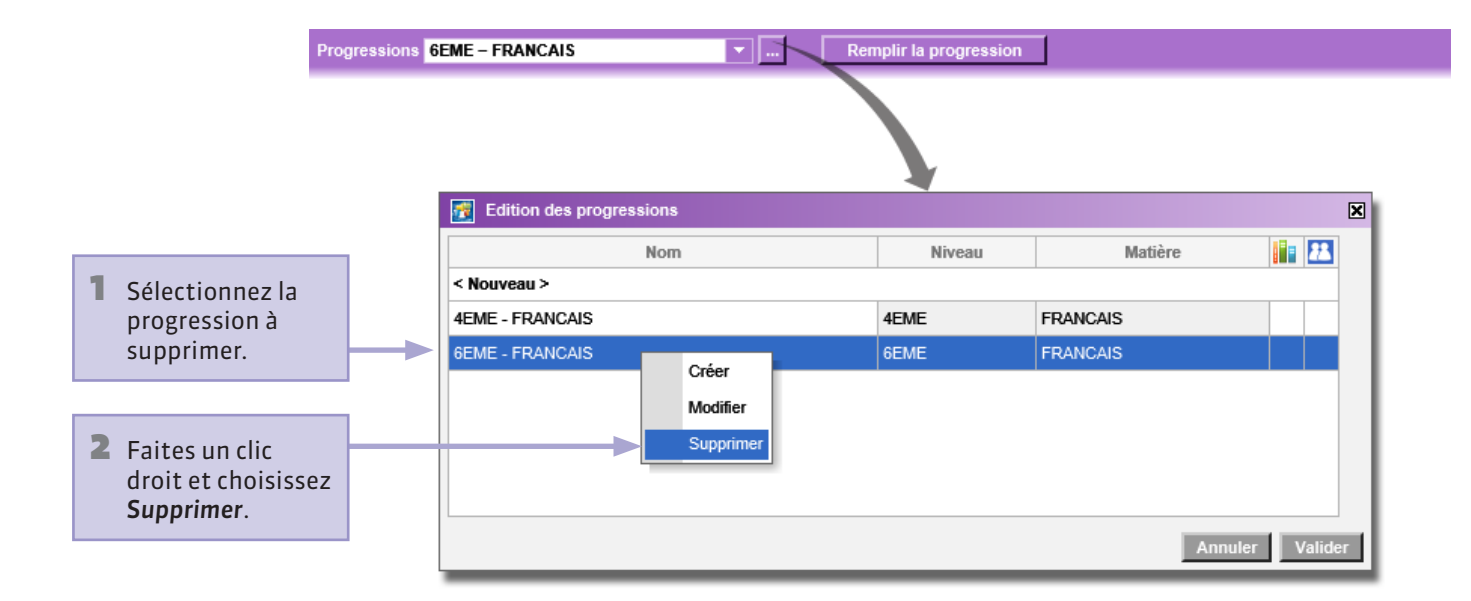

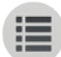

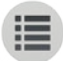

PARTIE 3

# QCM

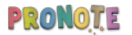

# ♀ QCM > Mes QCM Créer un QCM

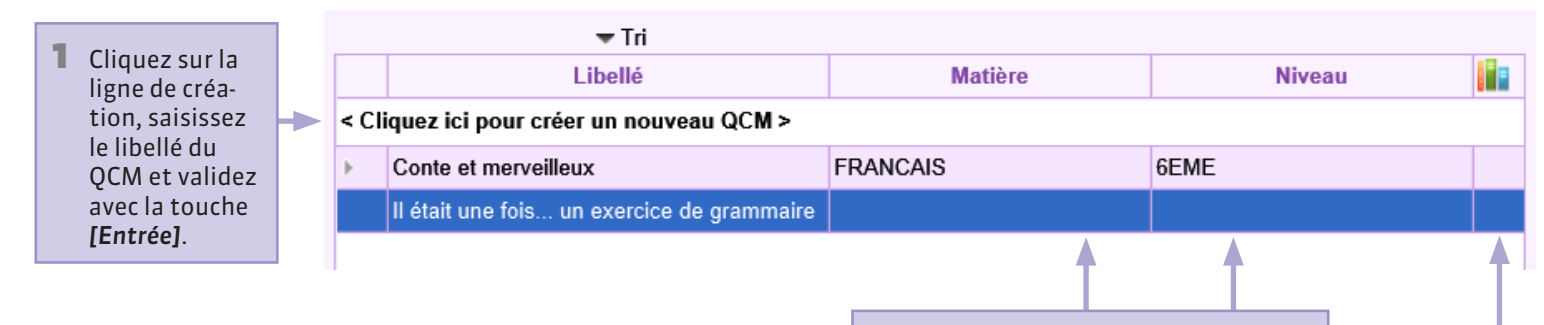

2 Double-cliquez sur les cellules pour préciser la matière et le niveau du QCM : cela permettra de le retrouver plus facilement.

> Double-cliquez dans cette colonne pour enregistrer le QCM dans la bibliothèque de l'établissement et permettre aux autres enseignants de l'utiliser.
## ♀ QCM > Mes QCM Saisir une question

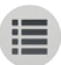

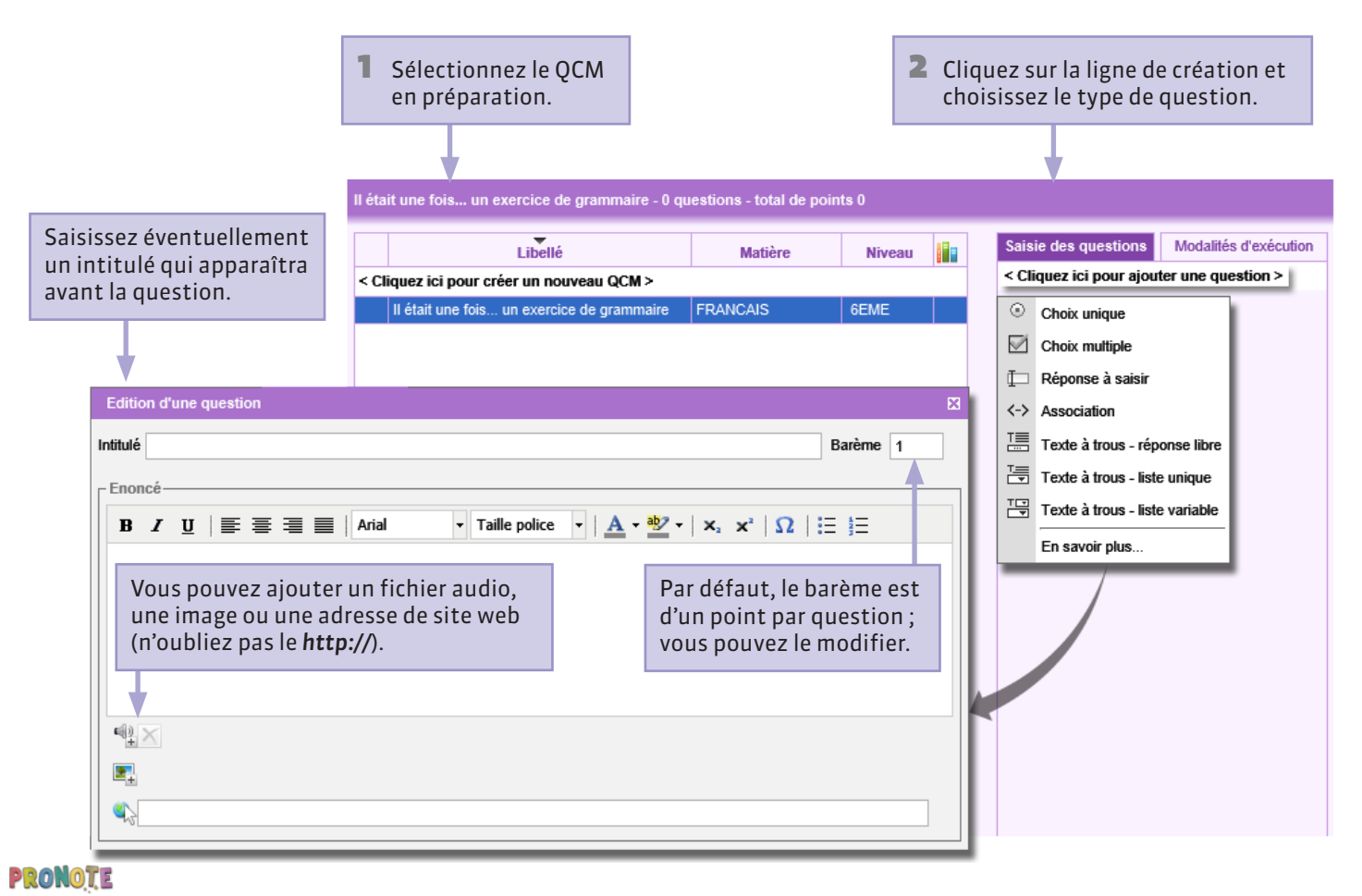

# **QCM** > Mes QCM **Type de question - Choix unique**

Une seule bonne réponse est à retrouver parmi les réponses proposées.

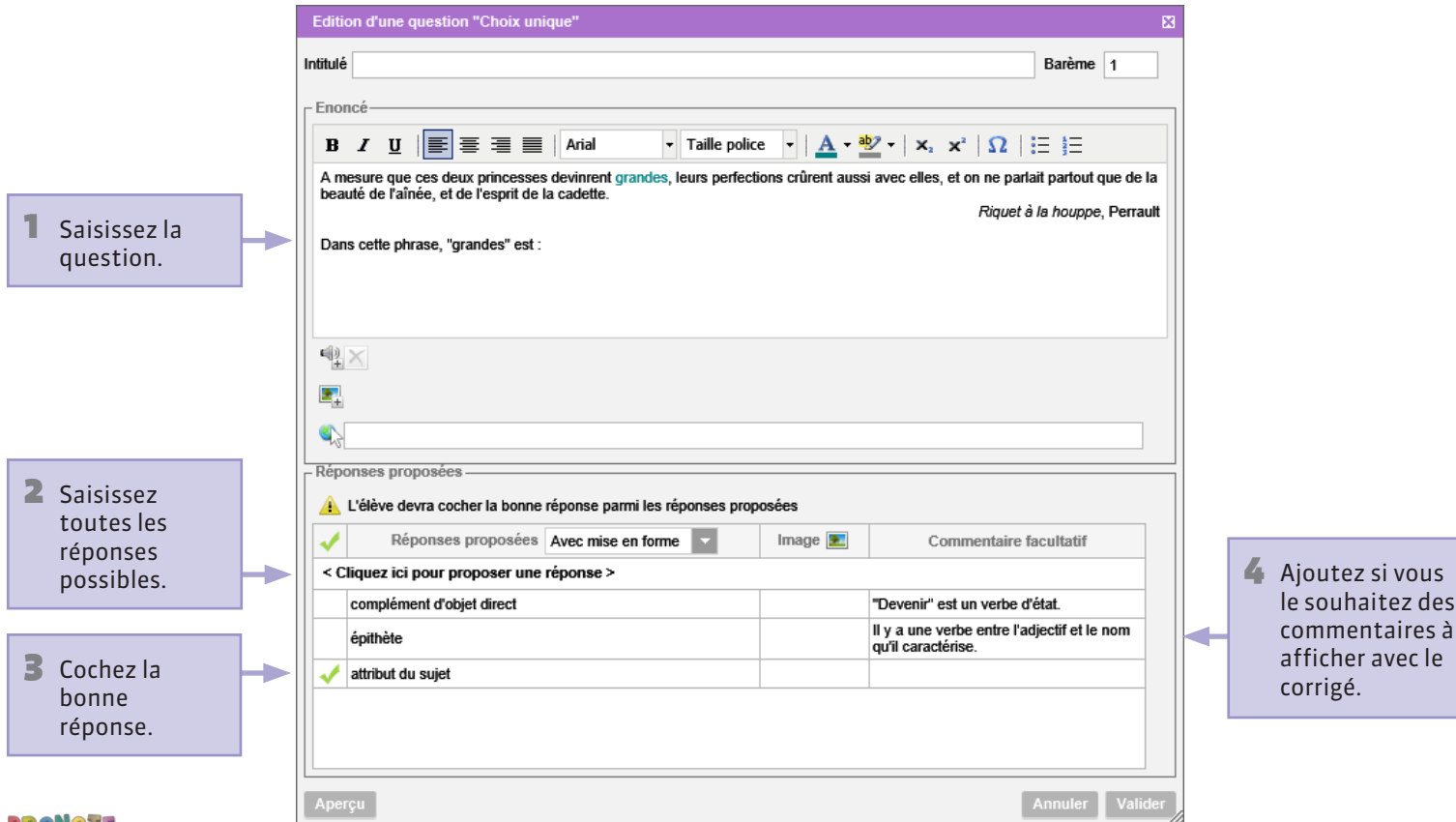

Pronote

1 Point

#### Question

A mesure que ces deux princesses devinrent grandes, leurs perfections crûrent aussi avec elles, et on ne parlait partout que de la beauté de l'aînée, et de l'esprit de la cadette.

Riquet à la houppe, Perrault

Dans cette phrase, "grandes" est :

attribut du sujet

Complément d'objet direct

épithète

Valider

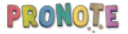

### **QCM > Mes QCM Insérer des images dans les réponses**

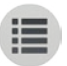

Avec les questions de type Choix unique et Choix multiple, vous pouvez associer des images aux réponses.

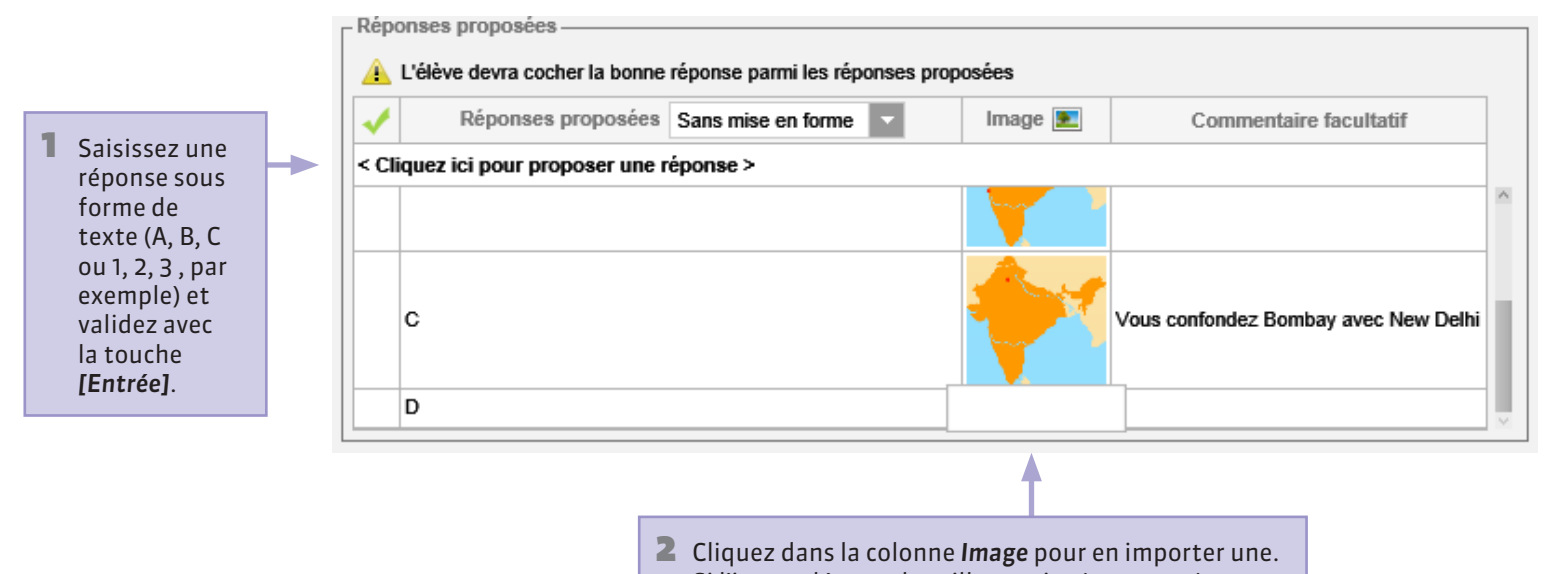

Si l'image dépasse la taille requise (320 x 240), PRONOTE la redimensionne.

# Question 1 Point Où est située la ville de Bombay ? о **А** ОВ o c Valider

## QCM > Mes QCM Type de question - Choix multiple

Plusieurs bonnes réponses sont à retrouver parmi les réponses proposées. Pour obtenir le point, l'élève doit cocher toutes les bonnes réponses.

ŧ

|                                       | Editi    | ion d'une question "Choix multiple"                                                                                                    | ×   |
|---------------------------------------|----------|----------------------------------------------------------------------------------------------------|-----|
|                                       | Intitulé | é Barème 1                                                                                                    |     |
| 1 Saisissez<br>l'énoncé.              |          | $I  \underline{\mathbf{U}} \mid \underline{\mathbf{E}} \equiv \underline{\mathbf{E}} \mid \underline{\mathbf{A}} \text{ rial } \mathbf{v} \text{ Taille police } \mathbf{v} \mid \underline{\mathbf{A}} \cdot \underline{\mathbf{abs}} \mathbf{v} \mid \mathbf{x}_{z} \mid \mathbf{x}^{z} \mid \Omega \mid \underline{\mathbf{E}} = \underline{\mathbf{s}} \equiv \underline{\mathbf{s}} = \underline{\mathbf{s}} = \underline{\mathbf{s}} \text{ is if } \hat{\mathbf{c}} \text{ tait une fois, le verbe } \hat{\mathbf{c}} \text{ tre est :}$ |     |
| 2 Saisissez<br>toutes les<br>réponses | Rép      | onses proposées                                                                                                    |     |
| possibles.                            | < CI     |                                                                                                    |     |
| 3 Cochez les<br>bonnes<br>réponses.   |          | à l'imparfait à l'impératif à l'indicatif au conditionnel au présent                                                                                                    |     |
|                                       | Ape      | rçu Annuler Vali                                                                                                    | der |

#### Question

#### 1 Point

Dans Il était une fois..., le verbe être est :

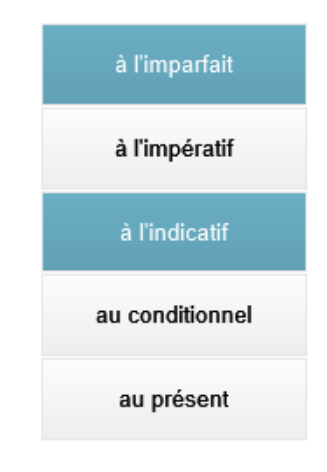

Valider

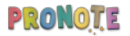

#### **Υ** QCM > Mes QCM **Type de question - Réponse à saisir - Numérique**

Saisissez toutes les bonnes réponses possibles sachant que l'élève doit en saisir une à l'identique, en chiffres romains.

|                                                         | Edition d'une question "Réponse à saisir - Numérique"                                                                                                    | ×                                                                                                    |
|---------------------------------------------------------|----------------------------------------------------------------------------------------------------|----------------------------------------------------------------------------------------------------|
|                                                         | Intitulé                                                                                                    | Barème 1                                                                                                    |
| 1 Saisissez<br>la question.                             | Enoncé          B I U E E E E Arial Taille p         Combien d'adjectifs épithètes comptez-vous dans cette p         arabes)         "Cette bonne femme lui fît faire un petit chaperon rouge, chaperon rouge." | oolice ▼   <u>A</u> ▼ <sup>ab</sup> 2 ▼   ×, × <sup>a</sup>   Ω   ⋮Ξ ⋮Ξ<br>phrase du <i>Petit Chaperon rouge</i> ? (réponse en chiffres<br>qui lui seyait si bien, que partout on l'appelait le petit |
|                                                         | Réponses proposées     A La réponse de l'élève sera prise en compte indépendammer     Bonnes réponses possibles                                                                                                 | nt des séparateurs numériques et des espaces<br>Commentaire facultatif                                                                                                    |
| 2 Saisissez toutes les<br>bonnes réponses<br>possibles. | < Cliquez ici pour ajouter une bonne réponse possible > 5                                                                                                    |                                                                                                    |
|                                                         | Aperçu                                                                                                    | Annuler Valider                                                                                                    |

PRONOTE

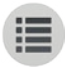

# Question 1 Point Combien d'adjectifs épithètes comptez-vous dans cette phrase du Petit Chaperon rouge ? (réponse en chiffres arabes) "Cette bonne femme lui fit faire un petit chaperon rouge, qui lui seyait si bien, que partout on l'appelait le petit chaperon rouge." 5 × Valider

## ♀ QCM > Mes QCM Type de question - Réponse à saisir - Texte

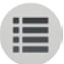

Saisissez toutes les bonnes réponses possibles sachant que l'élève doit en saisir une à l'identique.

|                                                                                         | Edition d'une question "Réponse à saisir - Texte"                                                                                                    | E                                                                    |
|-----------------------------------------------------------------------------------------|----------------------------------------------------------------------------------------------------|----------------------------------------------------------------------|
|                                                                                         | Intitulé                                                                                                    | Barème 1                                                             |
| <b>1</b> Saisissez la question.                                                         | Enoncé         B I U   E E E E   Arial • 12px         Dans La Barbe bleue, "bleue" est un adjectif         Image: Construction of the set of the set of | •   ▲ • 型 •   ×₂ ײ   Ω   ⋮Ξ ⋮Ξ                                       |
| 2 Saisissez toutes les<br>bonnes réponses<br>possibles, en tenant<br>compte des accents | Réponses proposées     Seule la 1ère bonne réponse sera affichée dans le corrigé.     L'élève devra saisir exactement une des bonnes réponses possibles     Sonnes réponses possibles     Cliquez ici pour ajouter une bonne réponse possible >     épithète                                                                                                    | ossibles (aux majuscules et accents près).<br>Commentaire facultatif |
| et de la casse.                                                                         | Epithète<br>Èpithète                                                                                                    |                                                                      |
| PRONOTE                                                                                 | Aperçu                                                                                                    | Annuler Valider                                                      |

#### Question

#### 1 Point

Dans La Barbe bleue, "bleue" est un adjectif...

ép ×

Valider

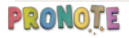

# ♀ QCM > Mes QCM Type de question - Epellation

Une seule bonne réponse à épeler lettre par lettre.

|                                             | Edition d'une question "Epellation"                                                                                                    | ×               |
|---------------------------------------------|----------------------------------------------------------------------------------------------------|-----------------|
|                                             | Intitulé                                                                                                    | Barème 1        |
|                                             | ┌ Enoncé                                                                                                    |                 |
|                                             | $\mathbf{B}  \mathbf{I}  \underline{\mathbf{U}}  \equiv \equiv \equiv \equiv    \text{Arial}  \mathbf{\neg}  \text{Taille police}  \mathbf{\neg}     \underline{\mathbf{A}}  \mathbf{\neg}  \mathbf{\nabla}  \mathbf{\nabla}$ | i≡ j≡           |
| 1 Saisissez la question                     | Spell the word you hear.                                                                                                    |                 |
|                                             |                                                                                                    |                 |
|                                             |                                                                                                    |                 |
|                                             | word-to-spell.mp3                                                                                                    |                 |
|                                             |                                                                                                    |                 |
|                                             |                                                                                                    |                 |
|                                             | Réponses proposées                                                                                                    |                 |
|                                             | A l'exécution les lettres seront remplacées par un nombre égal de traits                                                                                                    |                 |
| 2 Saisissez la réponse<br>que l'élève devra | Réponse à épeler voucher                                                                                                    |                 |
| épeler.                                     | Commentaire facultatif un bon pour ×                                                                                                    |                 |
|                                             | Aperçu                                                                                                    | Annuler Valider |
|                                             | Aperçu                                                                                                    | Annuler Valider |

PRONOTE

|   |   | _ |  |
|---|---|---|--|
|   |   |   |  |
| = | - | - |  |
|   | - |   |  |

# Question 1 Point Spell the word you hear. word-to-spell.mp3 v\_\_\_\_\_ Valider

# ♀ QCM > Mes QCM Type de question - Association

Définissez les paires que l'élève doit retrouver.

|               | Edition d'une question "Association"                                                                               | lition d'une question "Association"                                                                                                    |  |  |  |  |  |  |
|---------------|----------------------------------------------------------------------------------------------------|----------------------------------------------------------------------------------------------------|--|--|--|--|--|--|
|               | Intitulé                                                                                                    | Barème 1                                                                                                    |  |  |  |  |  |  |
|               |                                                                                                    |                                                                                                    |  |  |  |  |  |  |
|               | Enonce                                                                                                    |                                                                                                    |  |  |  |  |  |  |
|               | B I U ≡ ≡ ≡ Arial • Taille                                                                                         | police $\mathbf{v} \mid \underline{\mathbf{A}} \cdot \underline{\mathbf{a}} \neq \mathbf{x}_{2} \cdot \mathbf{x}_{2} \mid \mathbf{\Omega} \mid \mathbf{\Xi} \mathbf{\Xi}$ |  |  |  |  |  |  |
|               | "En disant ces mots, il coupa sans hésiter la gorge à ses sept f<br>Faites l'analyse orammaticale de cette phrase. | illes."                                                                                                    |  |  |  |  |  |  |
| 1 Saisissez   |                                                                                                    |                                                                                                    |  |  |  |  |  |  |
| l'énoncé.     |                                                                                                    |                                                                                                    |  |  |  |  |  |  |
|               |                                                                                                    |                                                                                                    |  |  |  |  |  |  |
|               |                                                                                                    |                                                                                                    |  |  |  |  |  |  |
|               |                                                                                                    |                                                                                                    |  |  |  |  |  |  |
|               | \$\$                                                                                                    |                                                                                                    |  |  |  |  |  |  |
|               | - Réponses proposées                                                                                               |                                                                                                    |  |  |  |  |  |  |
|               | A L'élève devra reformer les associations [A <-> B] ci-dessou                                                      | 15                                                                                                    |  |  |  |  |  |  |
| Saisissez les | Eléments A                                                                                                    | Eléments B                                                                                                    |  |  |  |  |  |  |
| l'élève devra | < Cliquez ici pour créer une association >                                                                         |                                                                                                    |  |  |  |  |  |  |
| reformer.     | à ses sept filles                                                                                                  | complément d'objet second                                                                                                    |  |  |  |  |  |  |
|               | coupa                                                                                                    | verbe                                                                                                    |  |  |  |  |  |  |
|               | En disant ces mots                                                                                                 | complément circonstanciel de temps                                                                                                    |  |  |  |  |  |  |
|               |                                                                                                    | sujei                                                                                                    |  |  |  |  |  |  |
|               | sans hésiter                                                                                                    | complément circonstanciel de manière                                                                                                    |  |  |  |  |  |  |
|               |                                                                                                    |                                                                                                    |  |  |  |  |  |  |
|               | Aperçu                                                                                                    | Annuler Valider                                                                                                    |  |  |  |  |  |  |

1 Point

#### Question

"En disant ces mots, il coupa sans hésiter la gorge à ses sept filles."

Faites l'analyse grammaticale de cette phrase.

|          | pt filles                            |                           |                                    |  |
|----------|--------------------------------------|---------------------------|------------------------------------|--|
| coupa    | verbe                                | •                         |                                    |  |
| En disan | t ces mots                           |                           |                                    |  |
| 1        | su                                   | jet                       |                                    |  |
| a gorge  |                                      |                           |                                    |  |
| ans hés  | iter                                 |                           |                                    |  |
|          |                                      |                           |                                    |  |
|          |                                      |                           |                                    |  |
|          | complément circonstanciel de manière | complément d'objet direct | complément circonstanciel de temps |  |

Valider

# **QCM** > Mes QCM **Type de question - Texte à trou**

La réponse peut être : libre (à choisir dans une liste qui vaut pour l'ensemble du texte) ou unique (à choisir dans une liste qui vaut pour un trou précis).

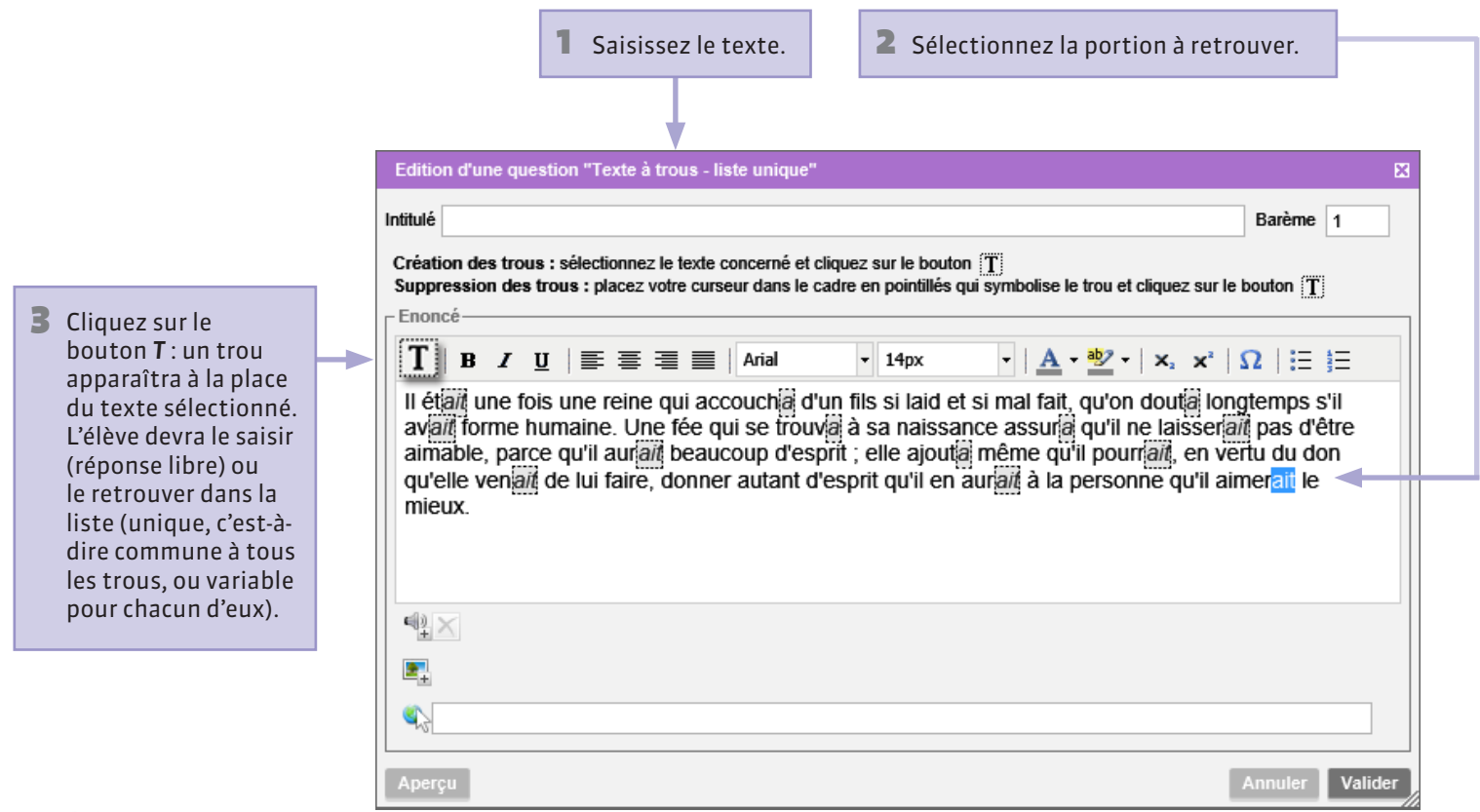

#### Question 1 Point ll ét ait une fois une reine qui accouch a d'un fils si laid et si mal fait, qu'on dout longtemps s'il av ait forme humaine. Une fée qui se trouv a → à sa а naissance assur a qu'il ne laisser ait pas d'être aimable, parce qu'il aur • beaucoup d'esprit ; elle ajout a même qu'il pourr ait , en vertu du don ait de lui faire, donner autant d'esprit qu'il en aur à la personne qu'il aimerait le qu'elle ven ait ait mieux. а

Valider

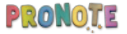

### QCM > Bibliothèque de Nathan ou Bibliothèque de l'établissement Récupérer un QCM depuis une bibliothèque

Il est possible de récupérer des QCM depuis :

- la bibliothèque de l'établissement, qui regroupe les QCM partagés par les enseignants ;
- la bibliothèque de Nathan, où sont mises à disposition des séries de questions de l'éditeur scolaire.

| 1 Placez-vous     |   | Bibliothèque de QCM Nathan 🛛 🔹 🏫 📙 🖨 🤮 占 🖽 👻 📋 💌                                                   |
|-------------------|---|----------------------------------------------------------------------------------------------------|
| bibliothèque      |   | Nathan > FRANCAIS > 3EME > Grammaire - Discours direct, indirect et indirect libre                 |
| souhaitée.        |   | Libellé                                                                                            |
|                   |   | ⊿ FRANCAIS                                                                                         |
|                   |   | ⊿ 3EME                                                                                             |
|                   |   | Conjugaison - Les différents modes du verbe - Nathan - 21 questions                                |
| 2 Sélectionnez le |   | Conjugaison - Présent et impératif : temps et valeurs - Nathan - 22 questions                      |
| QCM qui vous      |   | Grammaire - Discours direct, indirect et indirect libre - Nathan - 24 questions                    |
| intéresse.        |   | Grammaire - Les types et les formes de phrase - Nathan - 35 questions                              |
|                   | 1 | La réécriture - Mettre un texte au passé ou au présent - Nathan - 16 questions                     |
|                   |   | Le discours argumentatif - Situation d'énonciation et présence du locuteur - Nathan - 18 questions |
|                   |   | T                                                                                                  |

Faites un clic droit et sélectionnez Copier dans « Mes QCM » : vous pouvez personnaliser l'exercice récupéré dans QCM > Mes QCM.

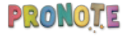

### QCM > Bibliothèque Nathan ou Bibliothèque de l'établissement Récupérer les questions d'un QCM existant

Sélectionnez dans la bibliothèque le QCM qui vous intéresse. Bibliothèque de QCM Nathan lathan > FRANCAIS > 6EME > Grammaire - Le verbe Question 1 • 1 pts • Grammaire - Le verbe l ibellé Le mot souligné est-il employé en tant que verbe ? 4 6EME « Je fais le pari que tu ne tiendras pas trente secondes. » Conjugaison - Formation de l'imparfait et du passé simple de l'indicatif - Nathan - 30 questions oui (Mauvaise réponse ! Pari est un nom, il est précédé du déterminant le.) 2 Sélectionnez les Conjugaison - Formation du présent de l'indicatif et de l'impératif - Nathan - 30 questions non (Bonne réponse ! Pari est un nom, il est précédé du déterminant le.) Expression - Théâtre et poésie - Nathan - 19 guestions questions à © Nathan 2013 Grammaire - Le nom - Nathan - 18 questions 🛛 🏧 Question 2 🔹 1 pts 🔹 Grammaire - Le verbe récupérer Grammaire - Le verbe - Nathan - 30 questions « Il préfère garder pour lui ses souvenirs, » Grammaire - Les déterminants - Nathan - 31 questions [Ctrl + clic]. oui (Mauvaise réponse ! Souvenirs est un nom, il est précédé du déterminant ses.) Orthographe - Les accords dans le groupe nominal - 6ème - Nathan - 16 questions • non {Bonne réponse ! Souvenirs est un norn, il est précédé du déterminant ses.} Orthographe - Les accords dans le groupe verbal - Nathan - 24 guestions Vocabulaire - La formation des mots - 6ème - Nathan - 24 questions 🛛 🏧 Question 3 🔹 1 pts 🔹 Grammaire - Le verbe Vocabulaire - Les différents sens du mot - Nathan - 26 questions ▲ HISTOIRE-GÉOGRAPHIE 3 Faites un clic droit. **⊿** 3EME oui (Bonne réponse ! (Se) réveille est Copier les questions dans "Mes QCM" ne faut pas le confondre avec le nom réve Aménagement et développement du territoire - Les espaces industriels français - Nathan - 25 non {Mauvaise réponse ! (Se) réveille sélectionnez Copier questions Déployer toutes les questions l'imparfait). Il ne faut pas le confondre ave Guerres mondiales et régimes totalitaires - La Première Guerre mondiale, vers une guerre totale les questions dans (1914-1918) - Nathan - 28 questions Réduire toutes les questions ∡ Tots Gram Guerres mondiales et régimes totalitaires - La Seconde Guerre mondiale (1939-1945) - Nathan - 33 « Mes OCM » et questions Le mot souligné est-il employé en tant que verbe choisissez le OCM « La montre à son poignet le tranquillise. » Habiter la France - Les aires urbaines - Nathan - 25 questions oui {Mauvaise réponse ! Montre est un nom, il est précédé du déterminant la.} La France et l'Union européenne - L'UE, une union d'États - Nathan - 25 guestions auguel rattacher non {Bonne réponse ! Montre est un nom, il est précédé du déterminant la.} La vie politique en France - La république de l'entre-deux-guerres - Nathan - 29 questions les questions. @ Nathan 2013 Le rôle mondial de la France et de l'UE - La France, une influence mondiale - Nathan - 23 guestions Question 5 I pts Grammaire - Le verbe Un siècle de grandes transformations - Les grandes innovations scientifiques et technologiques -Nathan - 28 questions Une géopolitique mondiale (depuis 1945) - La construction européenne jusqu'au début des années 2000 - Nathan - 32 questions • oui {Bonne réponse ! (Se) sourient est un verbe, car on peut dire (se) souriaient (à l'imparfait).} ▲ MATHEMATIQUES non {Mauvaise réponse ! (Se) sourient est un verbe, car on peut dire (se) souriaient (à l'imparfait).} ▲ 6EME

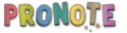

# ♀ QCM > Mes QCM Supprimer un QCM

Il était une fois... un exercice de grammaire - 3 questions - total de points 3

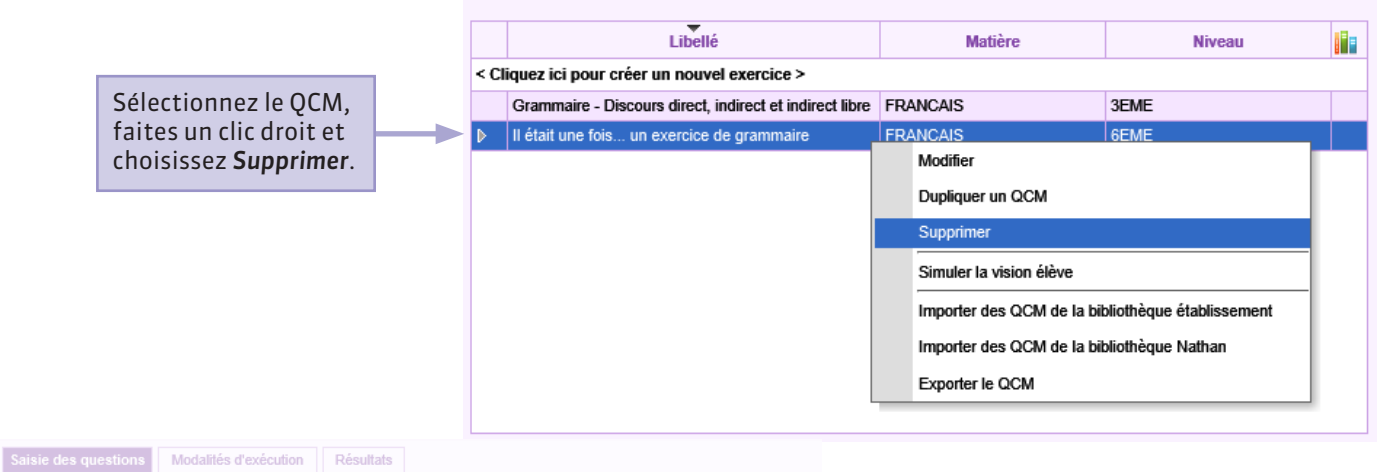

| < Cliquez ici pour ajouter une question >                                                                                                    |                               |
|----------------------------------------------------------------------------------------------------|-------------------------------|
| Question 1 • 1 pts • Grammaire - Discours direct, indirect et indirect libre                                                                                                    | ۲                             |
| La forme de discours rapportant les paroles exactement comme elles ont été prononcées es                                                                                                    | Madifically evention          |
| Carter State State Stat                                                                                                    | Modifier la question          |
| Monsieur Téron demanda : « Viendrez-vous danser ce soir ? »Les paroles sont rapportées :                                                                                                    | Modifier le barème            |
| Question 3      1 pts      Grammaire - Discours direct, indirect et indirect libre                                                                                                    | Nouvelle question             |
| Ma mère me demanda si j'étais passé à la poste. Les paroles sont rapportées :                                                                                                    | Dupliquer la célection        |
| Question 4 • 1 pts • Grammaire - Discours direct, indirect et indirect libre                                                                                                    | Dupilquer la selection        |
| La forme de discours rapportant les paroles dans une proposition subordonnée est :                                                                                                    | Retirer la question du QCM    |
| Main Section Section Section 1 pts Grammaire - Discours direct, indirect et indirect libre                                                                                                    | En savoir plus                |
| La forme de discours rapportant les paroles comme au discours indirect, mais sans verbe in                                                                                                    | Déployer toutes les questions |
| Cale Contract Contract Contrac |                               |
| Ses camarades se moquaient de lui. Il avait de grandes oreilles.Les paroles sont rapportées                                                                                                    | Réduire toutes les questions  |
|                                                                                                    |                               |

Si vous souhaitez ne supprimer qu'une question, sélectionnez-la, faites un clic droit et choisissez **Retirer la question du QCM**.

### ♀ QCM > Mes QCM Définir les modalités d'exécution

Le corrigé est édité automatiquement par PRONOTE : à vous de préciser si et quand il doit être proposé à l'élève.

PRONOTE peut mélanger les questions ou encore n'en proposer qu'une partie.

Autoriser le retour aux questions permet à l'élève de naviguer dans le QCM.

Dans le cadre d'une évaluation, limiter le temps de réponse assure le respect du temps imparti : une fois le QCM commencé, il est uniquement disponible pendant le temps de réponse que vous avez indiqué.

| Saisie des questions                                       | Modalités d'exécution                | Résultats    |                  |
|------------------------------------------------------------|--------------------------------------|--------------|------------------|
| Diffusion des corrigé                                      | \$                                   |              |                  |
| <ul> <li>Sans corrigé</li> <li>Corrigé à chaque</li> </ul> | question                             |              |                  |
| Corrigé en fin d'ex                                        | kercice                              |              |                  |
| Présentation des que                                       | estions                              |              |                  |
| Toutes les question                                        | ons                                  |              |                  |
| mélangées al                                               | éatoirement pour chaque él           | ève          |                  |
| O Seulement                                                | <ul> <li>questions prises</li> </ul> | au hasard po | our chaque élève |
| Autoriser le retour                                        | r aux questions précédentes          | 5            |                  |
| Mélanger l'ordre d                                         | les réponses proposées               |              |                  |
| Limiter le temps d                                         | e réponse à 0 minu                   | ıtes         |                  |
|                                                            |                                      |              |                  |

Vous pouvez définir des modalités d'éxecution différentes pour chaque iDevoir ou exercice dans lequel vous utilisez le QCM en cliquant sur la roue dentée 👸.

### Cahier de textes > Saisie Proposer le QCM comme support de révision

En ajoutant un QCM de révision au contenu du cours dans le cahier de textes, vous le mettez à la disposition des élèves sans limite de temps. Ils peuvent refaire le QCM autant de fois qu'ils le veulent ; leurs résultats ne sont pas conservés.

Saisir le contenu d'un cours

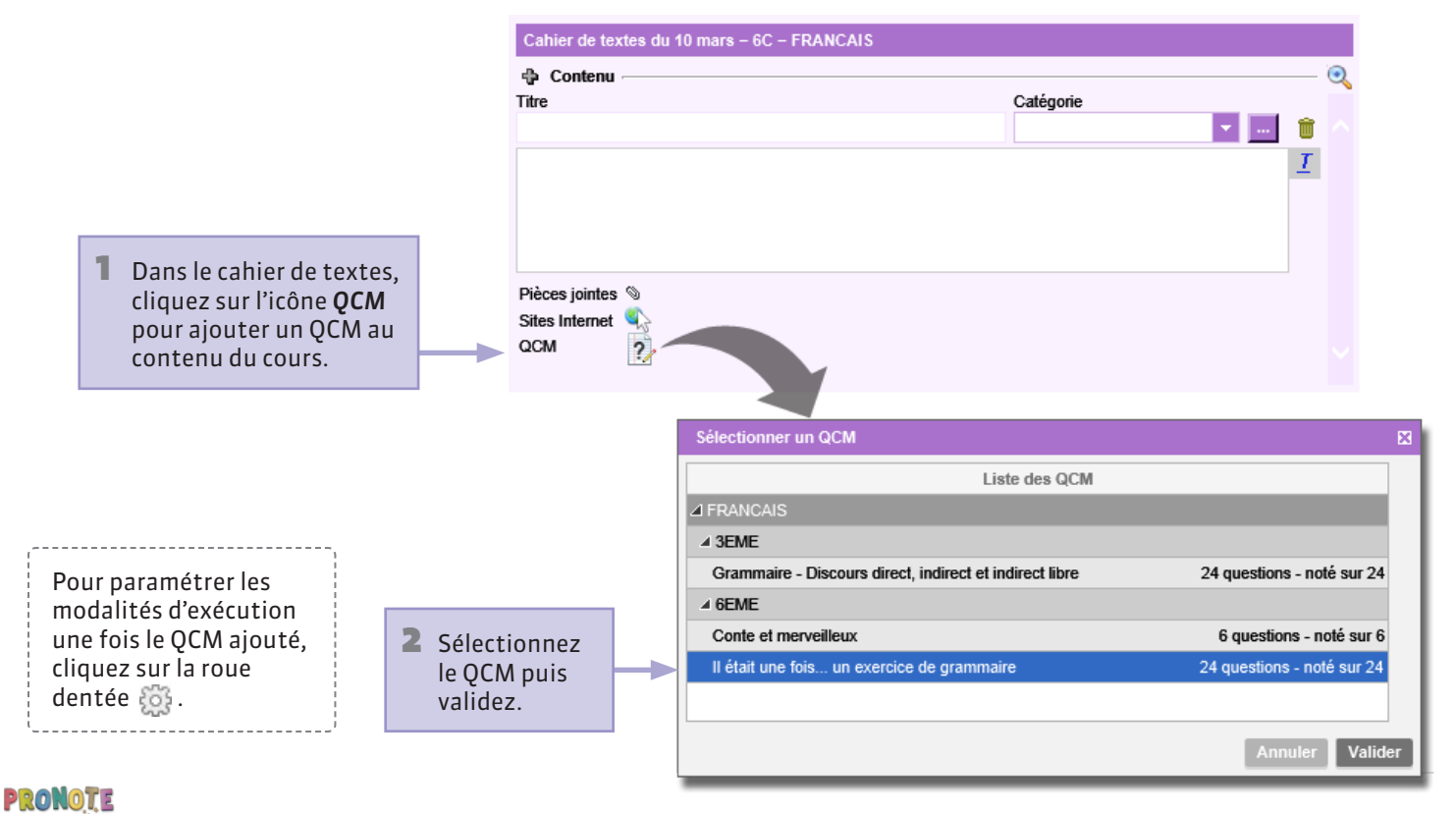

#### **Q** Cahier de textes > Saisie

### Proposer le QCM comme travail à la maison

Vous pouvez donner le QCM à faire à la maison via le cahier de textes. Ce travail est par défaut non noté; si vous décidez de le noter, la note, donnée à titre informatif, n'est pas comptée dans la moyenne. Les résultats des élèves et, le cas échéant, leurs notes sont consultables dans l'onglet QCM > Mes QCM > Résultats.

Donner du travail à la maison
Consulter les résultats

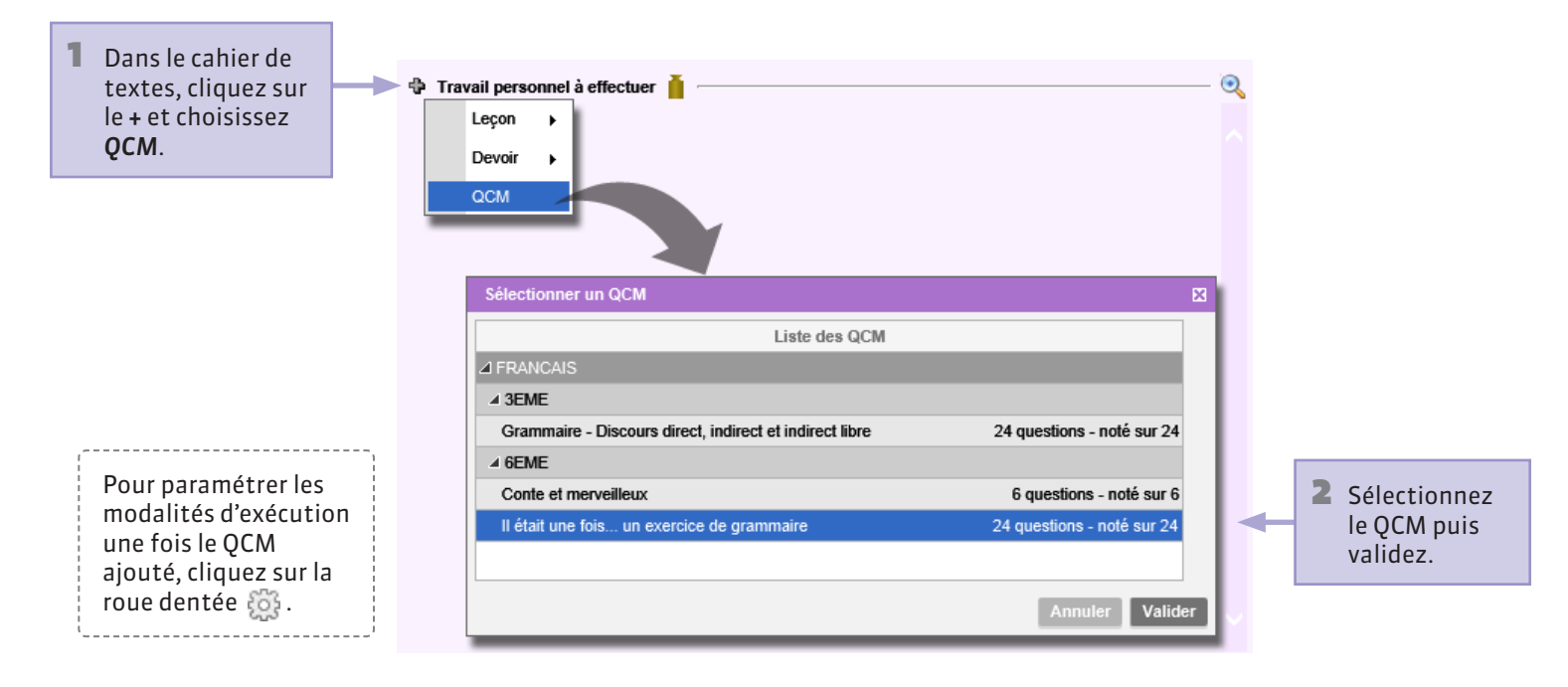

#### **9** Notes et bulletins > Saisie des notes

### Proposer le QCM comme devoir noté

Associé à un devoir, le QCM est accessible uniquement pendant le créneau horaire que vous définissez. Il fait l'objet d'une note qui est comptée dans la moyenne.

Consulter les résultats

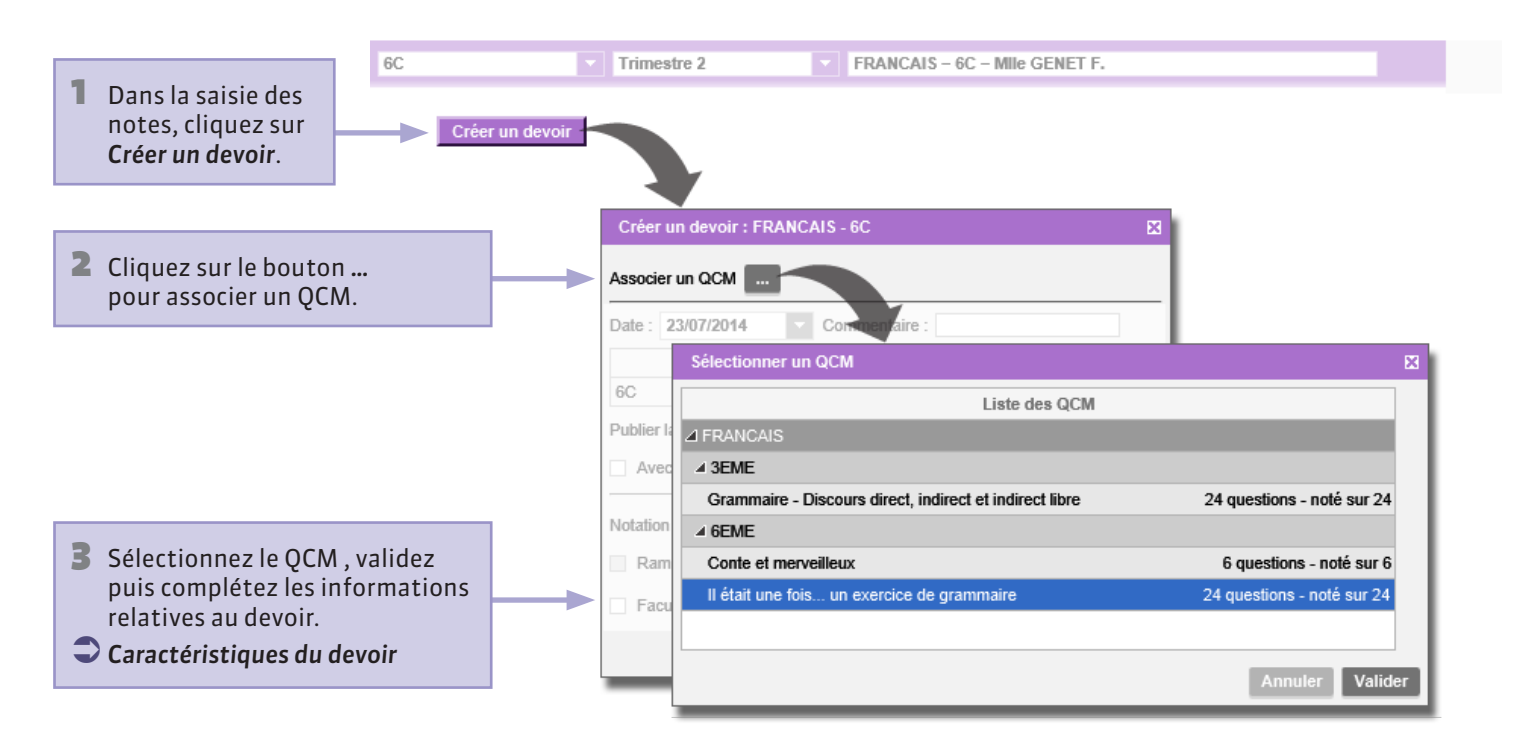

### ♀ QCM > Mes QCM Récapitulatif des QCM donnés

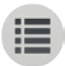

Pour déplier le détail du QCM : vous voyez à quelle classe vous l'avez donné et sous quelle modalité (révision, travail personnel, devoir noté).

|      | Libellé                                                                  | Matière  | Niveau      |      |
|------|--------------------------------------------------------------------------|----------|-------------|------|
| < Cl | iquez ici pour créer un nouveau QCM >                                    |          |             |      |
| 4    | Conjugaison - Formation de l'imparfait et du passé simple de l'indicatif | FRANCAIS | 6EME        |      |
|      | 🧭 du ven. 28 fév. 2014 6C                                                |          | 24 répondus | 3/26 |
| 4    | Grammaire - Le verbe                                                     | FRANCAIS | 6EME        |      |
|      | 🎲 Pour réviser 6C                                                        |          |             |      |
| 4    | Il était une fois un exercice de grammaire                               | FRANCAIS | 6EME        |      |
|      | pour le mar. 11 mars 2014 6A                                             |          | 8 répondus  | 3/26 |
|      | pour le jeu. 13 mars 2014 6C                                             |          | 3 répondus  | 3/26 |

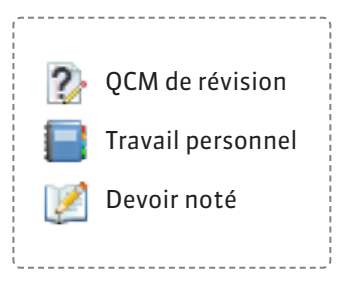

Pour les travaux personnels et les devoirs notés, vous pouvez voir combien d'élèves ont déjà répondu.

#### **QCM > Mes QCM > Résultats**

### **Consulter les résultats**

Lorsqu'un QCM est donné comme devoir ou comme travail à faire, vous pouvez consulter les résultats au fur et à mesure que les élèves y répondent.

> 06 07

1 pts 1 pts

•

13 13

0

0 0

٠

٥

7

>

V

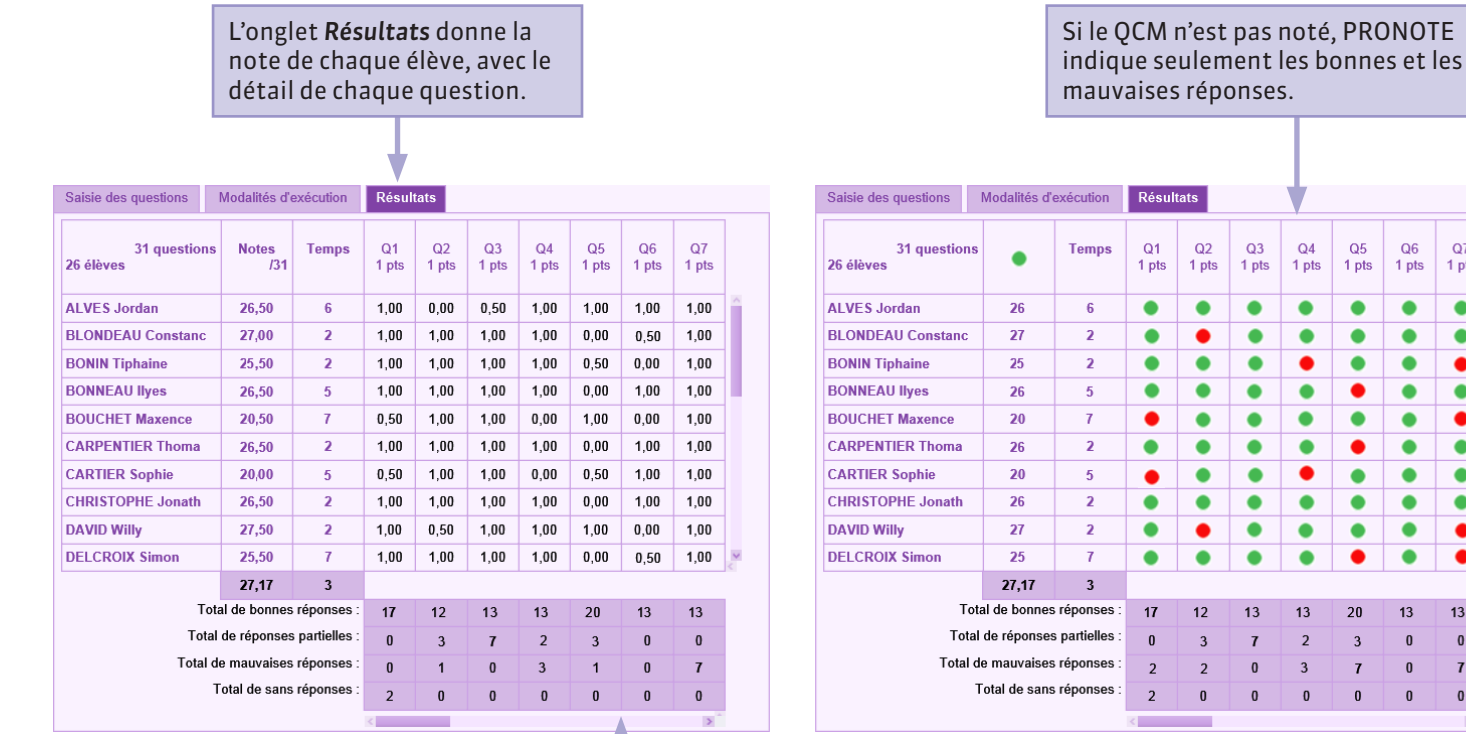

Les statistiques vous permettent de repérer les questions qui ont été plus ou moins bien réussies.

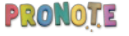

#### **QCM** > Mes QCM > Résultats

### Permettre le rattrapage

Vous pouvez re-donner un QCM à un élève pour qu'il améliore son résultat.

| Saisie des questions      | Modalités d' | exécution    | Résul       | tats        |             |             |             |             |             |  |
|---------------------------|--------------|--------------|-------------|-------------|-------------|-------------|-------------|-------------|-------------|--|
| 31 questions<br>26 élèves | Notes<br>/31 | Temps        | Q1<br>1 pts | Q2<br>1 pts | Q3<br>1 pts | Q4<br>1 pts | Q5<br>1 pts | Q6<br>1 pts | Q7<br>1 pts |  |
| ALVES Jordan              | 26,50        | 6            | 1,00        | 0,00        | 0,50        | 1,00        | 1,00        | 1,00        | 1,00        |  |
| BLONDEAU Constanc         | 27,00        | 2            | 1,00        | 1,00        | 1,00        | 1,00        | 0,00        | 0,50        | 1,00        |  |
| BONIN Tiphaine            | 25,50        | 2            | 1,00        | 1,00        | 1,00        | 1,00        | 0,50        | 0,00        | 1,00        |  |
| BONNEAU Ilyes             | 26,50        | 5            | 1,00        | 1,00        | 1,00        | 1,00        | 0,00        | 1,00        | 1,00        |  |
| BOUCHET Maxence           | Redon        | ner le trave | ail à fai   |             |             | électio     | nnás        | 0,00        | 1,00        |  |
| CARPENTIER Thom           | Tredom       |              | an a ran    | e aax e     | neves s     | relection   |             | 1,00        | 1,00        |  |
| CARTIER Sophie            | 20,00        | 5            | 0,50        | 1,00        | 1,00        | 0,00        | 0,50        | 1,00        | 1,00        |  |

 Sélectionnez l'élève, faites un clic droit et lancez
 Redonner le travail à faire aux élèves sélectionnés.

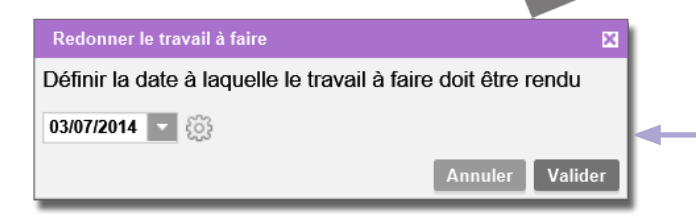

2 Indiquez une nouvelle date de rendu et validez : les résultats précédents sont effacés et le QCM est reproposé à l'élève.

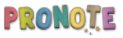

#### **QCM** > Mes QCM **Simuler la vision élève**

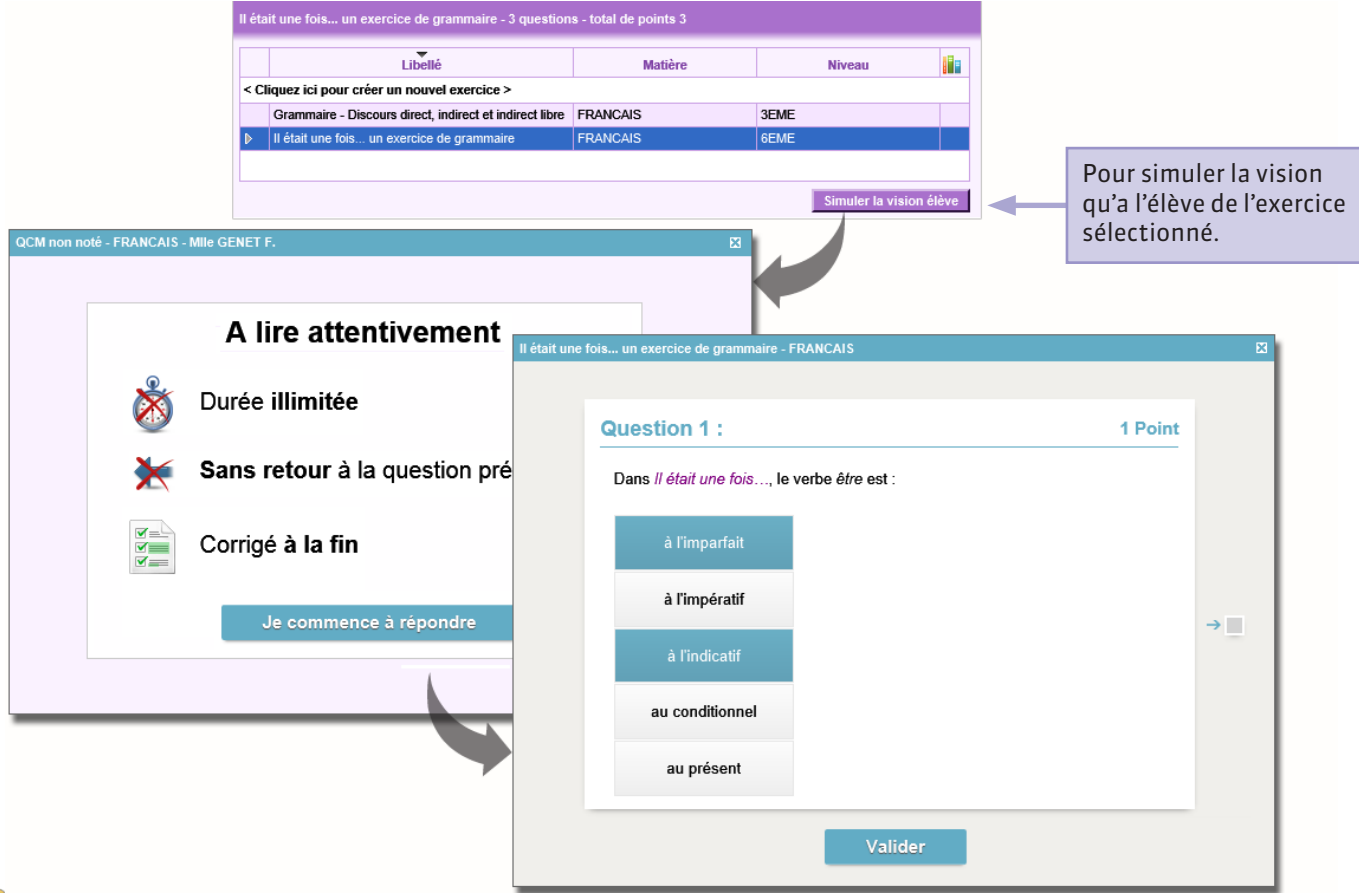

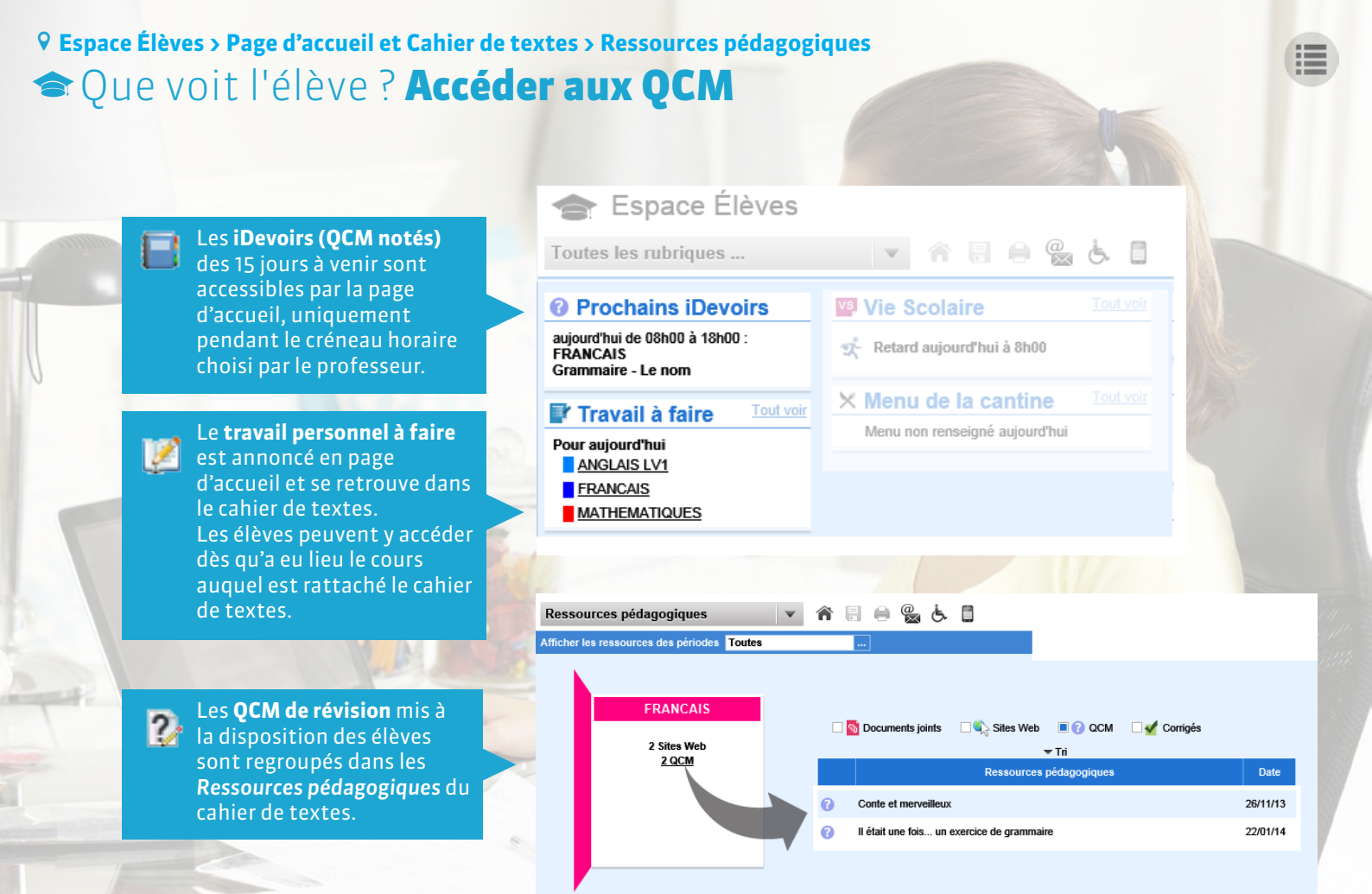

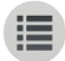

**PARTIE 4** 

# NOTES ET BULLETINS

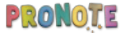

#### **9** Notes et bulletins > Saisie des notes

### Créer un devoir

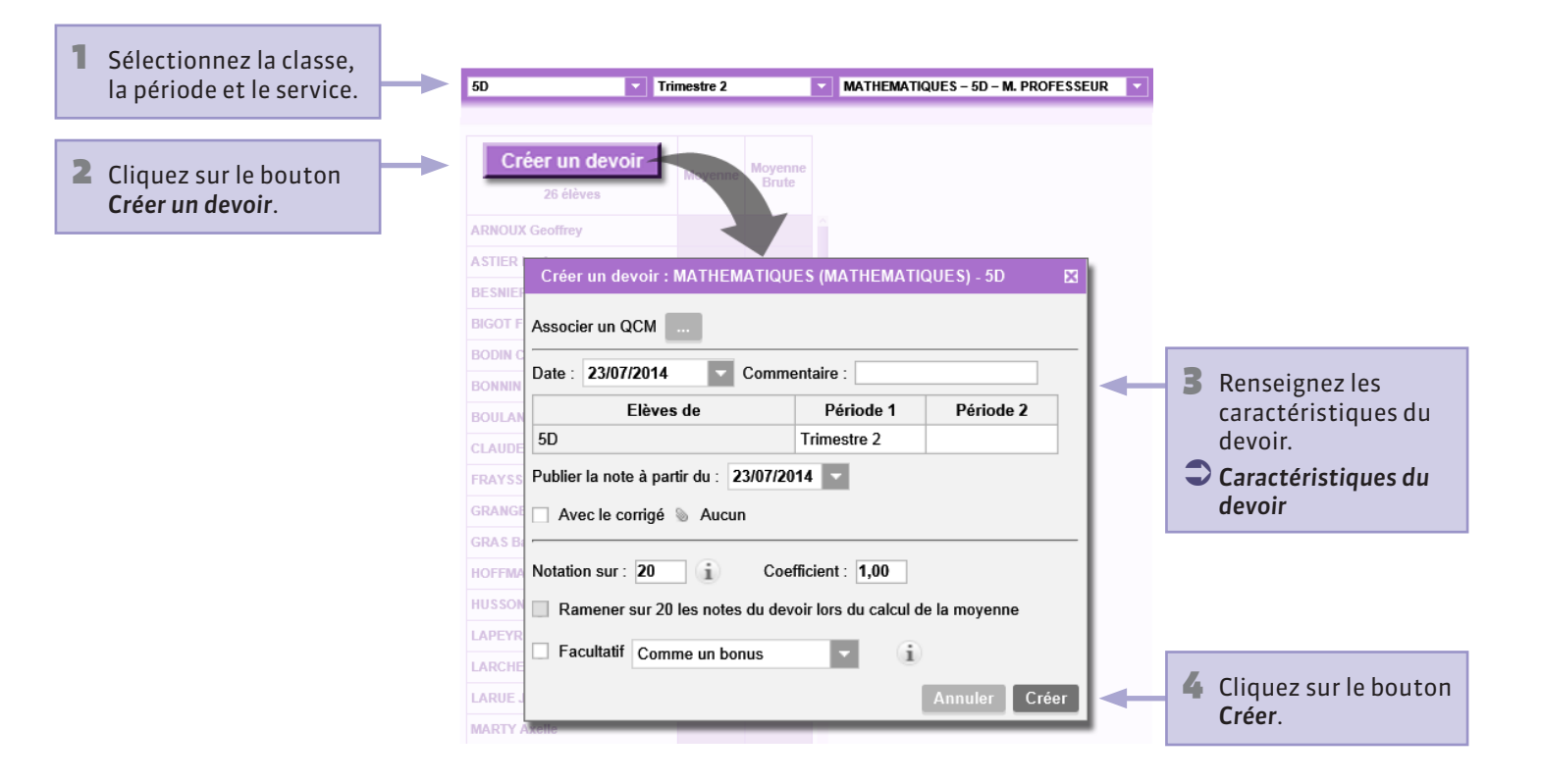

#### **9** Notes et bulletins > Saisie des notes

### Caractéristiques du devoir

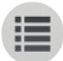

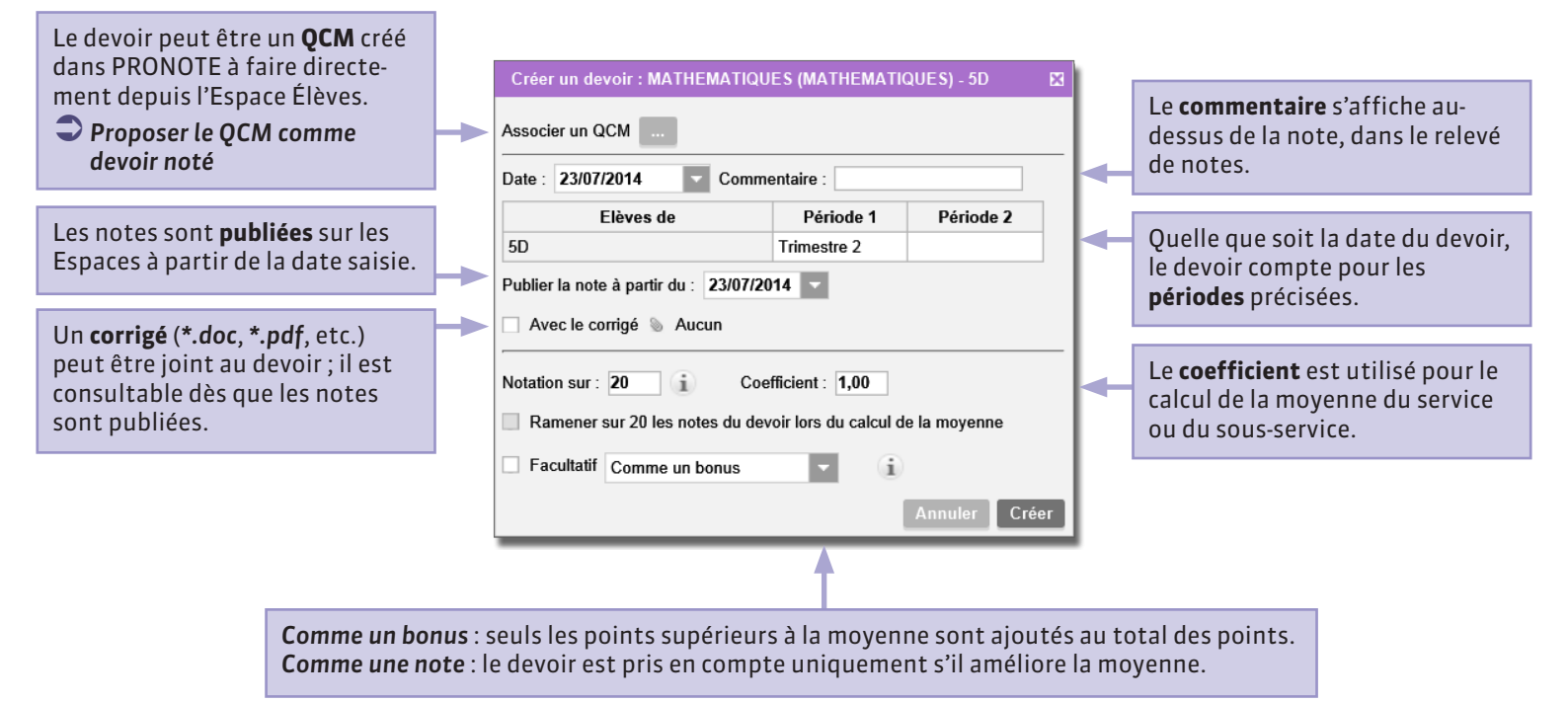

### Saisir les notes

| - | - | - |  |
|---|---|---|--|
| - | _ | - |  |
|   | _ |   |  |
|   | _ |   |  |
|   | - | _ |  |

| 5D Tr                        | imestre 2 |                  |                       |   |                                                                                     |
|------------------------------|-----------|------------------|-----------------------|---|-------------------------------------------------------------------------------------|
| Créer un devoir<br>26 élèves | Moyenne   | Moyenne<br>Brute | 10/02<br>MATHEM/<br>1 | - | <ul> <li>Pré-requis : le devoir<br/>a été créé.</li> <li>Créer un devoir</li> </ul> |
| ARNOUX Geoffrey              | 15,00     | 15,00            | 15,00                 |   |                                                                                     |
| A STIER Lucie                |           |                  | 11                    | - | <b>2</b> Double-cliquez dans                                                        |
| BESNIER Charles              |           |                  |                       |   | la note et validez                                                                  |
| BIGOT Florian                |           |                  |                       |   | avec la touche<br><b>[Entrée]</b> .                                                 |
| BODIN Carolane               |           |                  |                       |   |                                                                                     |
| BONNIN Louis                 |           |                  |                       |   |                                                                                     |

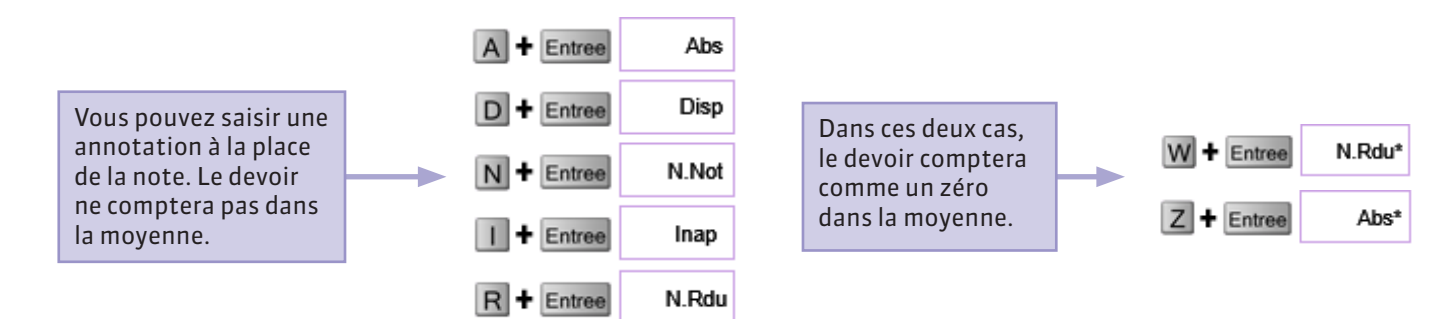

## Notes et bulletins > Saisie des notesVerrouiller un devoir

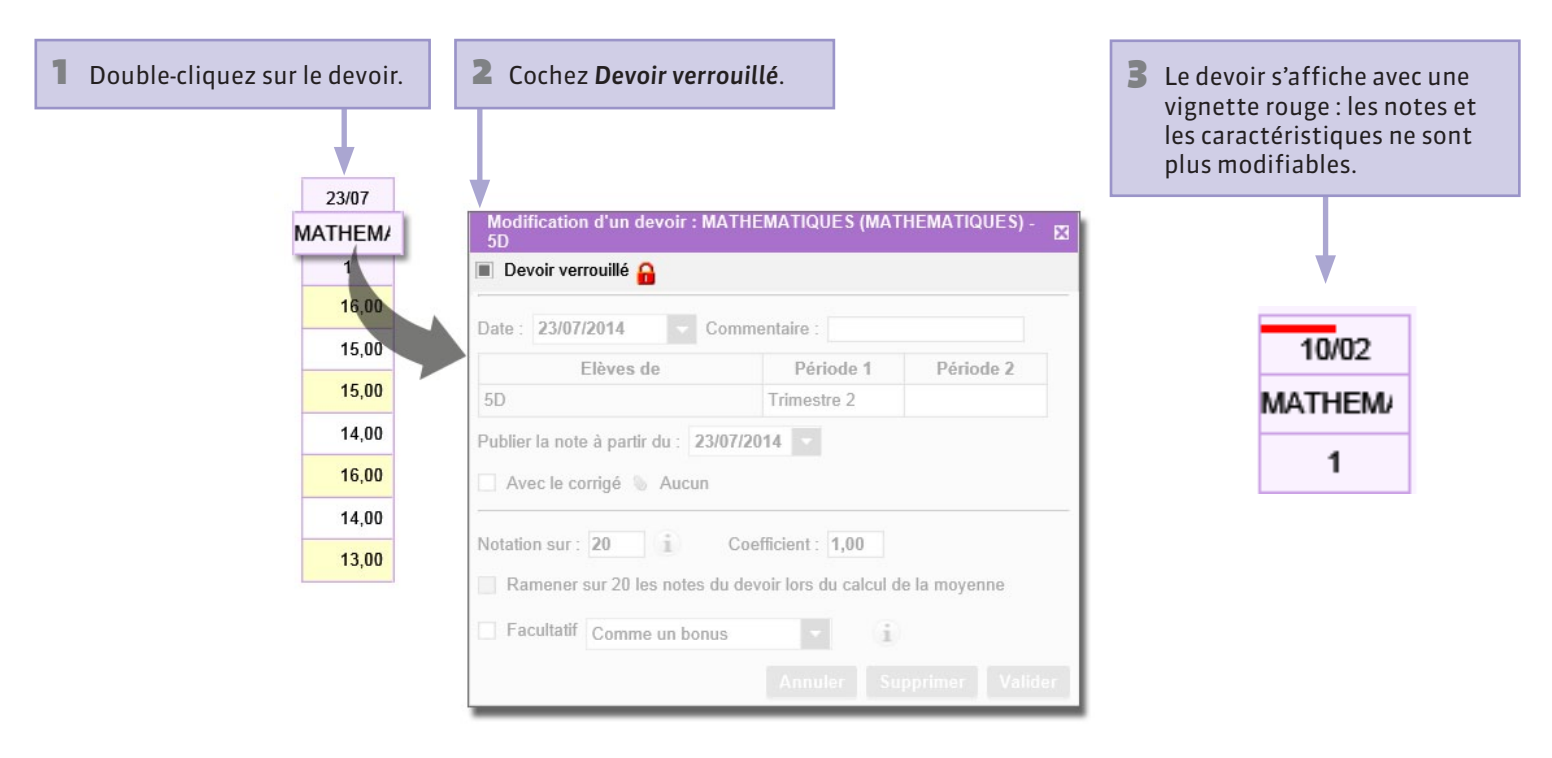

# Notes et bulletins > Saisie des notesSupprimer un devoir

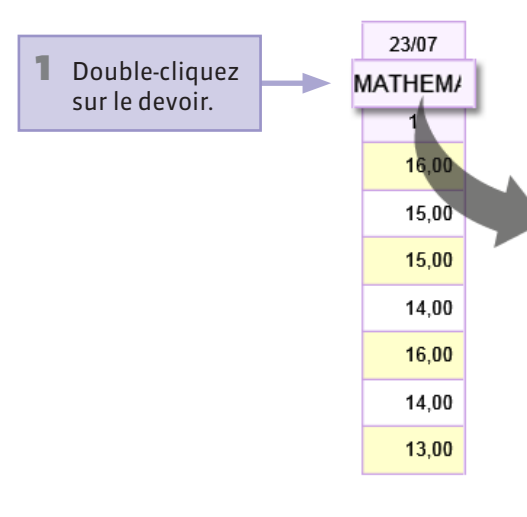

| Modification d'un devoir : MATHEMATIQUES (MATHEMATIQUES) - SD   |  |  |  |  |  |  |  |
|-----------------------------------------------------------------|--|--|--|--|--|--|--|
| Devoir verrouillé                                               |  |  |  |  |  |  |  |
| Date : 23/07/2014 Commentaire :                                 |  |  |  |  |  |  |  |
| Elèves de Période 1 Période 2                                   |  |  |  |  |  |  |  |
| 5D Trimestre 2                                                  |  |  |  |  |  |  |  |
| Publier la note à partir du : 23/07/2014                        |  |  |  |  |  |  |  |
| Avec le corrigé 📎 Aucun                                         |  |  |  |  |  |  |  |
| Notation sur : 20 (i) Coefficient : 1,00                        |  |  |  |  |  |  |  |
| Ramener sur 20 les notes du devoir lors du calcul de la moyenne |  |  |  |  |  |  |  |
| Facultatif Comme un bonus                                       |  |  |  |  |  |  |  |
| Annuler Supprimer Valider                                       |  |  |  |  |  |  |  |
|                                                                 |  |  |  |  |  |  |  |
| 2 Cliquez sur<br>Supprimer.                                     |  |  |  |  |  |  |  |

### Paramétrer le calcul de la moyenne (service sans sous-services)

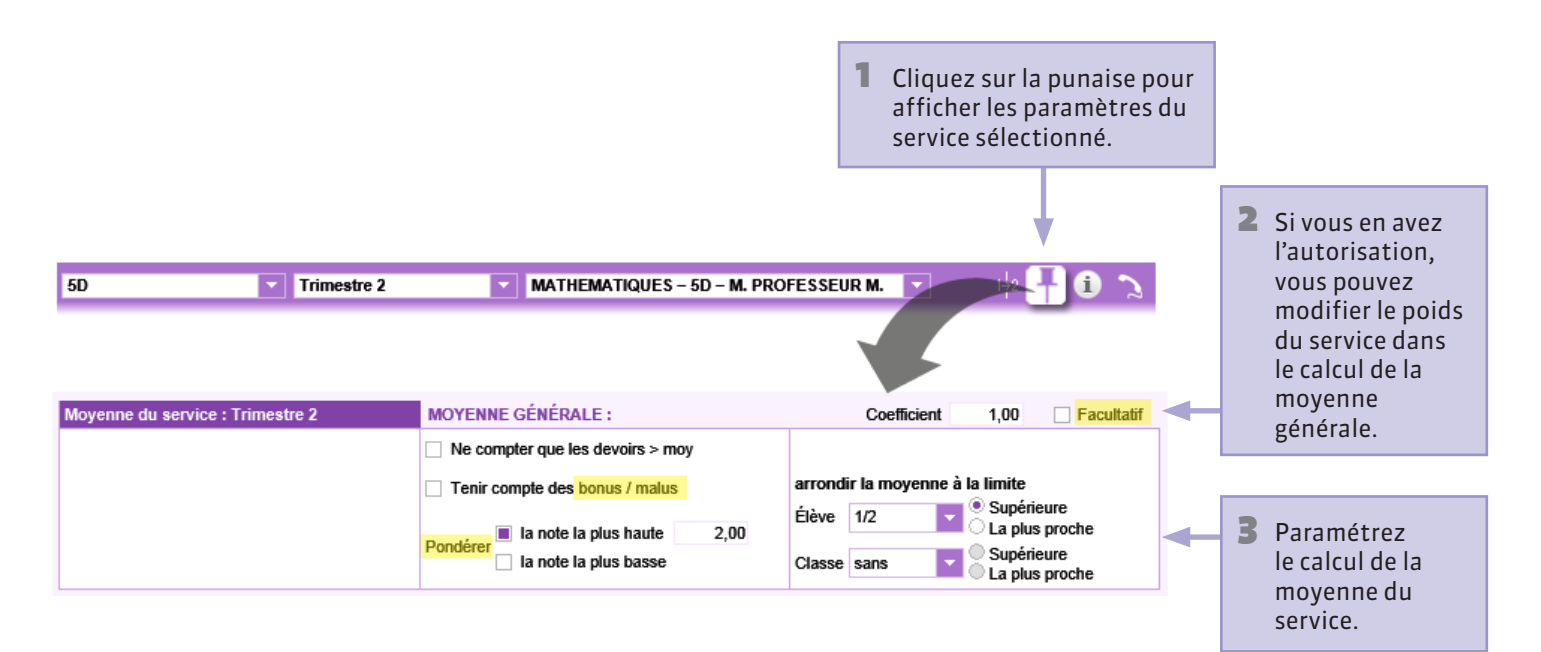

Facultatif : le service est pris en compte uniquement s'il améliore la moyenne générale de l'élève.

**Bonus / malus** : affiche une colonne supplémentaire dans le tableau de notes et permet de saisir pour chaque élève un nombre de points à ajouter ou enlever à la moyenne.

**Pondérer** : multiplie la note la plus haute ou la plus basse par le coefficient saisi.
#### **9** Notes et bulletins > Saisie des notes

### Paramétrer le calcul de la moyenne (service avec sous-services)

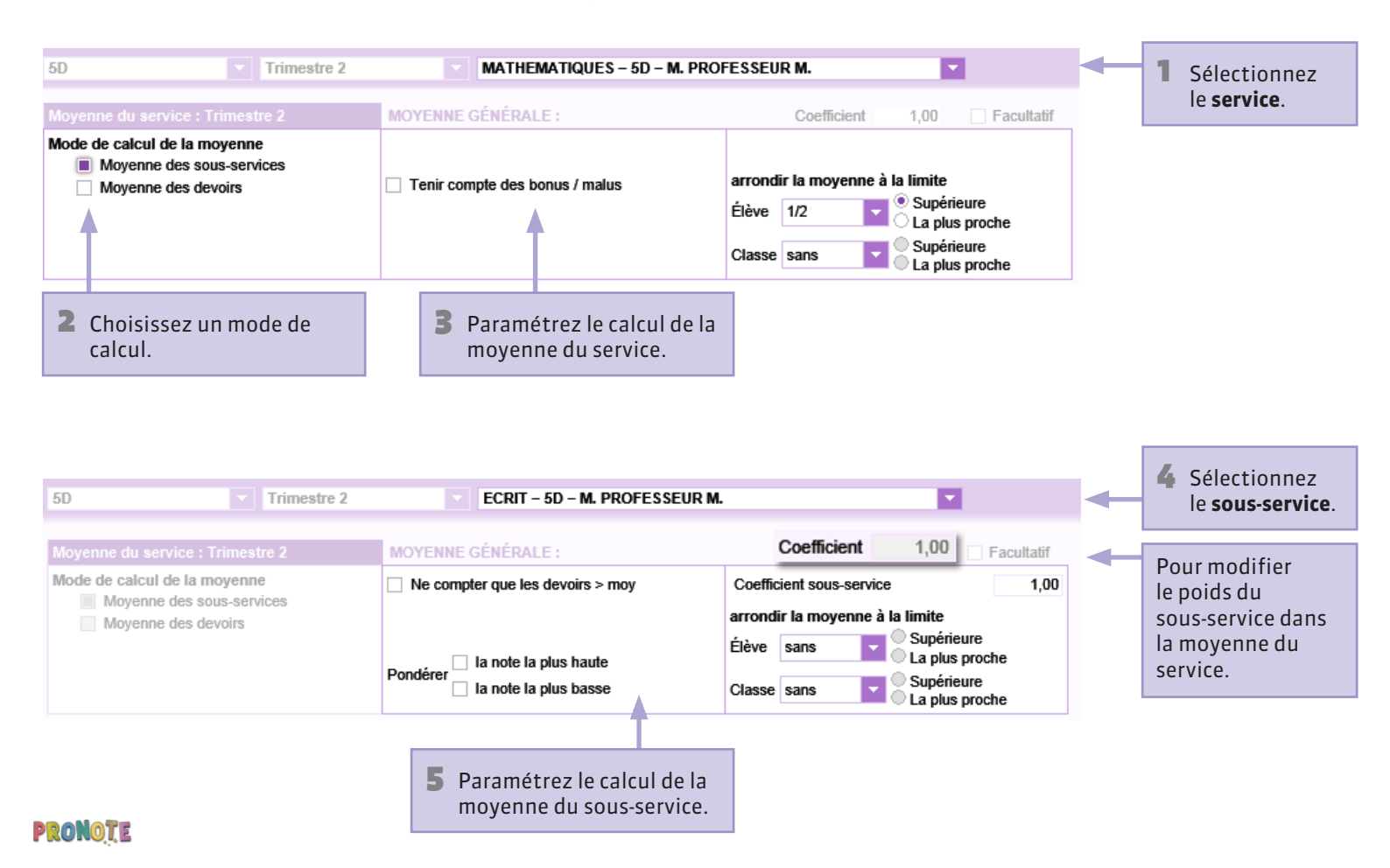

# ♀ Notes et bulletins > Saisie des notes Le tableau de notes

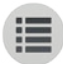

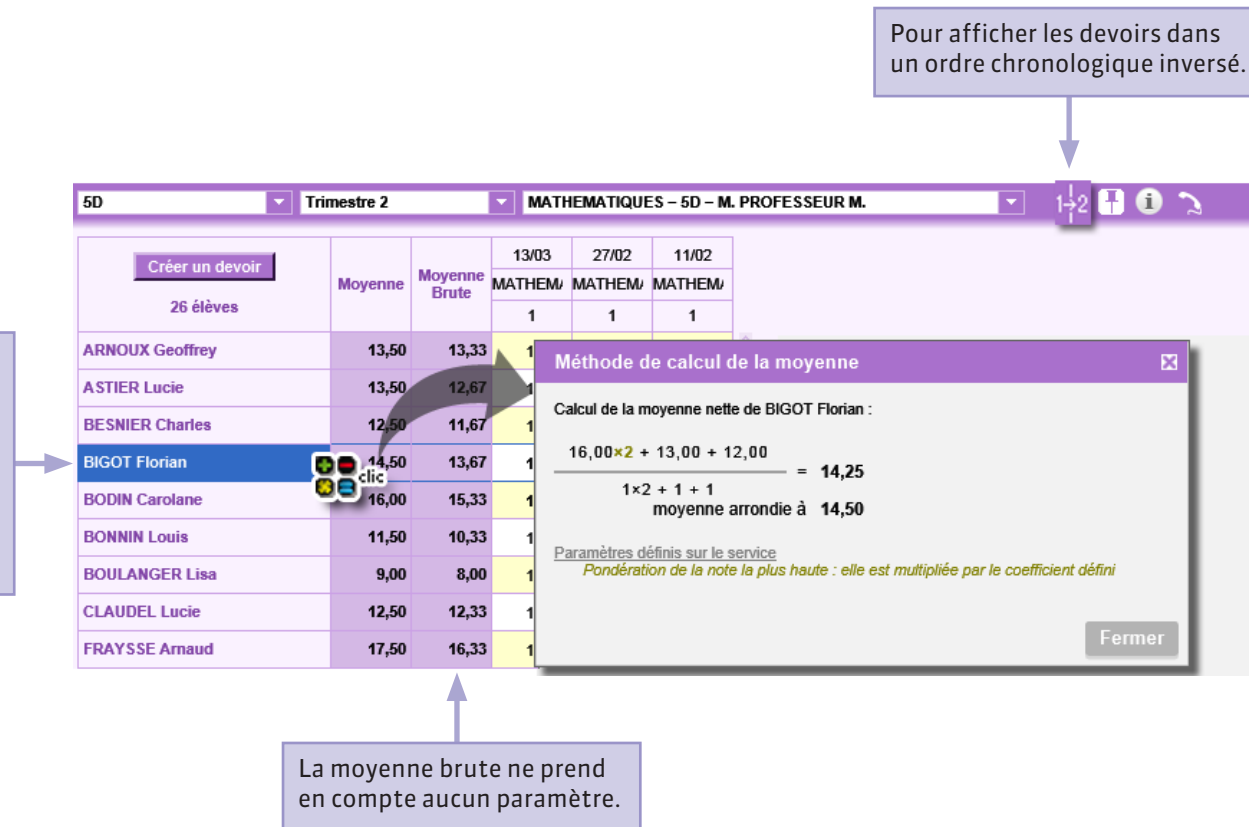

Pour avoir le détail du calcul d'une moyenne, placez le curseur sur la moyenne puis cliquez lorsque le symbole clic apparaît.

# Espace Élèves > Page d'accueil et Résultats > Relevé de notes Que voit l'élève ? L'affichage des notes

Espace Élèves

15.50

13.43

5.60

18.50

10.00 /10

8.50 /10

9.00 /10

9.00 /10

Une fois publié, le devoir s'affiche sur la page d'accueil de l'Espace Élèves. Si le corrigé est disponible, la note s'affiche comme un lien hypertexte : un clic dessus ouvre le corrigé joint au devoir.

Sur le relevé de notes, toutes les notes s'affichent avec éventuellement le commentaire, le barème de notation et le coefficient.

PRONOTE

|                      | Toutes les rubriques .                                                                                                    |                           | ▼ 前                  | 8 🛛 📽           | 9.0 |               | BLONDEAU      | Constance (6 | SC)                                         | • W •                                               |    |         |
|----------------------|----------------------------------------------------------------------------------------------------|---------------------------|----------------------|-----------------|-----|---------------|---------------|--------------|---------------------------------------------|-----------------------------------------------------|----|---------|
|                      | Prochains IDeve                                                                                                    | oirs                      | Vie Scola            | ire             |     | Agenda        |               | (Texture)    | 🛙 🕂 mar. 13 ma                              | » Intr                                              | ~  |         |
|                      | Aucun iDevoir programm                                                                                                    | é                         | Aucun nouvel é       | winement        |     | Aucun événem  | ont salsi     |              | Sem                                         | inr.91                                              |    |         |
|                      | Pour le 23 septembre<br>ANGLAIS LET.ETRANG                                                                                       |                           | X Menu de l<br>Chare | uterie au choix |     | Aucune nouvel | e information |              | 199000 FEA                                  | NC/4S<br>IET F.<br>17                               |    |         |
|                      | HISTOIRE, & GLOGRAP<br>MATHEMATIQUES<br>Pour le 25 septembre<br>ANGLAIS LET ETRANG<br>Pour le 26 septembre<br>HISTOIRE & GEOGRAP | H.                        |                      | nz<br>pěcho     |     | Aucun nouveau | i message     |              | 11h00 ED.PIN<br>PU                          | ISIQUE &<br>IOL P.                                  |    |         |
|                      | Dernières notes                                                                                                    | Toutwir                   |                      |                 |     |               |               |              |                                             | _                                                   |    |         |
| 4                    | ARTS PLASTIQUES<br>le 1 juin                                                                                                    | 16,00                     |                      |                 |     |               |               |              | 131:30                                      |                                                     |    |         |
|                      | HISTOIRE & GEOGRAP<br>le 23 septembre<br>Moy. classe : 13,82                                                                     | 'H. <u>17,50</u><br>15,00 |                      |                 |     |               |               |              | 14h30<br>P<br>15h30<br>TECH<br>DEJ<br>16h30 | PRE<br>AND M.<br>REG11<br>KOLOGIE<br>EAN Y.<br>DESJ |    |         |
|                      | ANGLAIS LV1<br>le 31 mai<br>Moy classe : 15,23                                                                                   | 17,00                     |                      |                 |     |               |               |              | 18100                                       |                                                     |    |         |
| R                    | -                                                                                                    |                           |                      |                 |     | /             |               |              | 6                                           |                                                     |    |         |
| Relevé               | de notes                                                                                                    |                           | •                    |                 |     |               |               |              |                                             |                                                     |    |         |
| Trimestre            | 2 🔽                                                                                                    |                           |                      |                 |     |               |               |              |                                             |                                                     |    |         |
|                      |                                                                                                    |                           |                      |                 |     | _             |               |              |                                             |                                                     |    |         |
|                      | Matières                                                                                                    | Élève                     | Classe               | ennes           | +   | _             |               |              |                                             |                                                     |    |         |
| PHYSIQUI<br>Mme DEBI | e-Chimie<br>Ray F.                                                                                                    | 2.010                     | 0.0000               |                 |     | φ             | tp            | tp           | test                                        | ds                                                  | ds | partici |

COLLEGE INDEX EDUCATION

Coef. 3.00 Coef. 2.00

10.50

12,00

17.50

# Saisir des appréciations

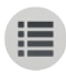

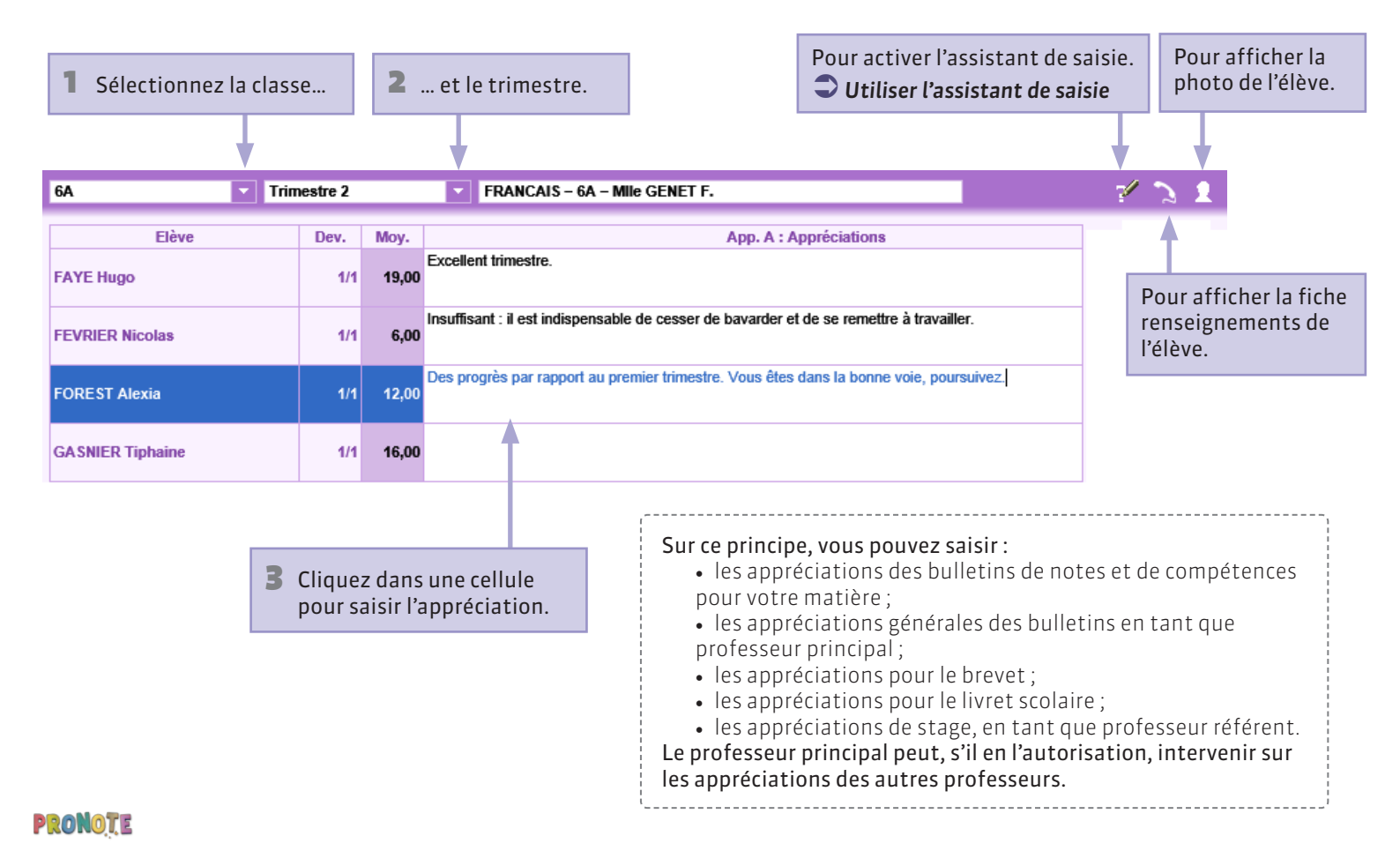

#### Utiliser l'assistant de saisie

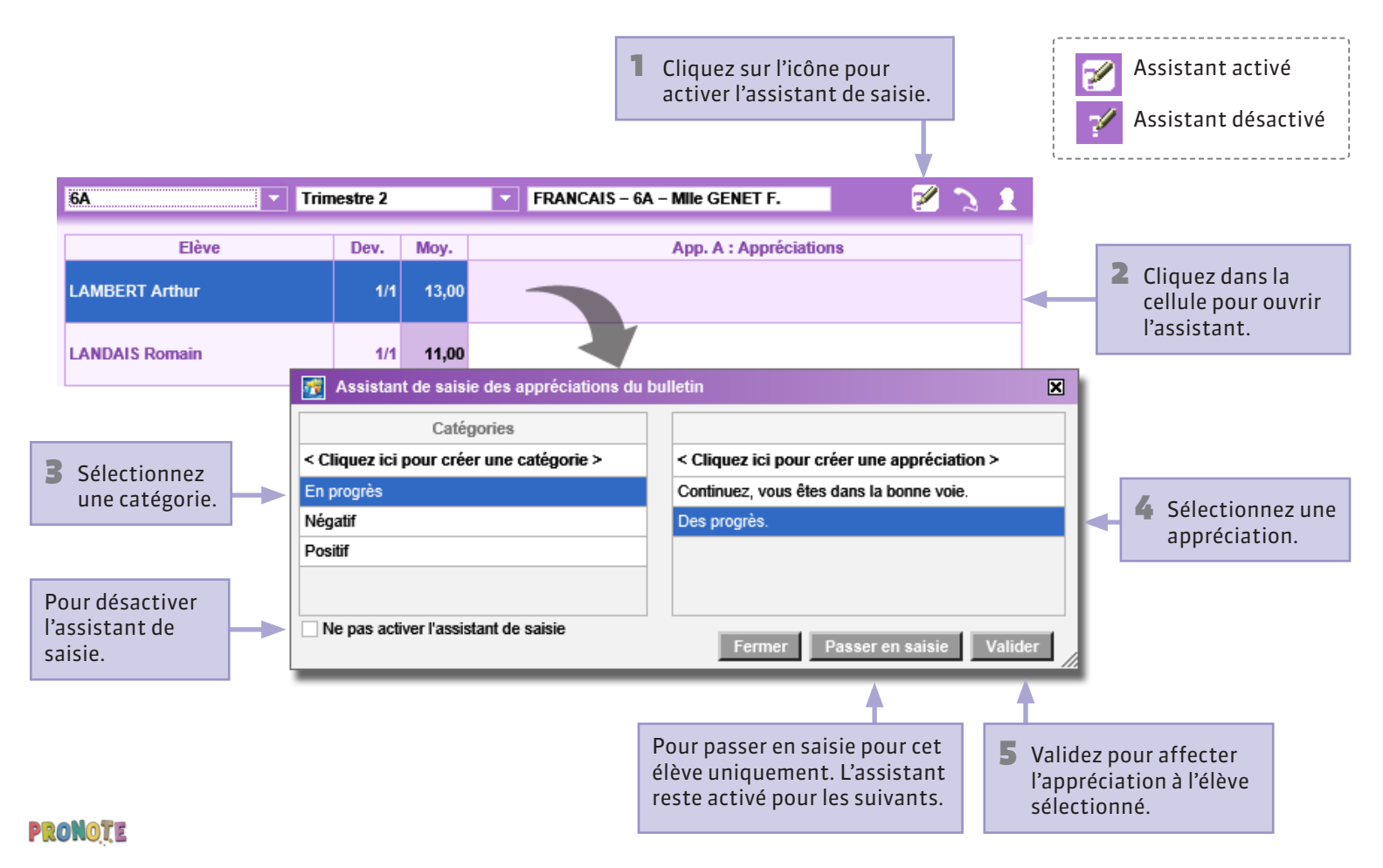

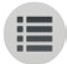

PARTIE 5

# COMPÉTENCES

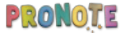

#### **Q** Compétences/B2i > Saisie des évaluations

#### Créer une évaluation

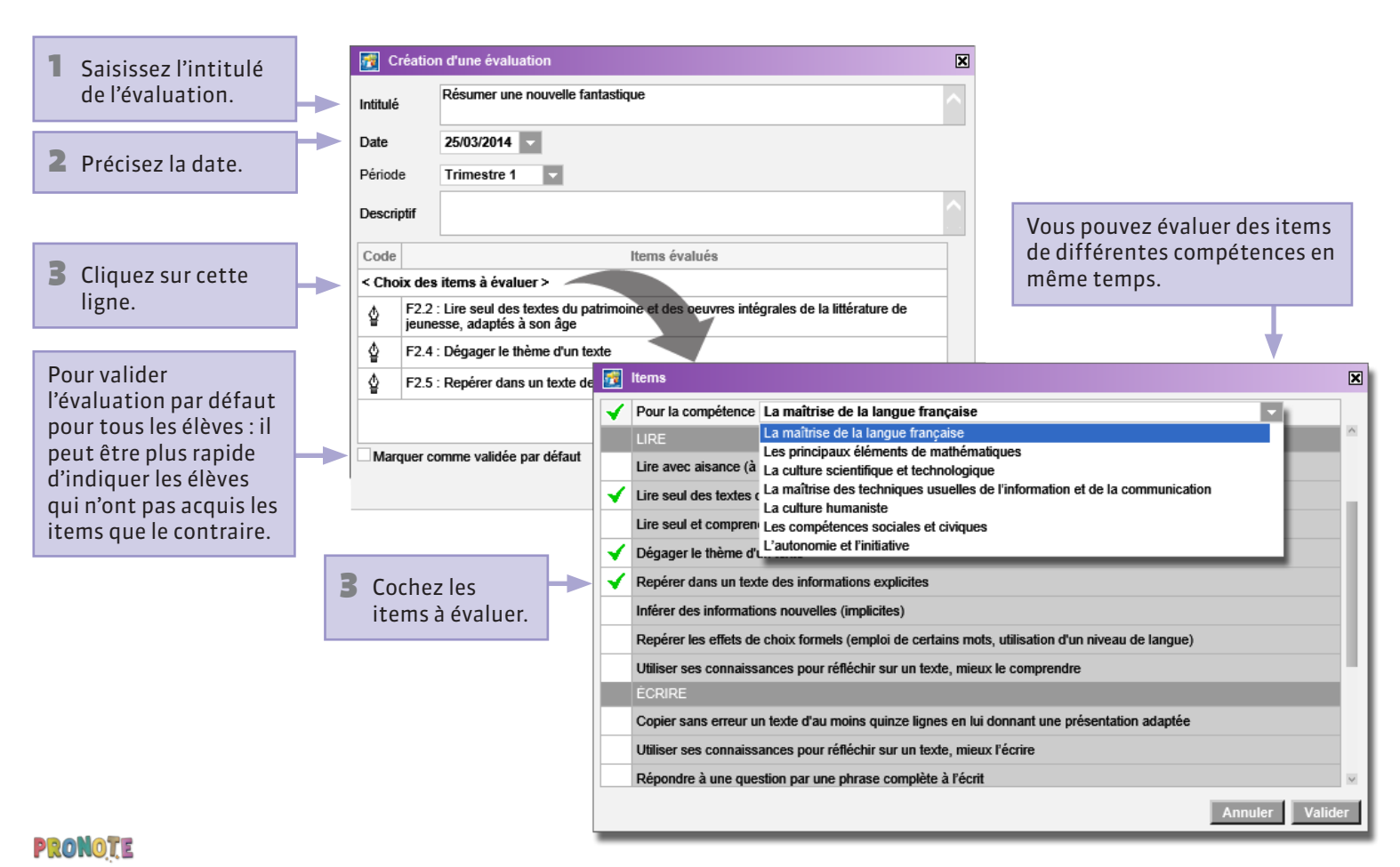

# Compétences/B2i > Saisie des évaluations Évaluer les élèves

PRONOTE

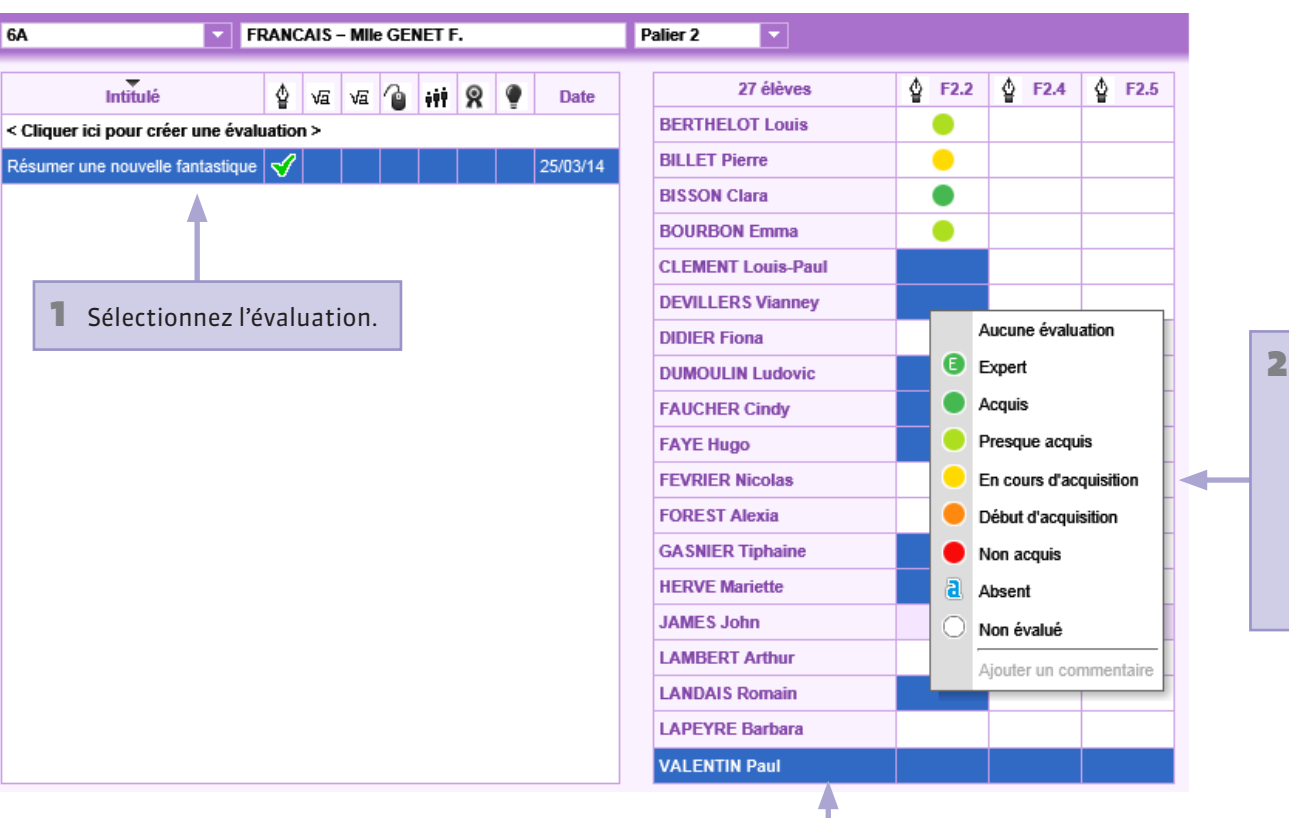

Vous pouvez également sélectionner un élève avant de lancer la commande, pour valider d'un coup tous les items.

2 Sélectionnez les élèves de même niveau d'acquisition [Ctrl + clic], faites un clic droit, et indiquez leur niveau.

#### **Q** Compétences/B2i > Validaton

#### Valider manuellement les compétences

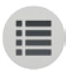

Validation de la compétence Vous pouvez valider la compétence sans tenir compte des items. La maîtrise de la langue française au Palier 2 : Σ Toutes les évaluations Items Niveau Validé le ⊿ LIRE Lire avec aisance (à haute voix, silencieusement) un texte Lire seul et comprendre un énoncé, une consigne Dégager le thème d'un texte Repérer dans un texte des informations explicites Inférer des informations nouvelles (implicites) Aucune évaluation Repérer les effets de choix formels (emploi de certains mots, utilisation d'un niveau de langue) Acquis Utiliser ses connaissances pour réfléchir sur un texte, mieux le comprendre Non acquis Effectuer, seul, des recherches dans des ouvrages documentaires (livres, produits multimédia) Se repérer dans une bibliothèque, une médiathèque а Absent ∠ ÉCRIRE Modifier la date Copier sans erreur un texte d'au moins quinze lignes en lui donnant une présentation adaptée Utiliser ses connaissances pour réfléchir sur un texte, mieux l'écrire Répondre à une question par une phrase complète à l'écrit Rédiger un texte d'une guinzaine de lignes (récit, description, dialogue, texte poétique, compte rendu) ETUDE DE LA LANGUE : GRAMMAIRE

Validation des items Sélectionnez un item ou un domaine de compétence, faites un clic droit et indiquez s'il est acquis ou non.

Pour attribuer la même valeur à plusieurs items, faites une sélection multiple **[Ctrl + clic]**.

Vous n'avez pas besoin de valider tous les items pour valider le domaine, ni tous les domaines pour valider la compétence.

#### ♀ Compétences/B2i > Validaton

# Valider automatiquement les compétences

Sur votre demande, PRONOTE utilise les résultats des évaluations pour valider automatiquement les compétences.

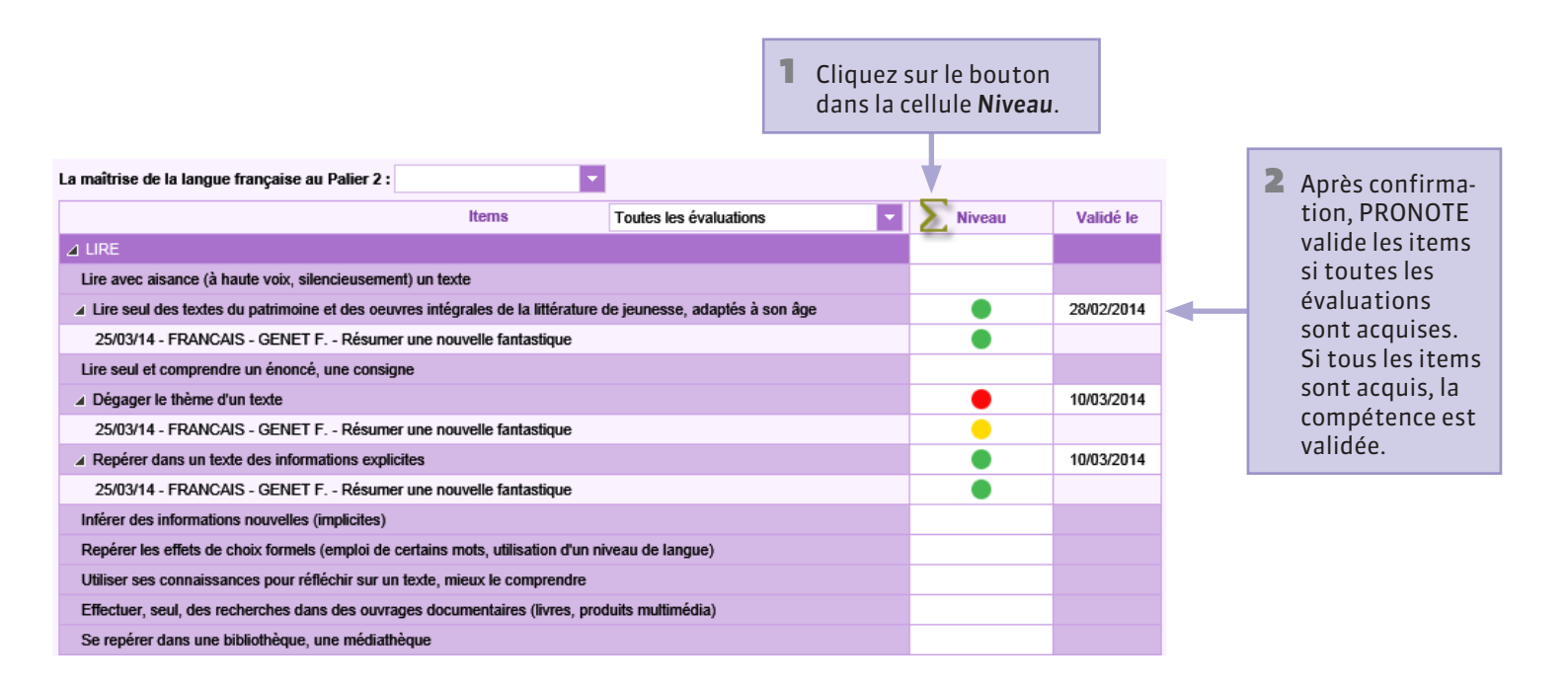

#### **Q** Compétences/B2i > Bilan par classe

# Valider les compétences de toute la classe

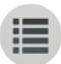

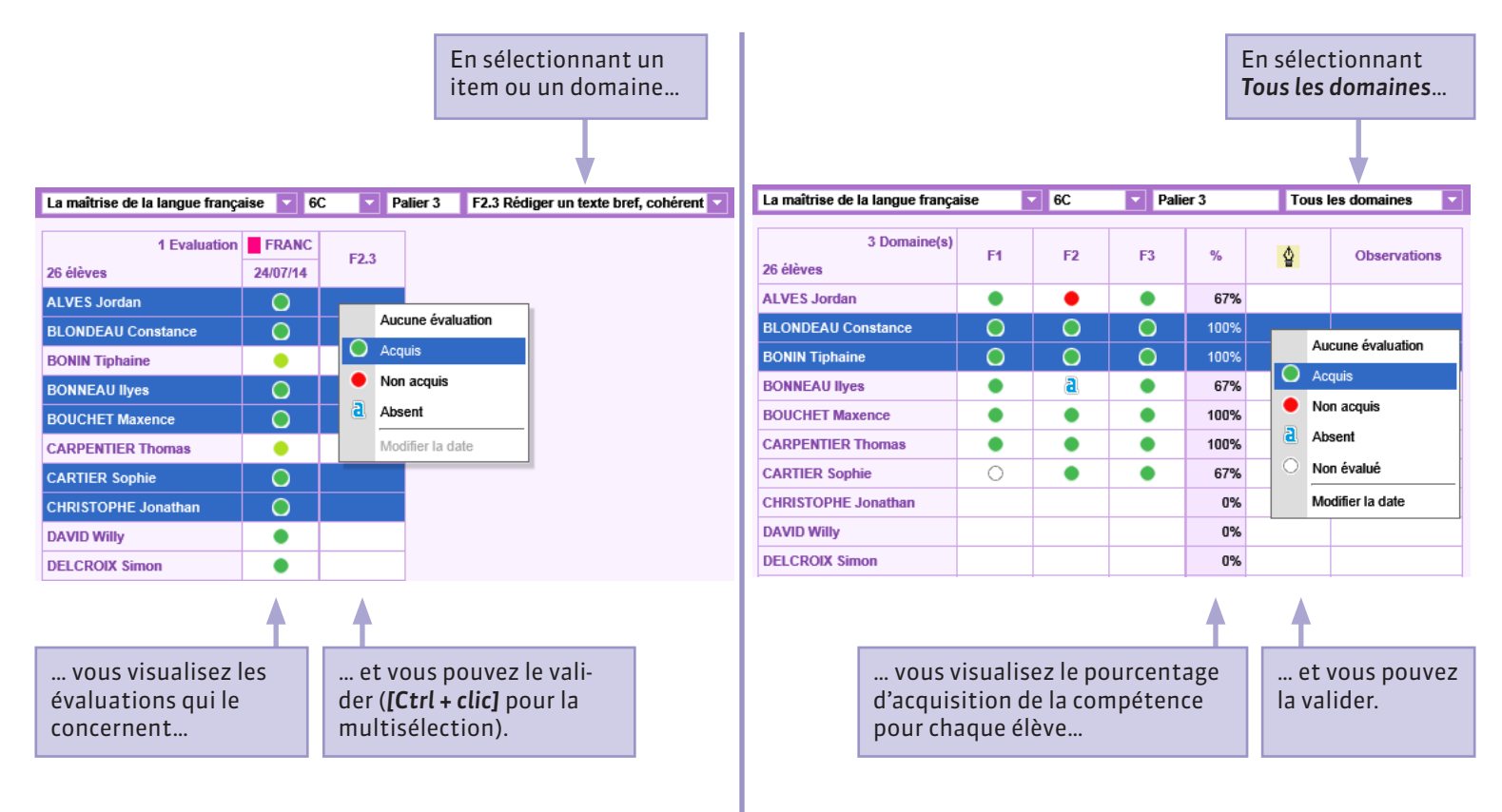

#### ♀ Compétences/B2i > Bulletin

# Saisir les appréciations du bulletin de compétences

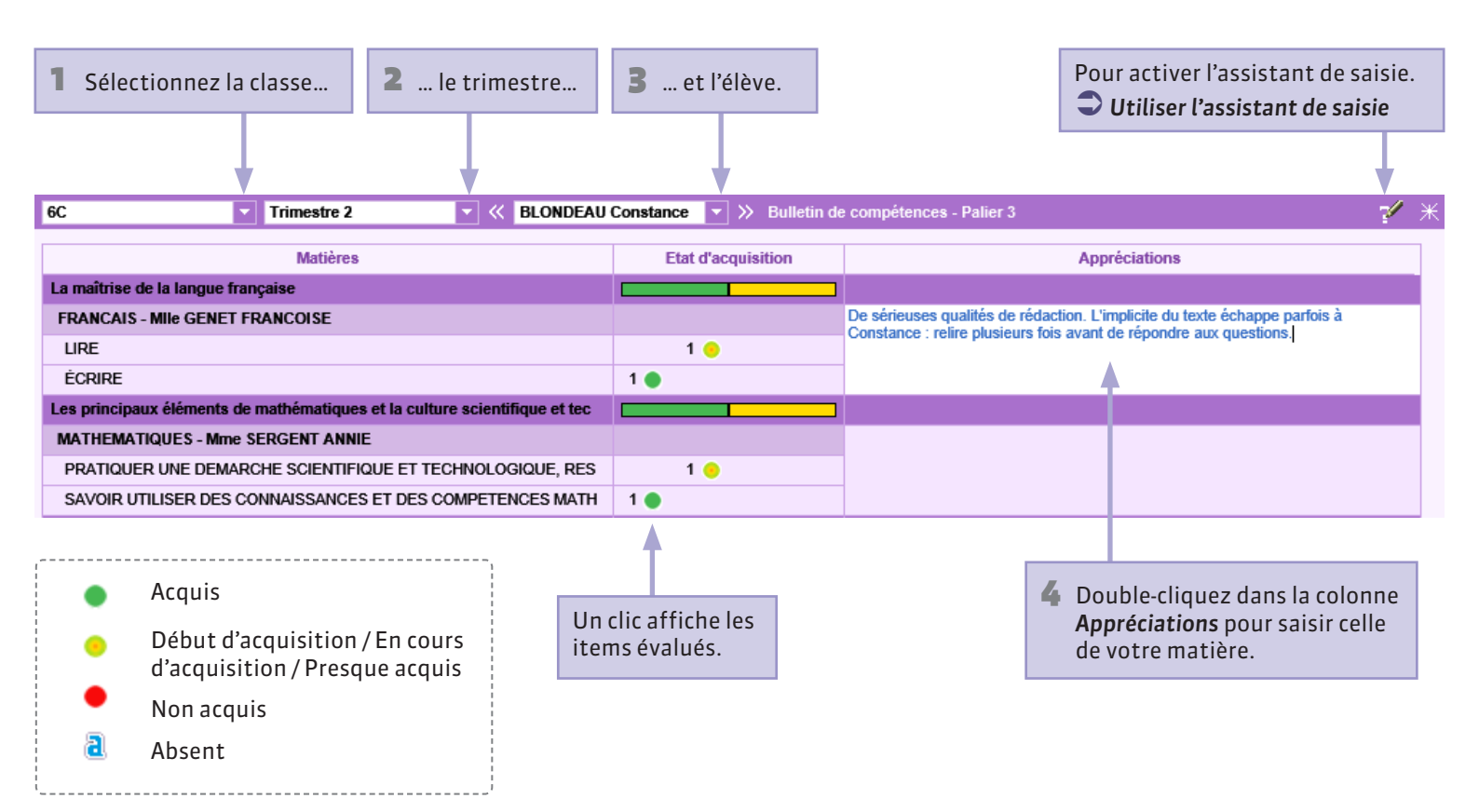

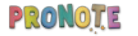

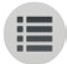

PARTIE 6

# VIE SCOLAIRE

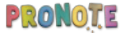

# Page d'accueil Accéder à la feuille d'appel depuis l'accueil

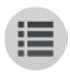

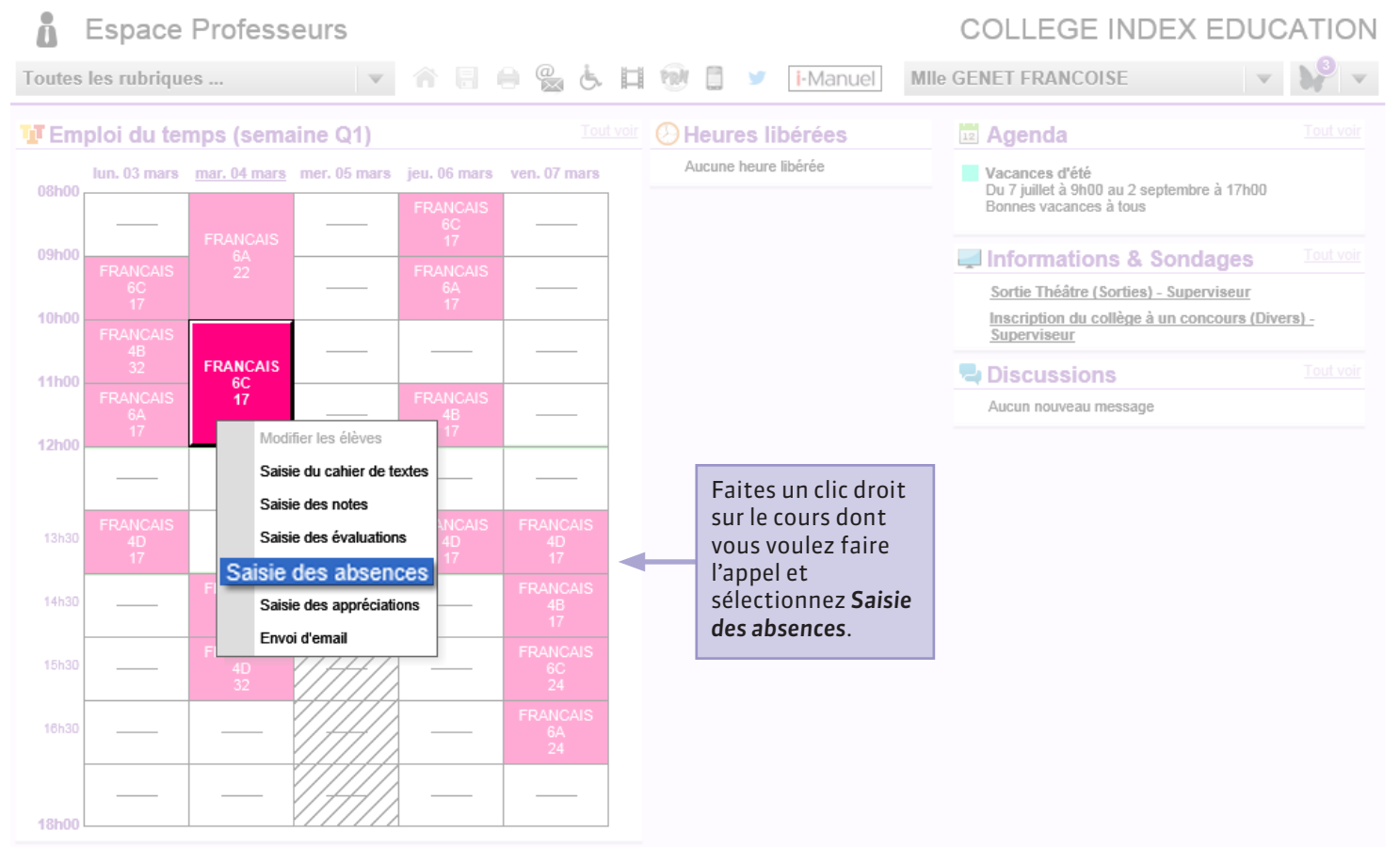

#### **Vie scolaire > Feuille d'appel > Appel et suivi** Suivi depuis la feuille d'appel

Cliquez sur le cours pour afficher la liste des élèves.

1

PRONOTE

#### 2 Définissez la période à prendre en compte en indiquant la date de début (par défaut, le début du mois).

Exclusion Défauts de carnet

Suivi depuis 01/03/2014

sur le nombre d'événements similaires qui ont été communiqués aux parents depuis la date sélectionnée.

Punition

| $ \begin{array}{ c c c c c c c c c c c c c c c c c c c$                                                                                                    | 1 |   |          |      |  |
|----------------------------------------------------------------------------------------------------|---|---|----------|------|--|
| $ \begin{array}{c c c c c c c c c c c c c c c c c c c $                                                                                                    | 1 |   |          |      |  |
| $ \begin{array}{ c c c c c c c c c c c c c c c c c c c$                                                                                                    | 1 |   | 1        |      |  |
| FRANCAIS<br>4B         BOUCHET Maxence         Image: Carpentile Thomas         5'         Image: Carpentile Thomas         5'         Image: Carpentile Thomas         Image: Carpentile Thomas         5'         Image: Carpentile Thomas         Image: Carpentile Thomas         Image: Carpentile Thomas         5'         Image: Carpentile Thomas         Image: Carpentile Thomas                                                                                                    | 1 |   | 1        |      |  |
| $ \frac{48}{48}  \begin{array}{c} CARPENTIER Thomas \\ FRANCAIS \\ GA \\ CARTIER Sophie \\ CARTIER Sophie \\ CHRISTOPHE Jonathan \\ CHRISTOPHE Jonathan \\ CHRISTOPHE Jonathan \\ CHRISTOPHE Jonathan \\ CHRISTOPHE Jonathan \\ CHRISTOPHE Jonathan \\ CHRISTOPHE Jonathan \\ CHRISTOPHE Jonathan \\ CHRISTOPHE Jonathan \\ CHRISTOPHE Jonathan \\ I \\ I$                                                                                                    | 1 | 1 | <i>√</i> |      |  |
| FRANCAUS<br>GA         CARTIER Sophie         Image: Constraint of the sector of the sector of the secto                | 1 | 1 | 1        |      |  |
| BA         CHRISTOPHE Jonathan         I         I                                                                                                    | 1 | 1 | 1        |      |  |
| Image: Product of the sector of the sector of the |   |   |          | 1    |  |
| FRANCAIS<br>4D         DELCROIX Simon         10'         3         I           DELORME Solenne         I         I                                                                                                    |   |   |          |      |  |
| FRANCAIS<br>4D         DELORME Solenne         Image: Comparison of the solenne         Image: Comparison of the solenne         Image: Comp                                                                                                    |   |   | 1        | [    |  |
| DUCLOS Romane         I         I           14h30         DURIEUX Imene         I         I           DUVAL Quentin         I         I         I                                                                                                    |   |   |          |      |  |
| Lifhad         DURIEUX Imene         1         1           15had                                                                                                    | 1 | - | 1        | Į. į |  |
| 15h30 DUVAL Quentin V DUVAL Quentin                                                                                                    |   |   |          |      |  |
| 5530                                                                                                    |   |   |          |      |  |
| FELIX Oceane                                                                                                    |   |   |          |      |  |
| FONTAINE Mehdi                                                                                                    |   |   |          |      |  |
| OUVRARD Flore                                                                                                    |   |   |          |      |  |
| PASQUIER Pauline                                                                                                    | 1 |   |          | 1    |  |
| 8h00 PELLERIN Alexis                                                                                                    |   |   |          |      |  |

Retard

Absence

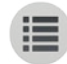

#### ♀ Vie scolaire > Feuille d'appel > Appel et suivi

# **Faire l'appel**

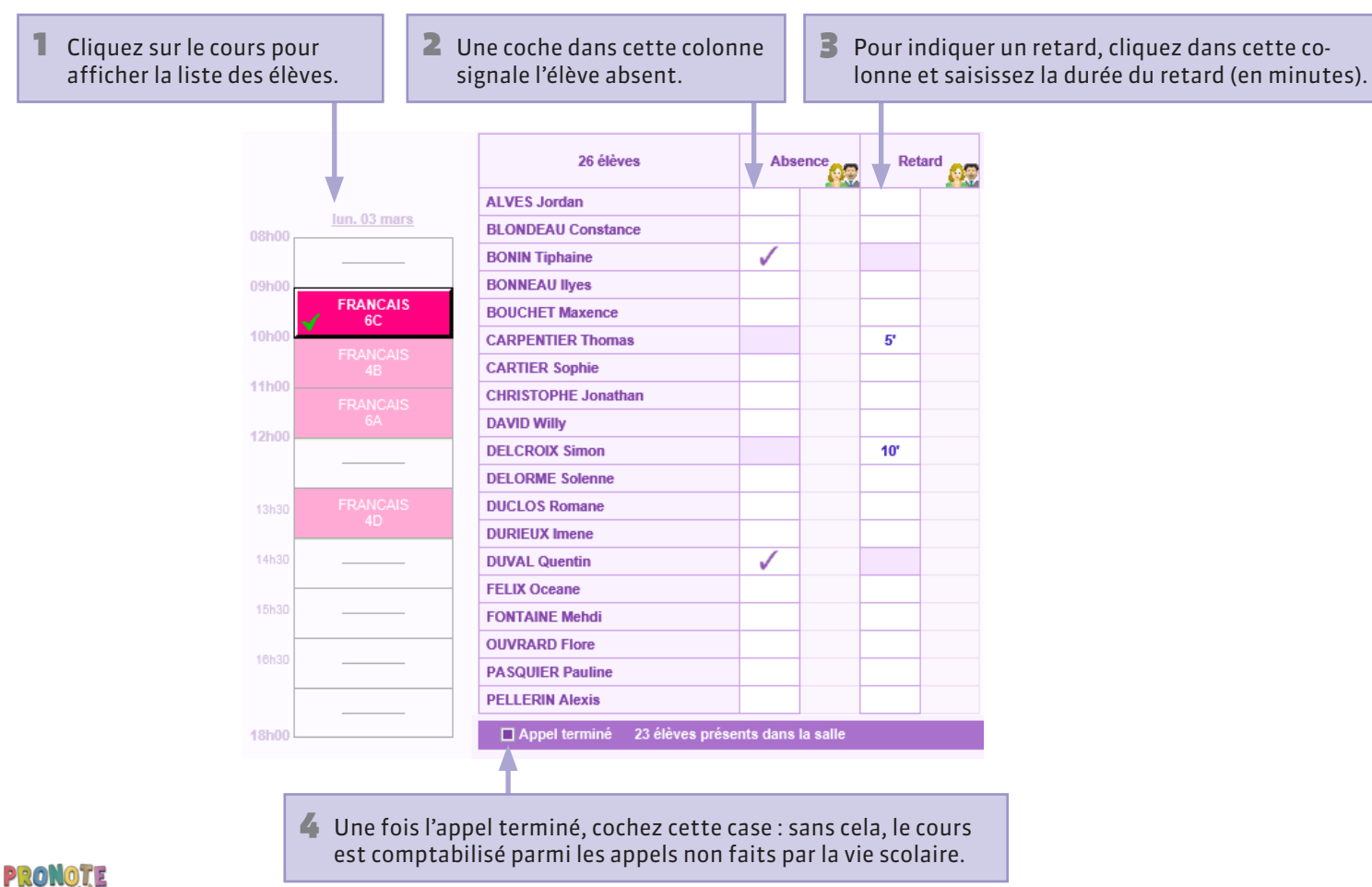

# Publier une observation sur l'Espace Parents

1 Cliquez dans la colonne **Observations** à l'attention des parents.

|   | 26 élèves                                                                         | Abs          | ence            | Re                                                   | tard MR                                      | Infirm                        | nerie                   | Pun            | ition      | Excl         | usion       | Défauts      | de carnet | Observations à l'attentio<br>parents | on des |
|---|-----------------------------------------------------------------------------------|--------------|-----------------|------------------------------------------------------|----------------------------------------------|-------------------------------|-------------------------|----------------|------------|--------------|-------------|--------------|-----------|--------------------------------------|--------|
| 1 | LVES Jordan                                                                       |              |                 |                                                      |                                              |                               |                         |                |            |              |             |              |           |                                      |        |
| E | BLONDEAU Constance                                                                |              |                 |                                                      |                                              |                               |                         |                |            |              |             |              |           |                                      |        |
| E | SONIN Tiphaine                                                                    | $\checkmark$ | 2               |                                                      |                                              |                               |                         |                |            |              |             |              |           |                                      |        |
| E | SONNEAU Ilyes                                                                     |              |                 |                                                      |                                              |                               |                         |                |            |              |             |              |           |                                      |        |
| E | SOUCHET Maxence                                                                   |              |                 |                                                      |                                              |                               |                         |                |            |              |             |              |           |                                      |        |
| ( | ARPENTIER Thomas                                                                  |              |                 | 5'                                                   |                                              |                               |                         |                |            |              |             |              |           |                                      |        |
| ( | ARTIER Sophie                                                                     |              |                 |                                                      |                                              |                               |                         |                |            |              |             |              |           |                                      |        |
| ( | HRISTOPHE Jonathan                                                                |              |                 |                                                      |                                              |                               |                         |                | 1          | $\checkmark$ |             | $\checkmark$ | 1         |                                      |        |
| I | AVID Willy                                                                        |              |                 |                                                      |                                              |                               |                         |                |            |              |             |              |           |                                      |        |
| Γ | ELCROIX Simon                                                                     |              |                 | 10'                                                  | 3                                            |                               |                         |                |            |              |             |              |           | 1                                    |        |
|   |                                                                                   |              | obs<br>Le<br>an | Observation<br>servation<br>s retards<br>néliorer se | ations à l'<br>:<br>de Simon<br>es résultate | attention<br>sont de pl<br>s. | des paren<br>us en plus | ts<br>fréquent | s. Ëtre po | nctuel aid   | lerait sûre | [<br>ment à  | X         |                                      |        |
|   | L'option <b>Publier sur</b><br>l' <b>Espace Parents</b> est<br>cochée par défaut. | -            |                 | Publier su                                           | ır l'Espace                                  | Parents                       |                         |                |            | Ar           | nnuler      | Valider      |           |                                      |        |

**2** Saisissez le message et validez.

# Vie scolaire > Feuille d'appel > Appel et suivi Saisir une sortie à l'infirmerie

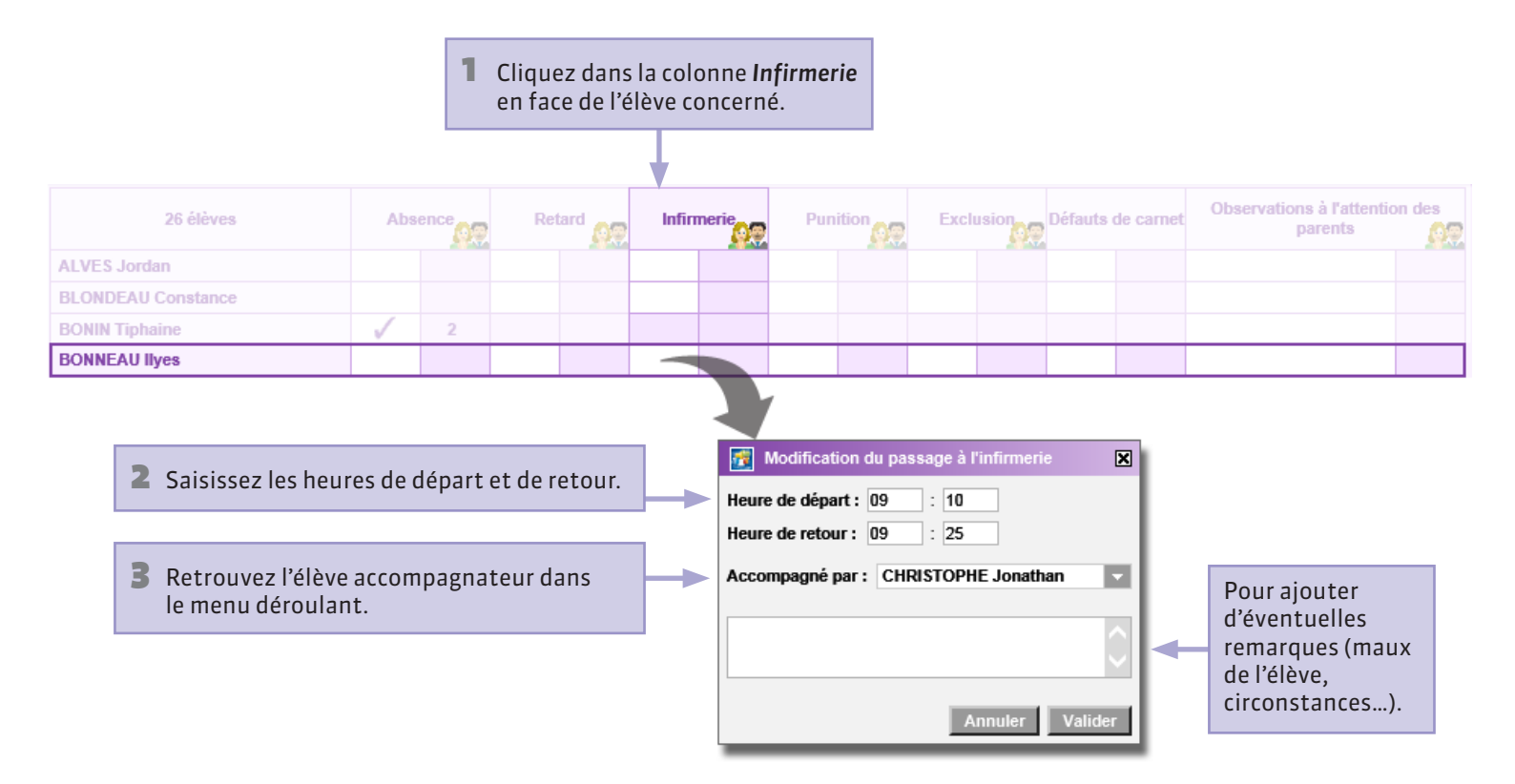

#### ♀ Vie scolaire > Feuille d'appel > Appel et suivi

# Saisir une punition

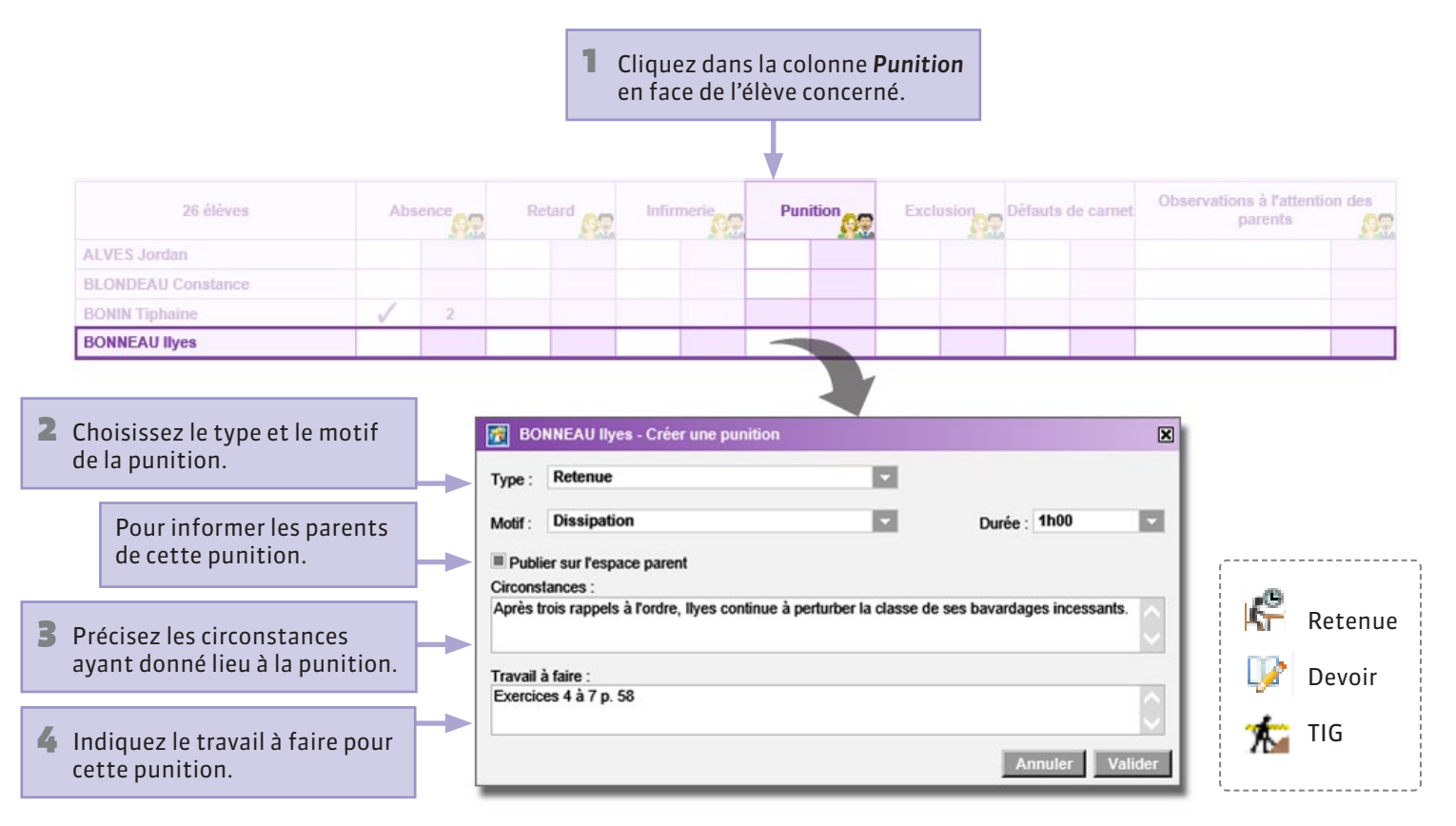

#### **Vie scolaire > Feuille d'appel > Appel et suivi**

# Saisir une exclusion

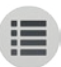

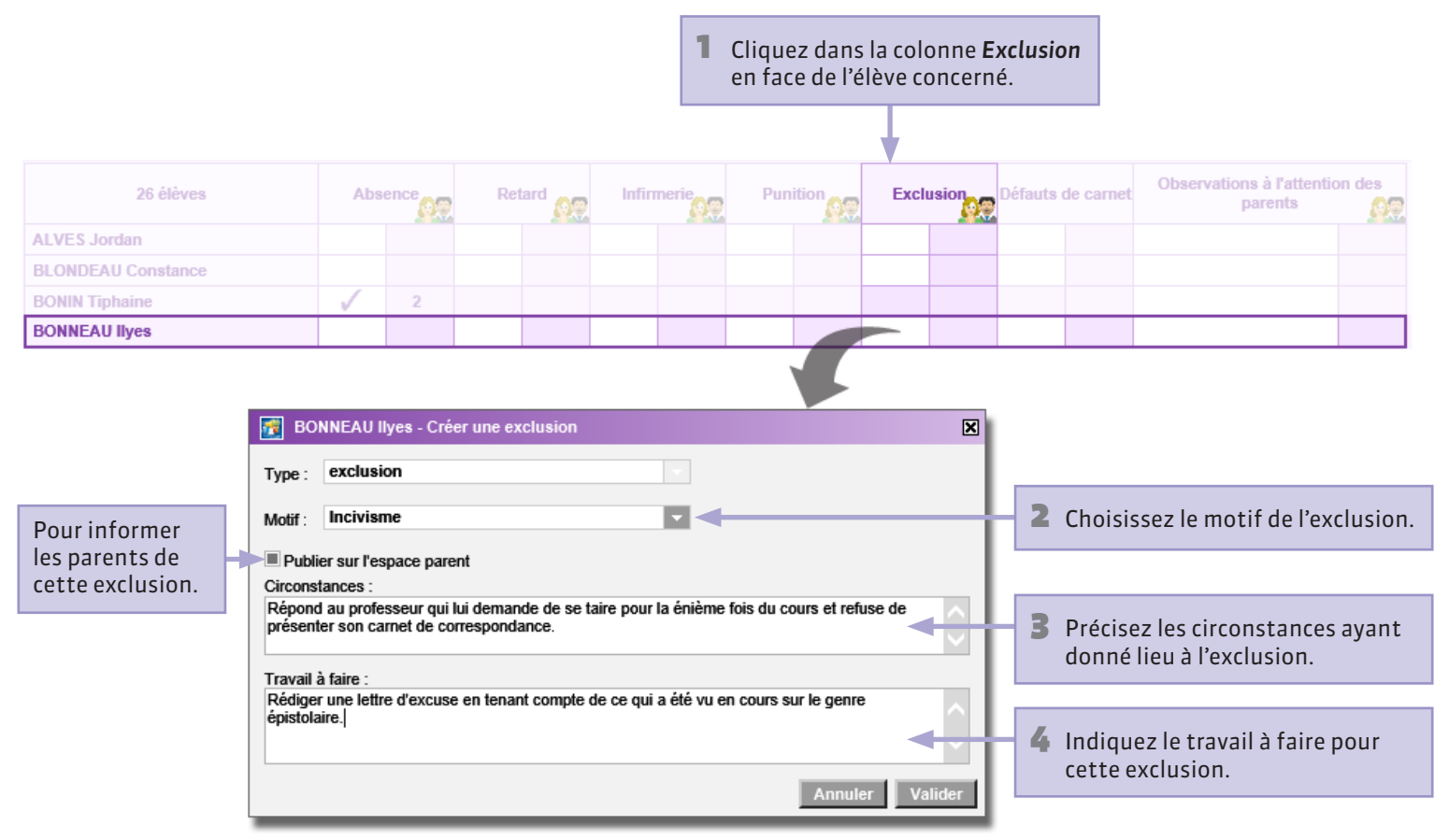

# Saisir une dispense

Vous pouvez saisir une dispense ponctuelle concernant votre cours. Les dispenses de longue durée doivent être saisies depuis un Client PRONOTE.

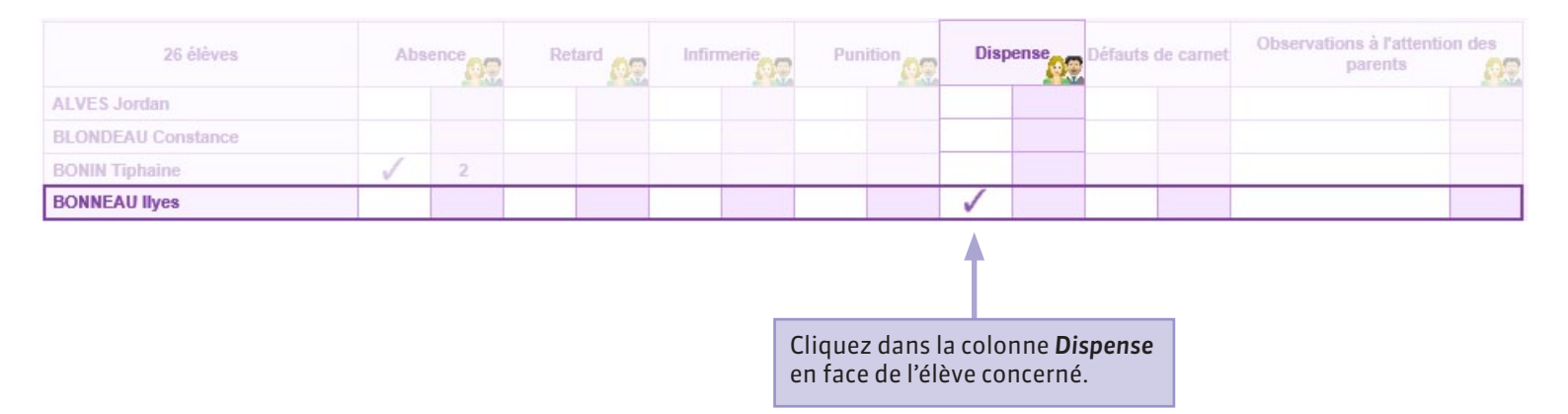

#### **Solution** Series Series Serie

PRONOTE

# Que voient les parents ? Consulter la rubrique Vie Scolaire

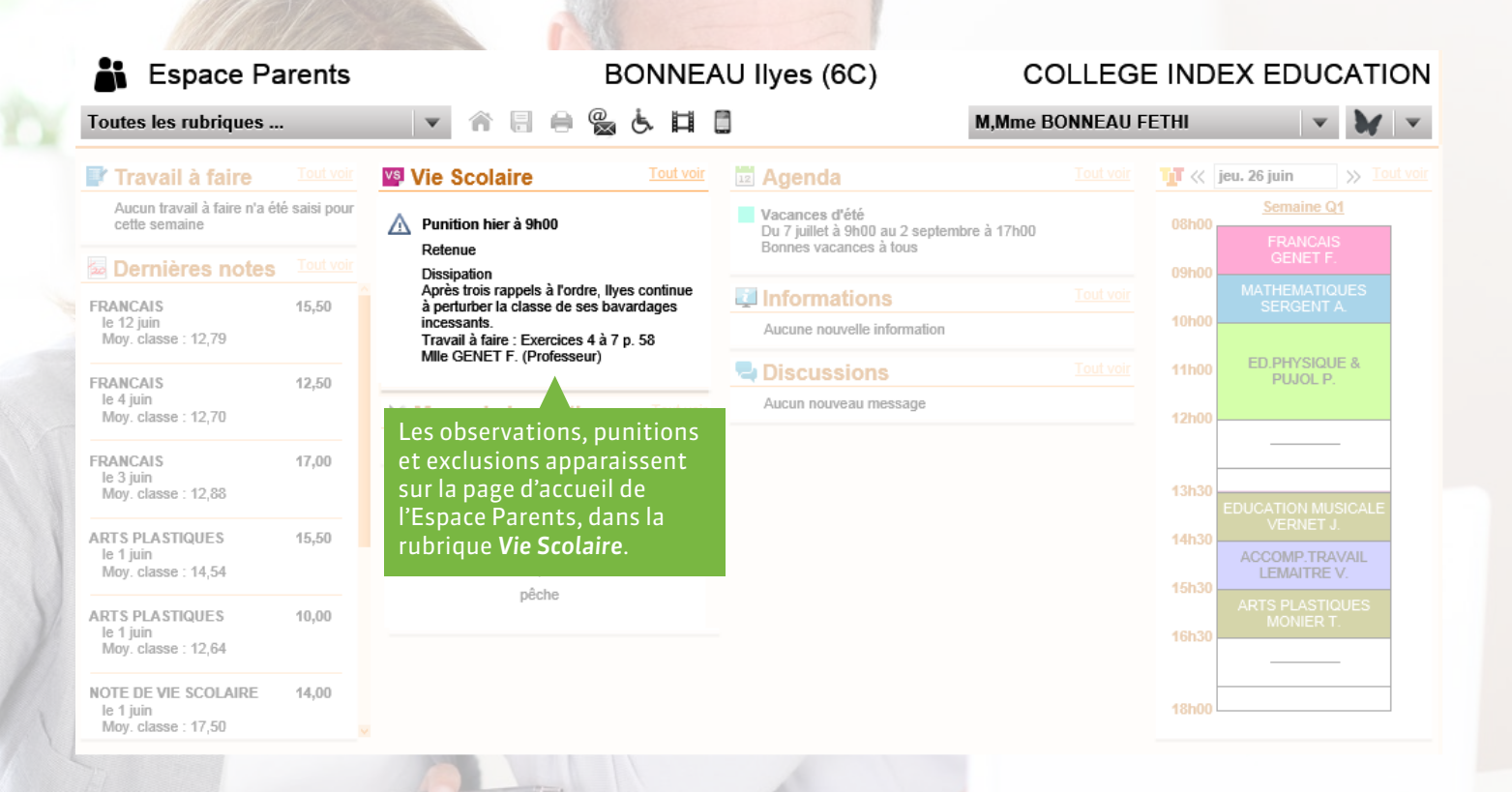

# Consulter les dossiers de la vie scolaire

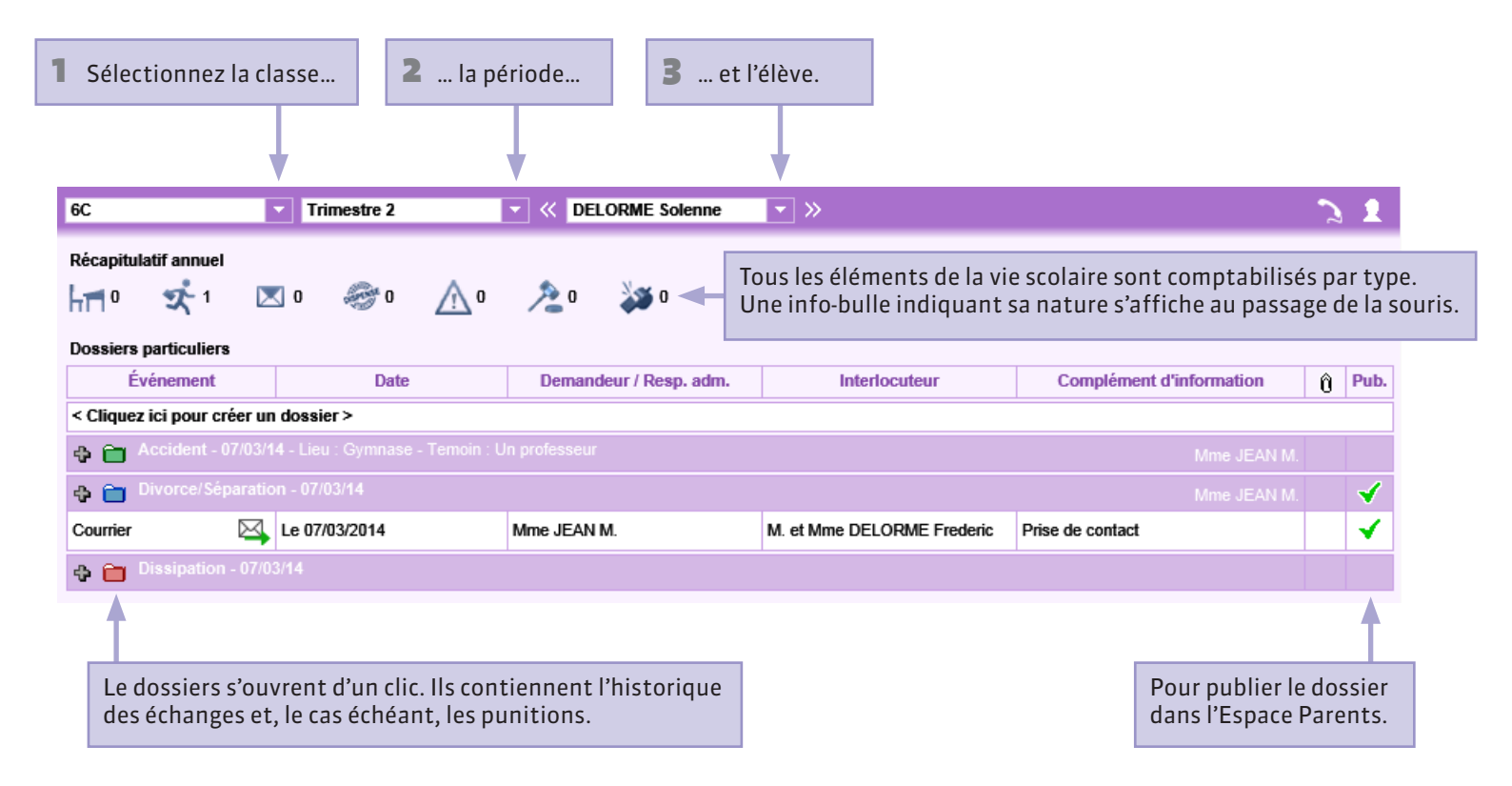

#### **9** Vie scolaire > Dossiers de la vie scolaire

# Créer un nouveau dossier

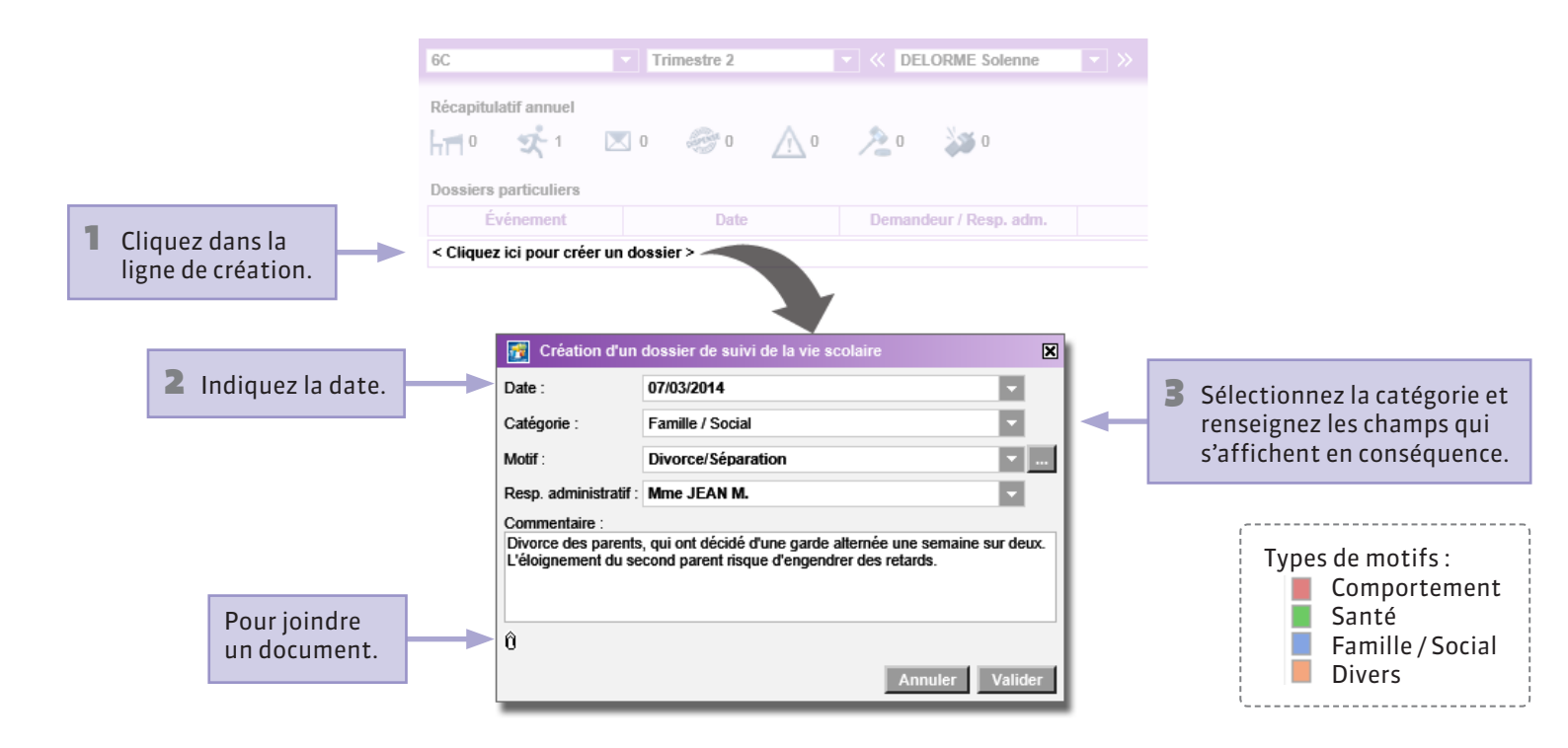

#### **Vie scolaire > Dossiers de la vie scolaire**

#### Ajouter une pièce au dossier

Ajouter une correspondance au dossier permet de conserver l'historique des échanges, tous supports confondus. Les courriers et SMS publipostés sont automatiquement ajoutés au dossier.

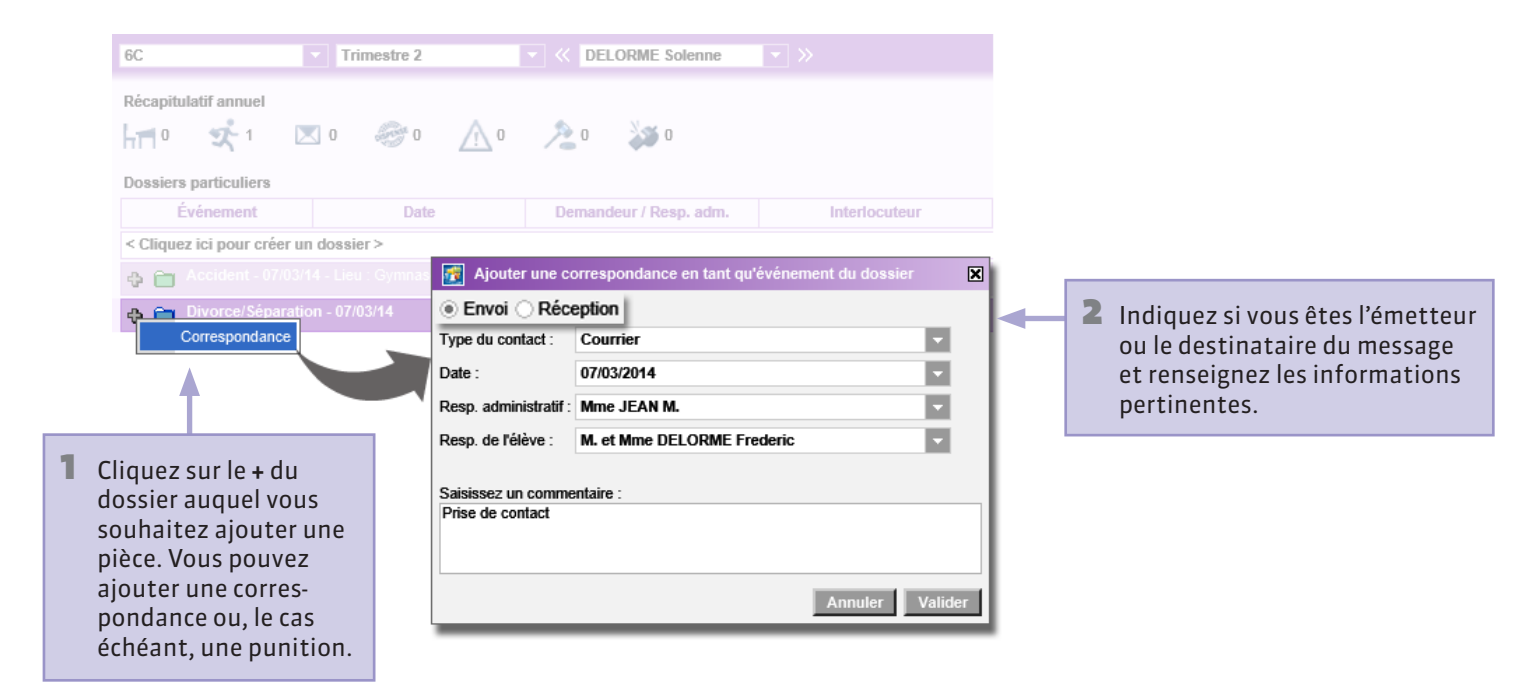

#### **Vie scolaire > Dossiers de la vie scolaire**

### Créer de nouveaux motifs

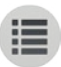

| Création d'un<br>Date :<br>Catégorie : | dossier de suivi de la vie scolaire 10/03/2014 Santé Accident |                                            | Dans la fenêre de création d'un dossier,<br>sélectionnez la catégorie dans laquelle<br>s'inscrit le nouveau motif et cliquez<br>sur le bouton |
|----------------------------------------|---------------------------------------------------------------|--------------------------------------------|----------------------------------------------------------------------------------------------------|
| Resp. administratif :<br>Contexte      |                                                               | Édition des motifs                         |                                                                                                    |
| Temoin :                               |                                                               | Kouveau >     Accident     Hospitalisation | 2 Saisissez le motif dans<br>la ligne <nouveau>,<br/>appuyez sur la touche<br/>[Entrée] et validez.</nouveau>                                 |
| Û                                      | Annuler                                                       | Longue maladie                             | Annuler Valider                                                                                                    |

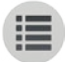

PARTIE 7

# RESSOURCES ET EMPLOI DU TEMPS

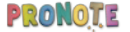

#### Ressources et Emploi du temps > Mon emploi du temps

### Affecter les élèves aux groupes d'accompagnement personnalisé

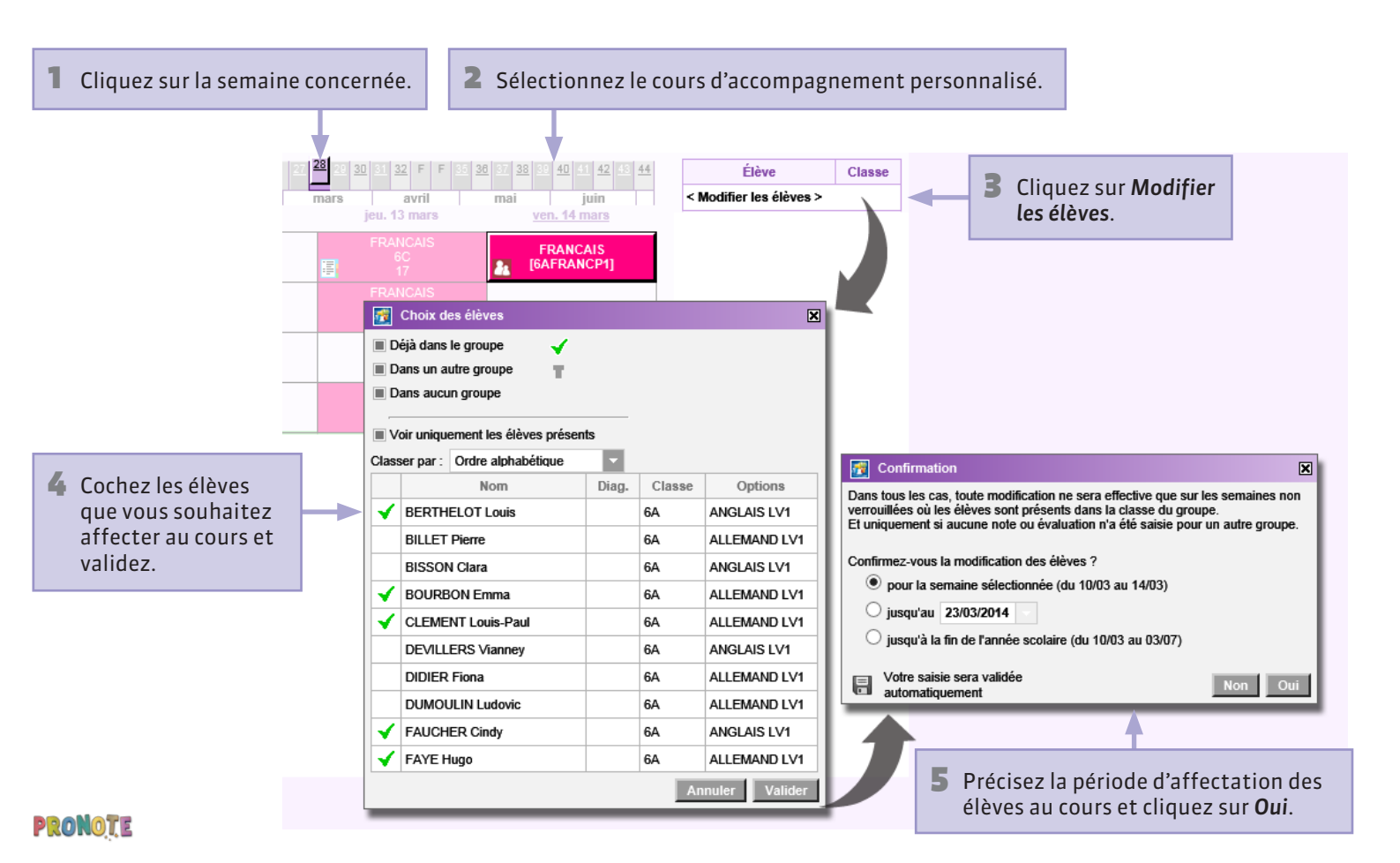

#### ♀ Ressources et Emploi du temps > Mon emploi du temps

#### Déplacer un cours dans la même semaine

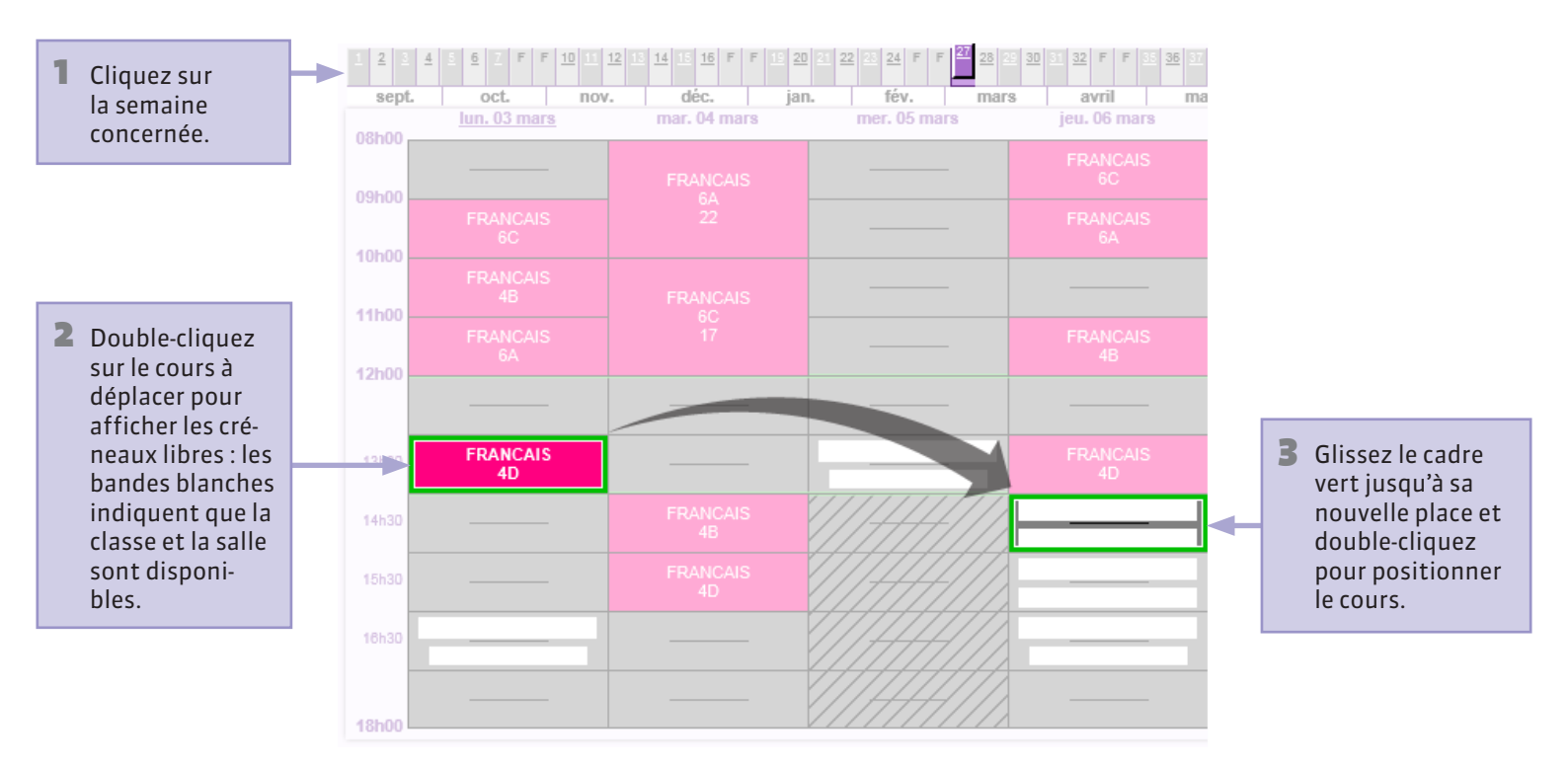

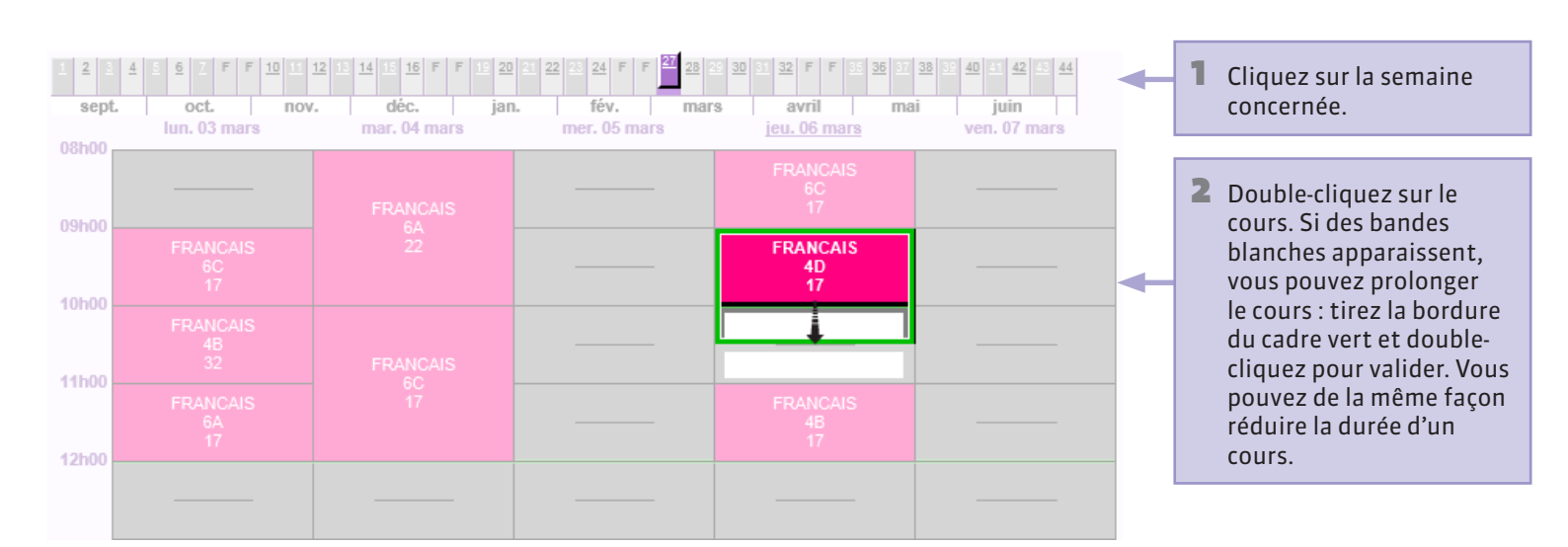

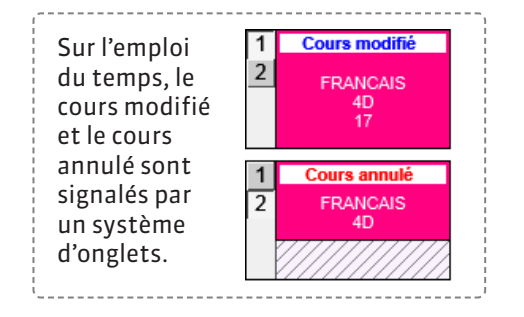

# Ressources et Emploi du temps > Mon emploi du temps Modifier la salle

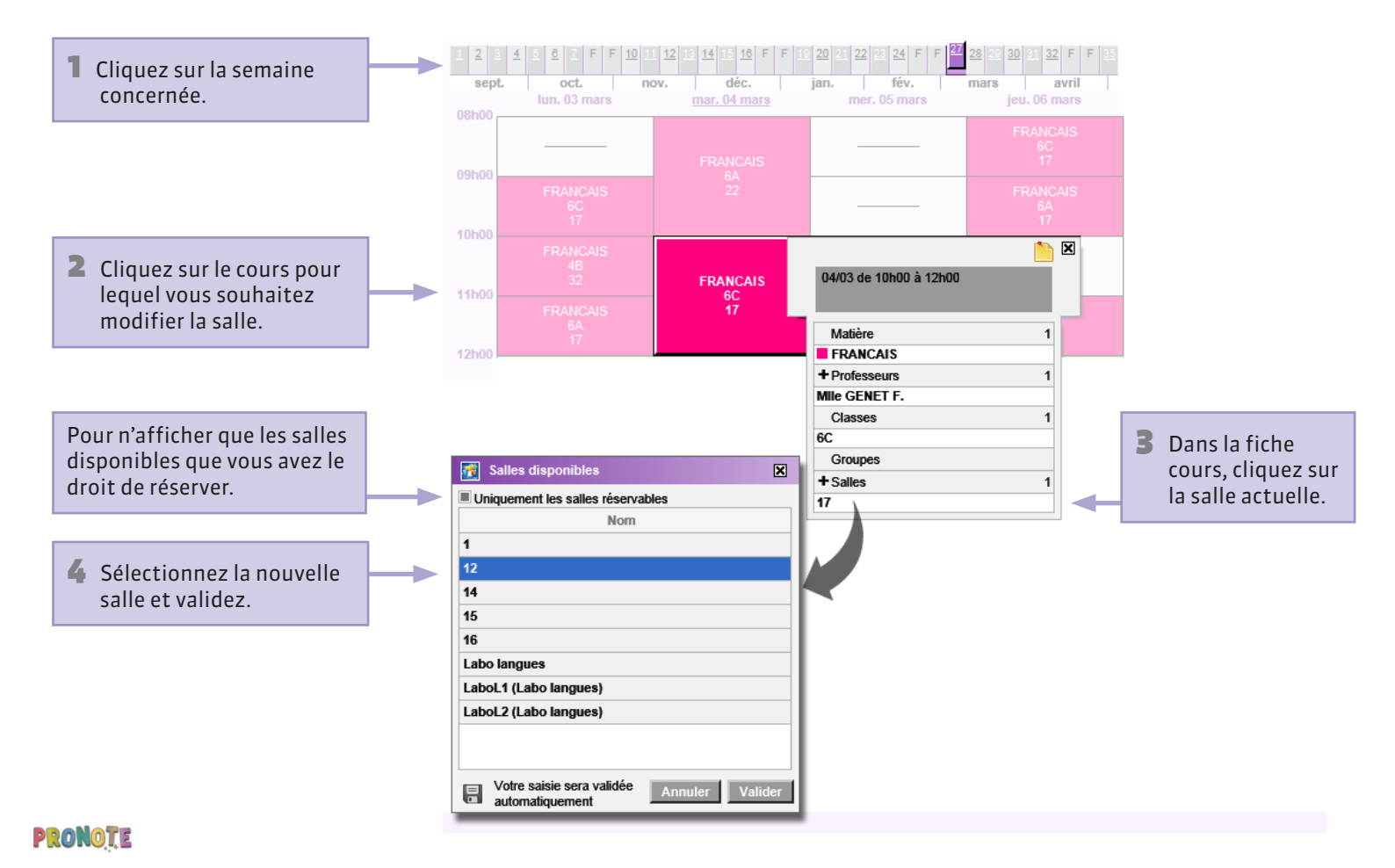

# Ajouter un professeur

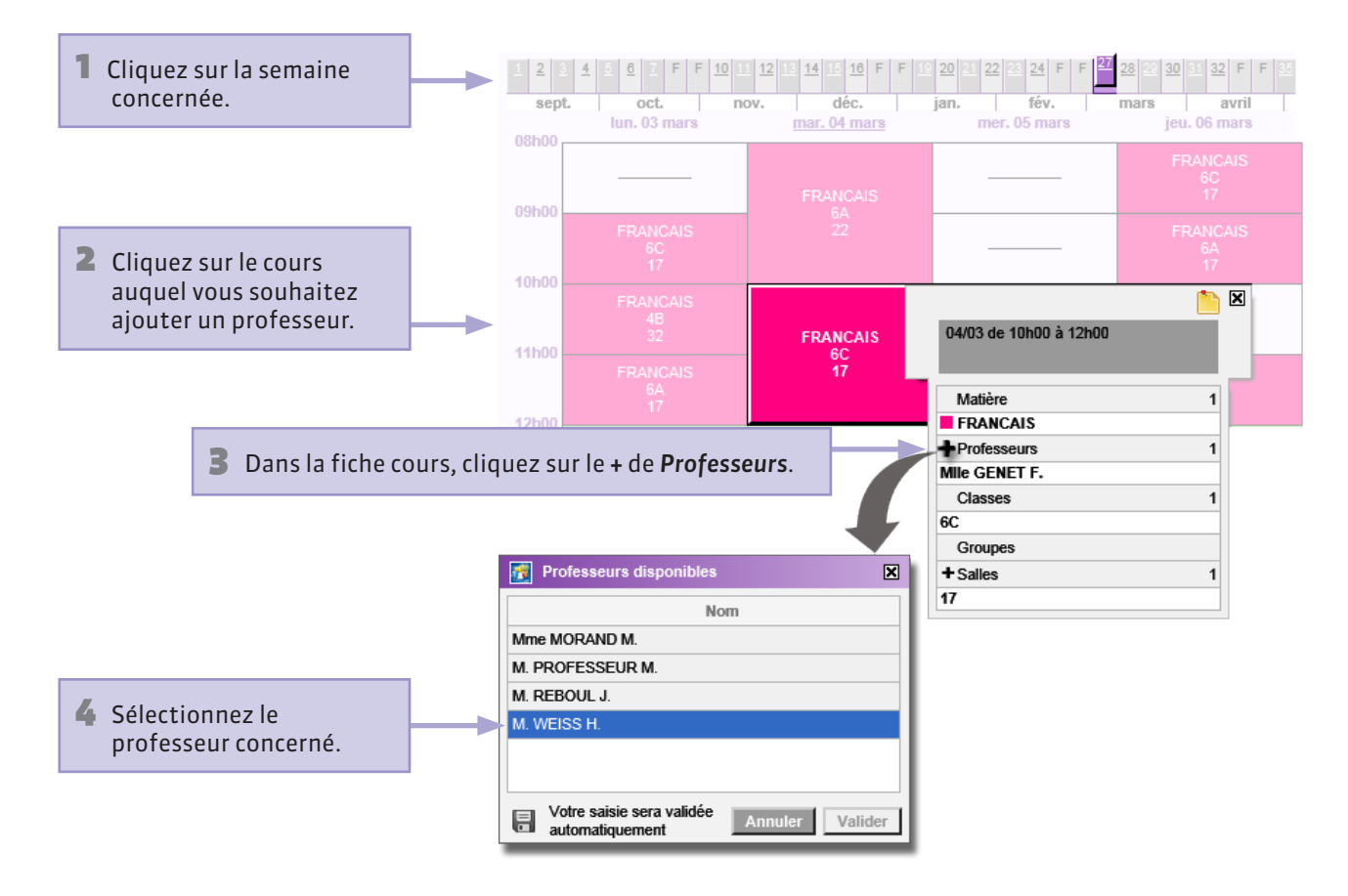

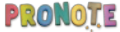

# ♀ Ressources et Emploi du temps > Mon emploi du temps Saisir un mémo

Vous pouvez ajouter un mémo à toute fiche de cours. Il sera visible par la vie scolaire.

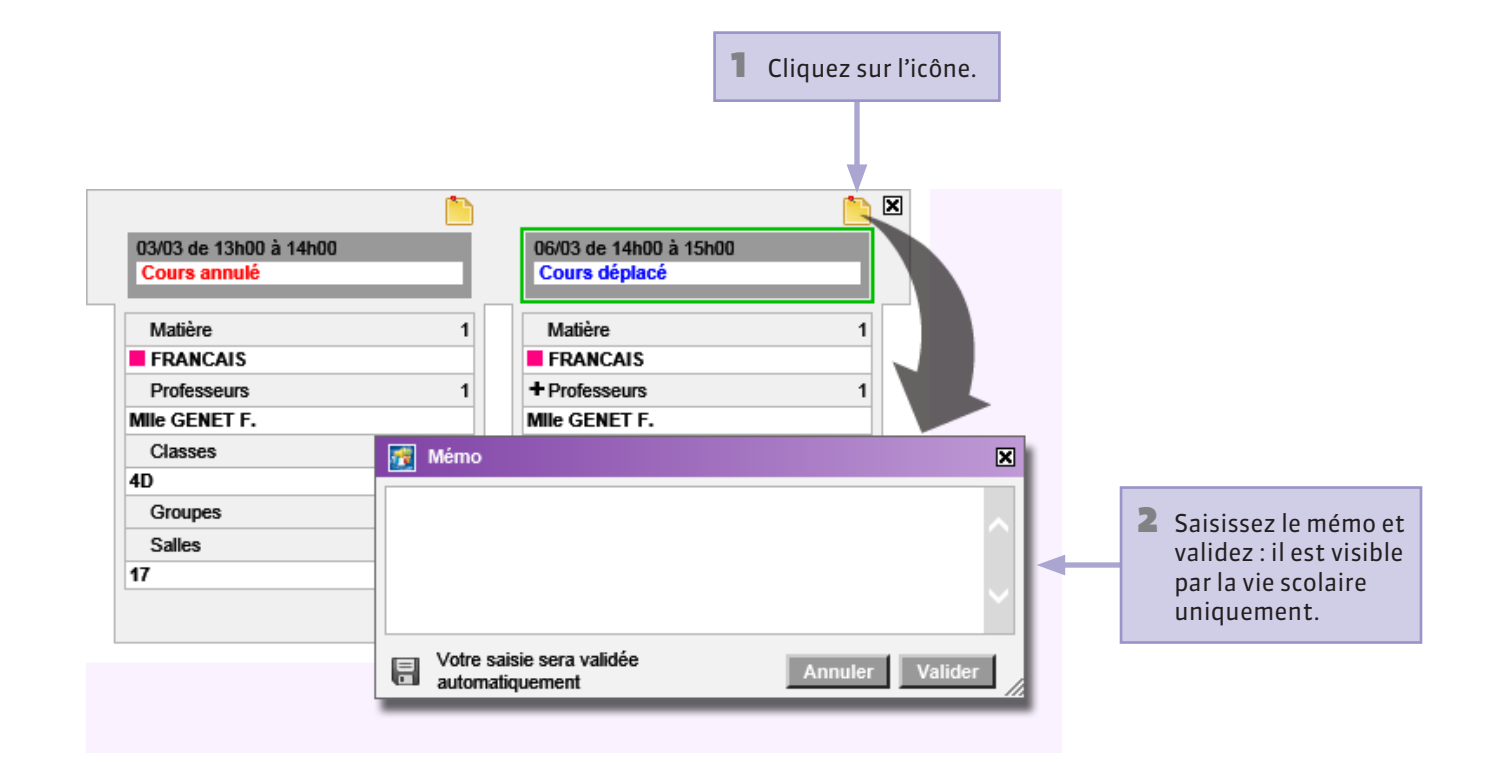

#### Masquer les cours annulés

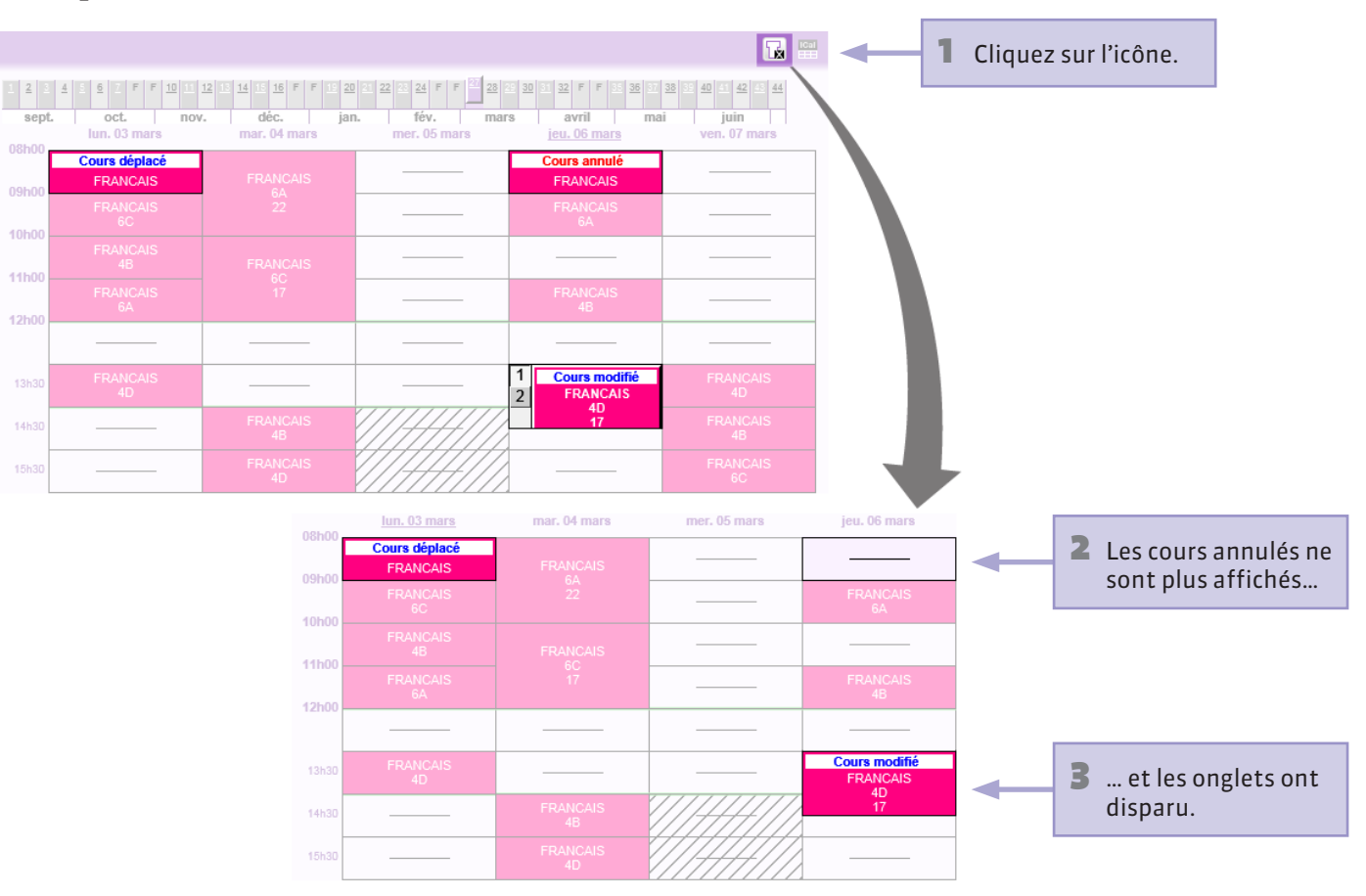

#### **Annuler les modifications**

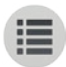

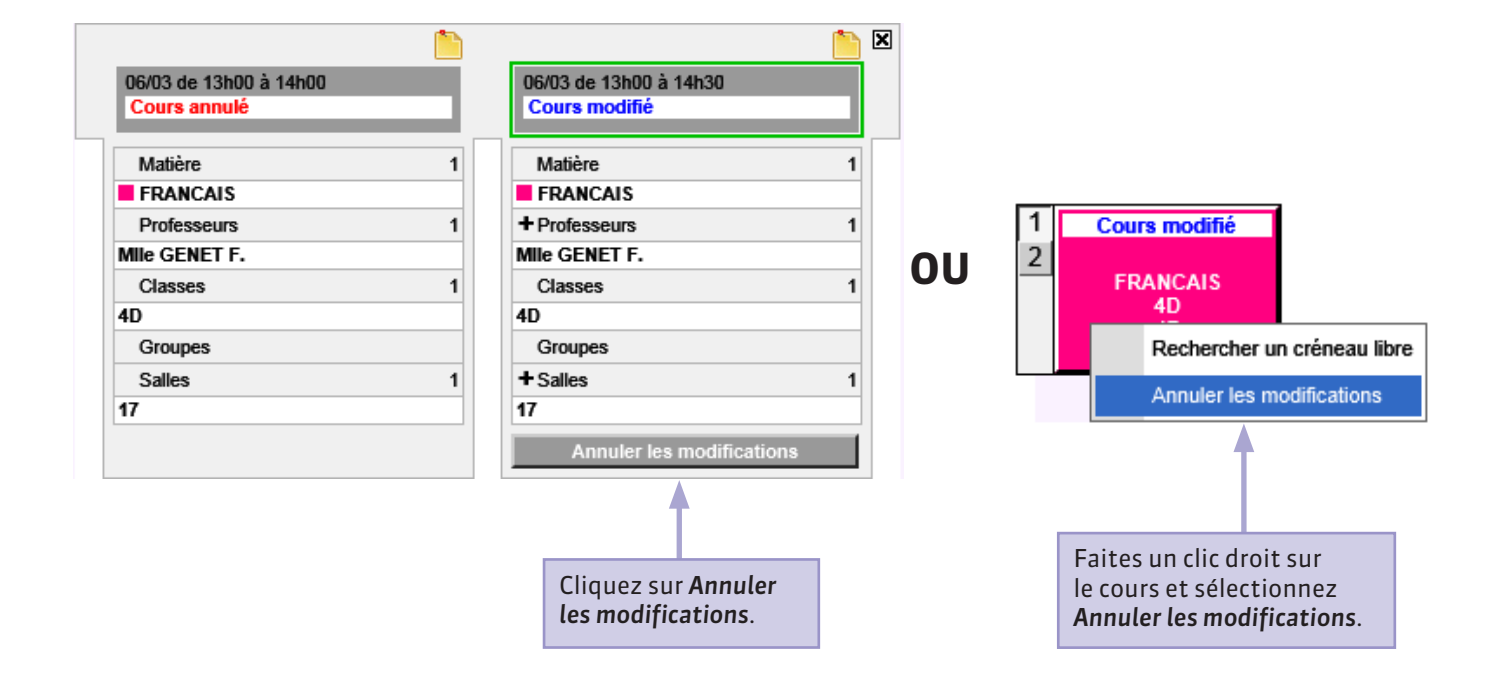

#### **Q** Ressources et Emploi du temps > Salles > Recherche des créneaux libres

# Réserver une salle 1/2

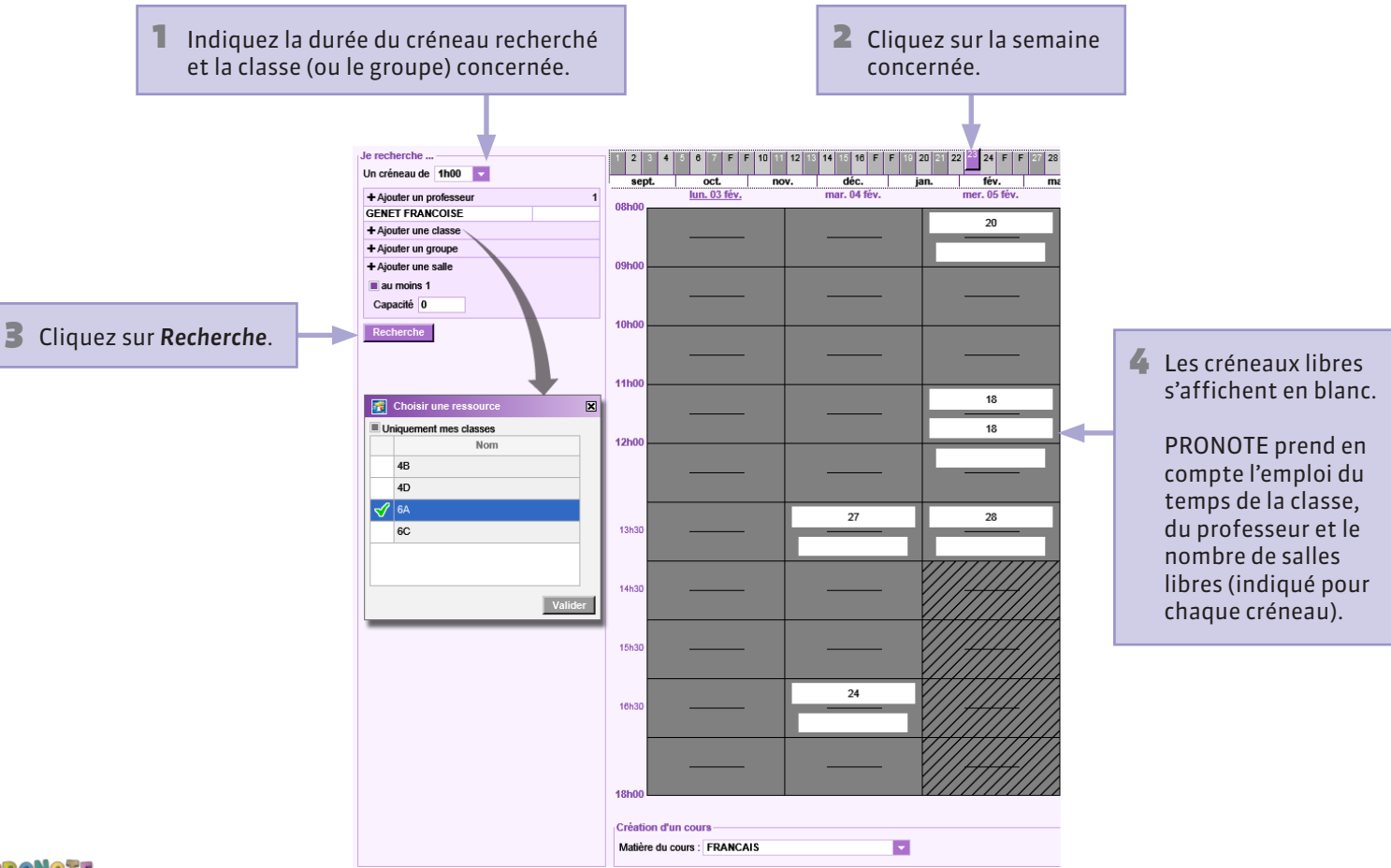
### Réserver une salle 2/2

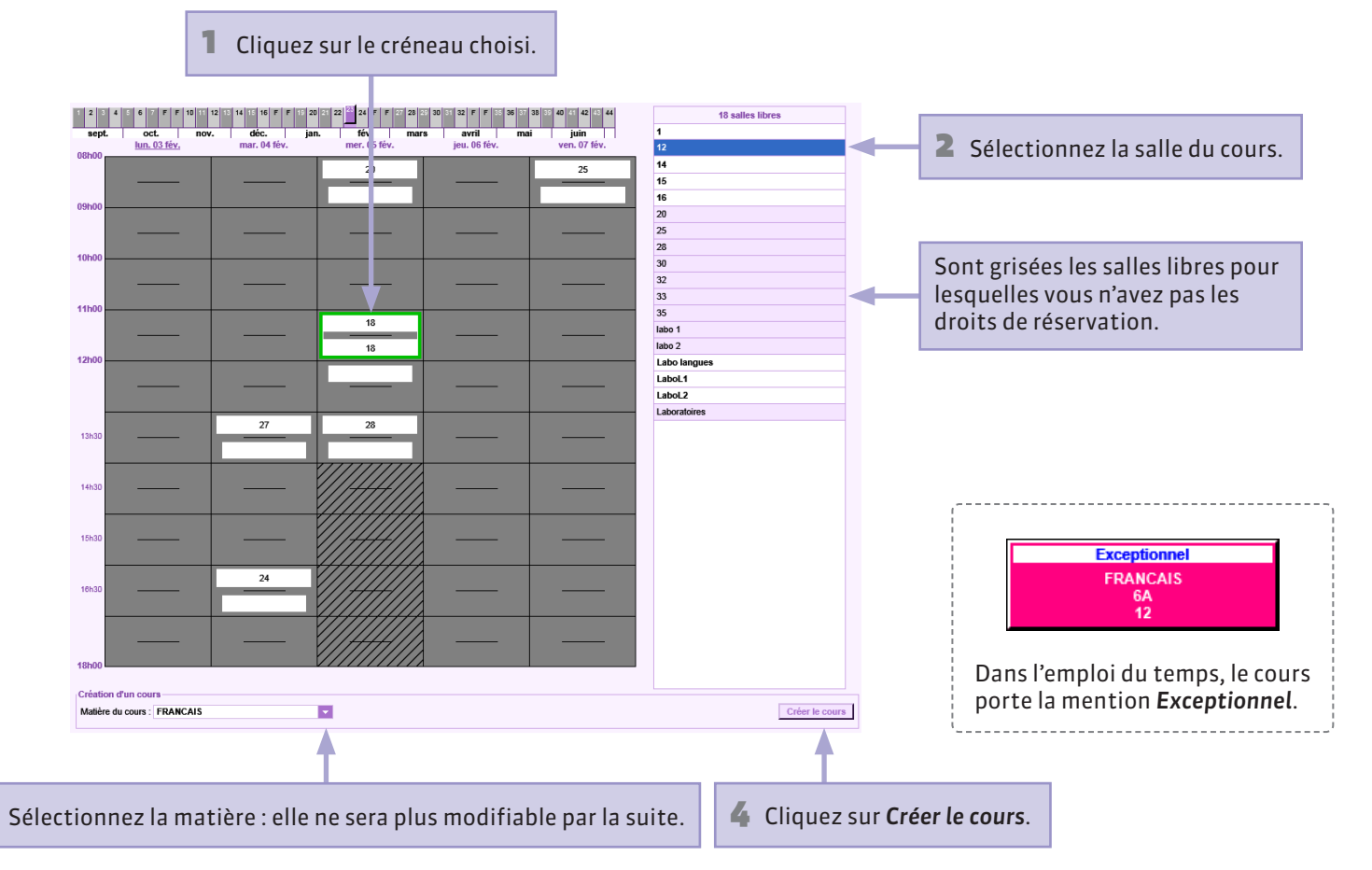

#### PRONOTE

3

#### **P** Ressources et Emploi du temps > Mon emploi du temps

### Exporter un emploi du temps au format iCal

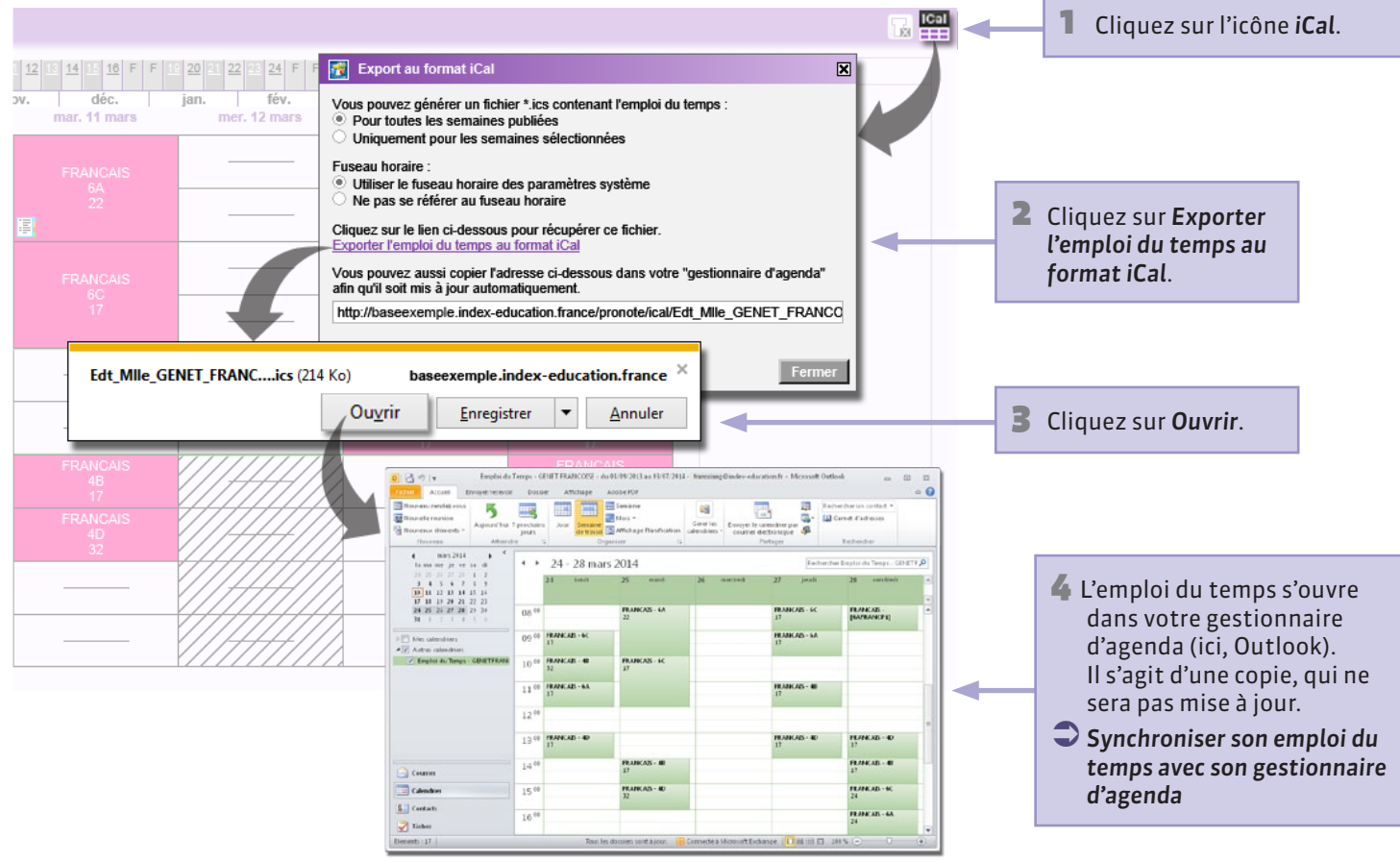

## Synchroniser son emploi du temps avec son gestionnaire d'agenda

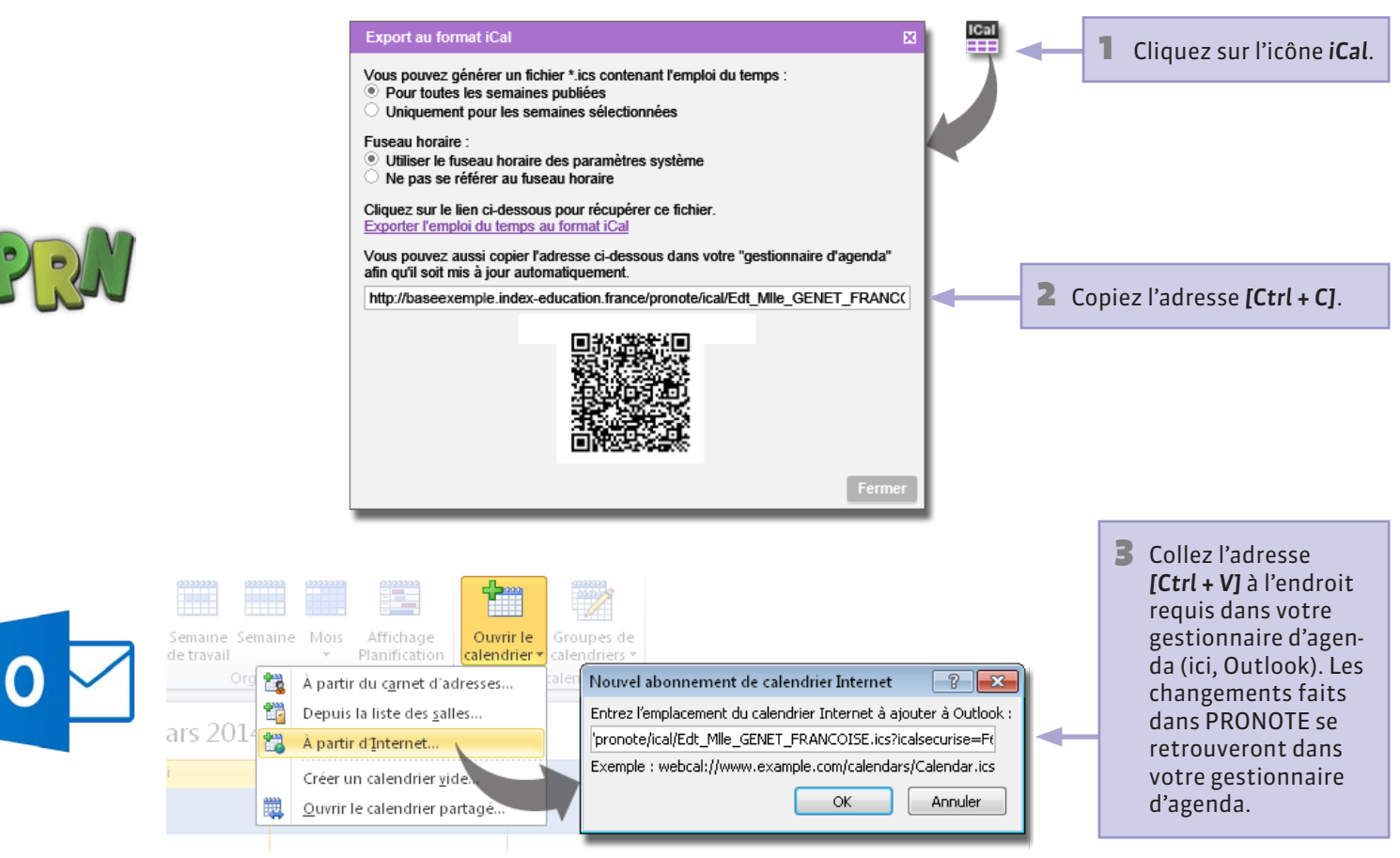

Pronote

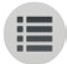

PARTIE 8

# FICHE DE STAGE

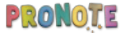

#### **9** Fiche de stage

## Consulter une fiche de stage

| 1 Sélectionnez la classe                                                                                                    | <b>2</b> et l'élève. |                                                              |                                |                |                       |                                                                                                    |
|----------------------------------------------------------------------------------------------------|----------------------|--------------------------------------------------------------|--------------------------------|----------------|-----------------------|----------------------------------------------------------------------------------------------------|
| <b>↓</b>                                                                                                    | •                    |                                                              |                                |                |                       |                                                                                                    |
| 3C   A PARENT Fann                                                                                                    | v 🔽 » stage de       | découverte du 02                                             | /09/10 au 30/11/10; du 03/06/1 | 13 au 07/06/13 | 21                    |                                                                                                    |
| Stage effectué chez INDEX EDUCATION<br>Rue Paul Langevin<br>13013 Marseille<br>Û<br>Découverte de l'entreprise<br>Pas de sujet détaillé |                      | Maîtres de stage<br>DUPONT Jean<br>Portable : 06 16 16 16 16 |                                | Annexe         | pédaqoqique           | Pour consulter<br>l'annexe pédago-<br>gique saisie lors<br>de la création<br>du stage sur le<br>Client PRONOTE. |
| Stage suivi par M. PROFESSEUR BERNARD                                                                                                   |                      |                                                              |                                | Conv           | ention signée         |                                                                                                    |
| Évè                                                                                                    | nement               | Dat                                                          | e Lieu                         | Û              | Pub.                  |                                                                                                    |
|                                                                                                    | <1                   | louveau >                                                    |                                |                |                       | Historiaue des                                                                                                  |
| Envoi courrier                                                                                                    |                      | 01 oct. 09                                                   |                                |                | <ul><li>✓</li></ul>   | événements                                                                                                    |
| Demande de stage                                                                                                    |                      |                                                              |                                |                |                       | liés au stage de                                                                                                |
| Courrier reçu                                                                                                    |                      | 15 oct. 09                                                   |                                |                | <ul> <li>✓</li> </ul> | l'élève.                                                                                                    |
| Stage accordé                                                                                                    |                      |                                                              |                                |                |                       |                                                                                                    |
| Visite de l'entreprise                                                                                                    |                      | 17 nov. 09                                                   | En entreprise                  |                | <ul><li>✓</li></ul>   |                                                                                                    |
| Prise de contact avec le maître de stage                                                                                                |                      |                                                              |                                |                |                       |                                                                                                    |
|                                                                                                    |                      |                                                              |                                |                |                       |                                                                                                    |
| Appréciations des maîtres de stages et professet M. PROFESSEUR BERNARD DUPONT Jean                                                      | ırs référents :      |                                                              |                                |                |                       | Si vous êtes le<br>professeur<br>référent,<br>saisissez votre<br>appréciation.                                  |

# P Fiche de stage Saisir des événements liés au stage

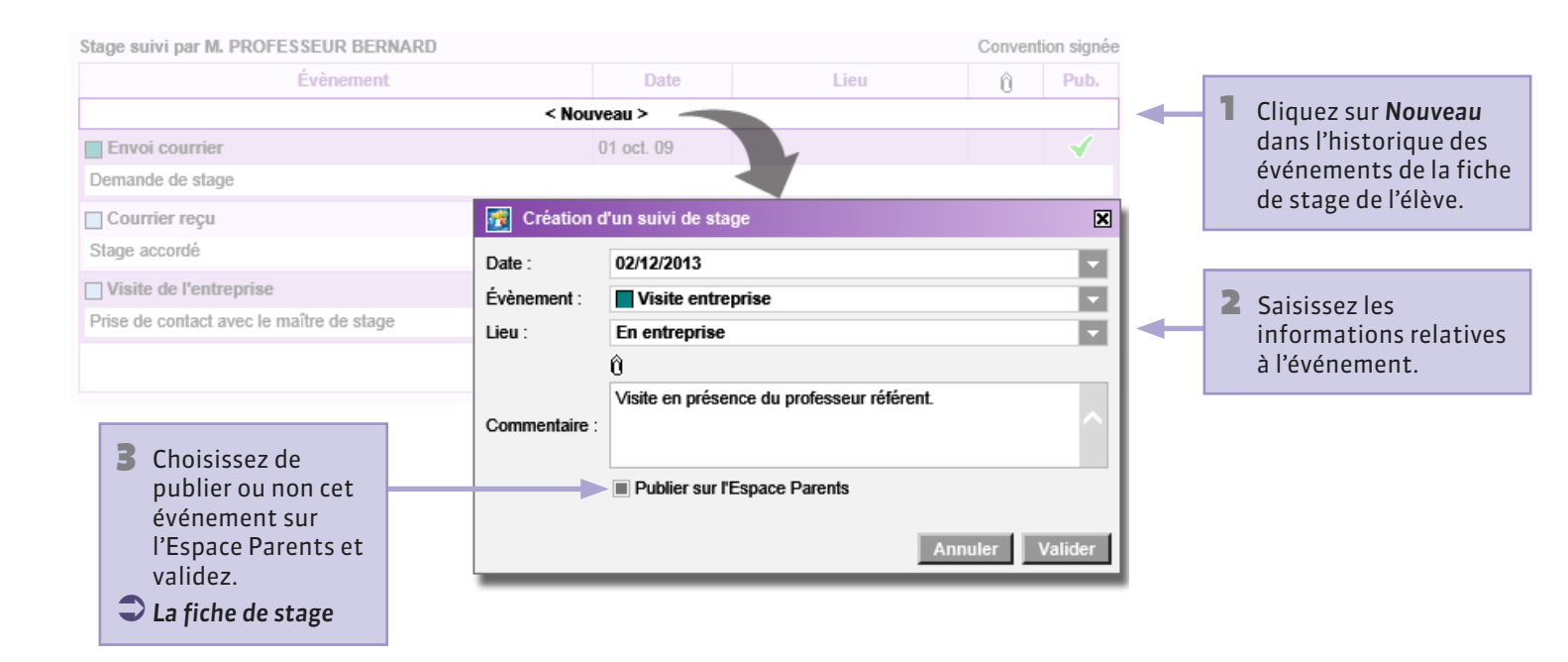

# Espace Parents > Stage > Fiche de stage Que voient les parents ? La fiche de stage

| Espace Parents                            | BLONDEAU Victoire (3D)  | COLLEGE IN  |               | ATION              |                |
|-------------------------------------------|-------------------------|-------------|---------------|--------------------|----------------|
| Fiche de stage 🔹 💌                        | ☆ 🗄 🖶 🕵 🕹 🖬 🛢           | M. BLONDEAU | Nicolas 🔍     | <mark>≫</mark>   ▼ |                |
| Stage découverte du                       | 07/04/14 au 18/04/14    |             |               |                    |                |
| Pas de sujet détaillé                     |                         |             |               |                    |                |
|                                           |                         |             |               |                    | /              |
| Stage suivi par Mme DUPAS NICOLE          | Évènement               | Date        | Lieu          |                    | Les événements |
| Visite entreprise                         | Literation              | 10 mars 14  | En entreprise |                    | publiés sont   |
| Visite en présence du professeur référent | -                       |             |               |                    | VISIDIES ICI.  |
|                                           |                         |             |               |                    |                |
|                                           |                         |             |               |                    |                |
|                                           |                         |             |               |                    |                |
|                                           |                         |             |               |                    |                |
|                                           |                         |             |               |                    |                |
| Appreciations des maitres de stages et j  | ororesseurs reterents : |             |               |                    |                |
| M. FROI ESSEOR BERNARD                    |                         |             |               |                    |                |
|                                           |                         |             |               |                    |                |
|                                           |                         |             |               |                    |                |
|                                           |                         |             |               |                    |                |
| ONOTE                                     |                         |             |               |                    |                |

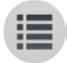

PARTIE 9

# RENCONTRES

# PARENTS-

# PROFESSEURS

#### **Q** Client PRONOTE > Ressources > Professeurs > Profil

## Configuration préalable à la saisie des desiderata

Pour que vous puissiez saisir vos desiderata, l'administrateur doit vous avoir accordé les droits correspondants sur PRONOTE. Ces autorisations sont disponibles sur l'Espace Professeurs uniquement lorsque le droit de connexion des Clients EDT a été acquis.

L'ajout de sessions se fait par l'administrateur sur EDT.

Pour pouvoir saisir ses desiderata, il faut que la session soit cochée et se trouver dans la période définie par l'administrateur.

Pour permettre aux professeurs de refuser une rencontre.

| Détail des autorisations               | Espace Professeurs  |
|----------------------------------------|---------------------|
| ⊿ Rencontres                           |                     |
| Accéder aux rencontres * 🛄             | ✓                   |
| Saisir ses desiderata *                | ✓                   |
| Préciser la durée *                    | ✓                   |
| Saisir ses indisponibilités *          | ✓                   |
| Consulter son planning de rencontres * | <ul><li>✓</li></ul> |

| See                                                                                         | ssion                                                                                                |                            | Saisie des de                   | Plannings       |                         |              |      |              |  |               |  |
|---------------------------------------------------------------------------------------------|----------------------------------------------------------------------------------------------------|----------------------------|---------------------------------|-----------------|-------------------------|--------------|------|--------------|--|---------------|--|
| Libellé                                                                                     | Date                                                                                                 | <ul> <li>✓</li> </ul>      | Du Du Au                        |                 | Du 🥒                    |              | Au   | $\checkmark$ |  | 👂 A partir du |  |
| Trim 1                                                                                      | 27/11/2013                                                                                           | ✓                          | 28/10/2012                      |                 | 28/11/2012              | $\checkmark$ |      | 28/10/2012   |  |               |  |
|                                                                                             | 20/03/2014                                                                                           | -1                         | 26/02/2014                      |                 | 19/03/2014              | 1            |      | 10/03/2017   |  |               |  |
| Trim 2<br>rsonnalisation por<br>Autoriser le choi<br>Légende destinée a                     | ur les professeurs<br>ix "pas de rencontre"<br>aux professeurs                                       |                            | 20/02/2014                      |                 | 13/03/2014              | •            |      | 13/03/201-   |  |               |  |
| Trim 2  sonnalisation por Autoriser le choi Légende destinée a Facultative :                | ur les professeurs<br>ix "pas de rencontre"<br>aux professeurs<br>La rencontre au                    | Ira lieu ui                | niquement si k                  | eresp           | onsable le s            | ouh          | nite |              |  |               |  |
| Trim 2  rsonnalisation pou  Autoriser le choi Légende destinée a  Facultative : Souhaitée : | ur les professeurs<br>ix "pas de rencontre"<br>aux professeurs<br>La rencontre au<br>La rencontre au | ıra lieu uı<br>ıra lieu da | niquement si k<br>ans la mesure | e resp<br>du po | ionsable le s<br>ssible | ouh          | aite |              |  |               |  |

1

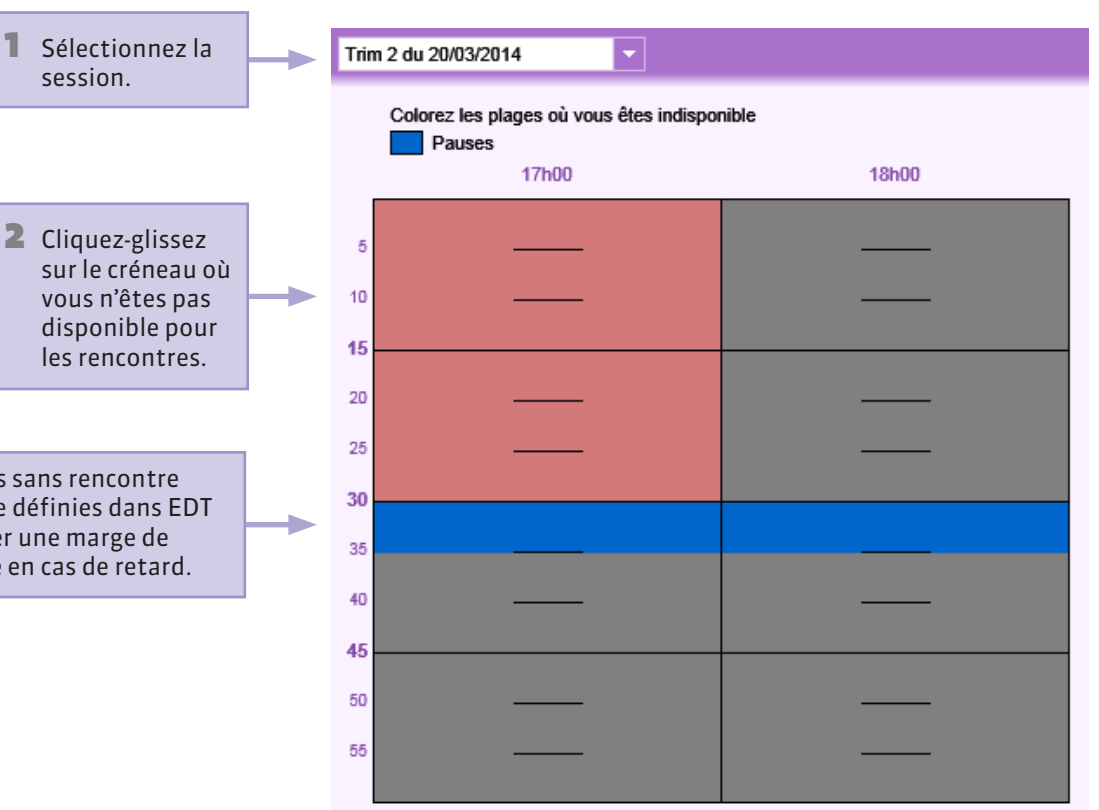

Des pauses sans rencontre ont pu être définies dans EDT pour garder une marge de manœuvre en cas de retard.

#### **Q** Rencontres Parents/Professeurs > Desiderata

### Indiquer ses desiderata

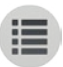

|               | 1 Sélectionnez la sessio | on.          | 2     | Cochez l   | e type de ren | contre que vou         | s souhaitez p  | oour chaque élève |
|---------------|--------------------------|--------------|-------|------------|---------------|------------------------|----------------|-------------------|
|               | ł                        |              |       |            |               |                        | 7              |                   |
|               | Trim 2 du 20/03/2014     |              |       |            |               |                        |                |                   |
|               | Élàva                    |              |       | Durée      |               | Renco                  | ontres         |                   |
| Dour offichor | Lieve                    |              |       | (min.)     | Facultative   | Souhaitée              | Prioritaire    | Pas de rencontre  |
|               | ⊿ 4B                     |              |       |            |               |                        |                |                   |
|               | ALLARD Abdeljalil        |              |       | 5          |               | <ul> <li>✓</li> </ul>  |                |                   |
| la classe.    | AUBERT Nesrine           |              |       | 5          |               | ✓                      |                |                   |
|               | BERTHET Adrien           |              |       | 5          |               |                        | ✓              |                   |
|               | BIDAULT Sebastien        |              |       | 5          |               | ✓                      |                |                   |
|               | BOURDIN Aurelien         |              |       | 5          | ✓             |                        |                |                   |
|               | CHRETIEN Arnaud          |              |       | 5          |               |                        |                | ×                 |
|               | DELAGE Elodie            |              |       | 5          | ✓             |                        |                |                   |
|               | DUBUS Martin             |              |       | 10         |               | ✓                      |                |                   |
|               |                          | Par défaut,  | la du | Irée des i | rencontres es | t de 5 minutes.        | . Si vous soul | naitez la         |
|               |                          | moairier, do | ouble | e-cliquez  | dans la colon | ne <b>Duree</b> et sai | sissez la dure | ee voulue.        |

La rencontre n'aura pas lieu si les professeurs ET les responsables pensent que la rencontre est facultative. Facultative La rencontre aura lieu dans la mesure du possible. Souhaitée Prioritaire La rencontre sera placée en priorité par le calculateur. La rencontre n'aura pas lieu quels que soient les desiderata des parents. Pas de rencontre

#### PRONOTE

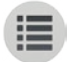

**PARTIE 10** 

# COMMUNICATION

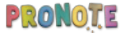

# • Communication Quels sont les outils à votre disposition ?

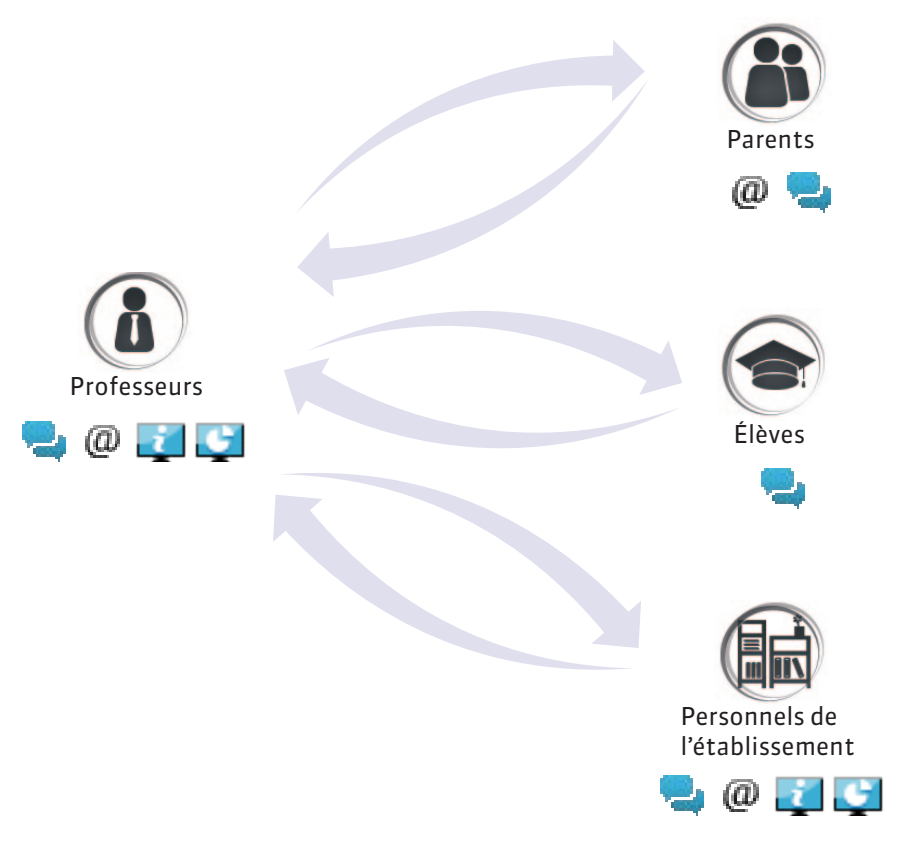

**Discussion :** service de messagerie réservé à l'établissement. Peut être utilisé depuis n'importe quel poste. E-mail : service de mes-(a)sagerie traditionnelle dépendant du logiciel de messagerie installé sur le poste. À utiliser sur votre ordinateur personnel. Information : information i communiquée par l'établissement ou par un professeur. **Sondage :** question posée par l'établissement ou par un professeur, qui demande une réponse de votre part.

#### **9** Communication

**Envoyer un e-mail** 

#### 1 Cliquez sur ce bouton. Toutes les rubriques ... 2 Sélectionnez le type de destinataire : les Communiquer avec .. personnes qui 4 Cliquez sur Rédiger un Equipe pédagogique Élèves Responsables Personnels s'affichent avec e-mail : votre logiciel de Rédiger un e-mail @ 3.0 l'icône @ acceptent M Mme BOLIET JEAN-CLAUDE (2) BOLIET Maxime messagerie s'ouvre. d'être contactées par Mme BOUET Marcelle BOUET Maxime e-mail. M.Mme DESCAMPS ERIC (C) DESCAMPS Manon Mme DESCAMPS MARTINE DESCAMPS Manon Sans titre - Message (HTML) 👔 🛃 🎝 U 🛧 🔶 束 23 DUBOS Amandine Mme DUBOS Christine Adobe PDF 🗠 🕜 Message Insertion Options Format du texte Révision M. DUBOS Eric Cochez le destina-M,Mme DUMONT ARNAUD (2) DUMONT Lea adumont@fournisseur.fr À... taire de l'e-mail. (2) DUMONT Lea Mme DI MONT CATHERINE Cc... Envoyer M.Mme FREMONT Paul (C) FREMONT Alicia Objet : Mme FREMONT Valérie M.Mme GRONDIN JEAN (C) GRONDIN Aurelien Mme GRONDIN NATHALIE GRONDIN Aurelien HUMBERT Charlotte Mme HUMBERT MARTINE (@ HUMBERT Charlotte M Mme HUMBERT PHILIPPE M. LAPEYRE Jose (2) LAPEYRE Aline Mme LAPEYRE Svivie

Le destinataire vous répond par e-mail, directement à l'adresse rattachée à votre logiciel de messagerie.

Fermer

#### PRONOTE

3

#### **9** Communication

Envoyer un message

#### 1 Cliquez sur ce bouton. **2** Sélectionnez le type Toutes les rubriques ... de destinataire · les $\nabla$ personnes qui s'affichent avec l'icône 🖳 acceptent les Communiquer avec .. **4** Cliquez **Démarrer** Élèves Responsables discussions Equipe pédagogique une discussion : 4.0 la fenêtre pour Mme AUBIN Houria (2) AUBIN Nadia Démarrer une discussion saisir un mes-M. AUBIN OUASSIN AUBIN Nadia Afficher les dissus 3 Cochez le destina-@ BONNARD Mathieu sage s'affiche. Mme BONNARD GINETTE BONNARD Mathieu taire du message. Mme CHEVRIER Isabelle (Q) CHEVRIEF Nouvelle discussion (Q) CHEVRIER Mme BONNARD GINETTE (2) DELANNON Mme DELANNOY NATHALIE Objet 8 Mme DESBOIS Sylvie @ DUCHEMIN B / U E E E E Police 🝷 Taille police 🝷 🖌 🗎 🔼 M. DUCHEMINI AURENT DUCHEMIN 🎔 — ② | 臣 臣 | 律 律 | ળ (\* | A + ♥ + | x, x\* | Ω | ∞ 炎 | 国 | ⑧ @ ETIENNE Se Mme ETIENNE Chantal M. ETIENNE JEAN BRUNO Mme FRAISSE CHRISTELE M.Mme FRAISSE DAVID Envoyer Mme GALLOIS LAURENCE Annuler

Quand le destinataire vous répond, vous recevez une notification et consultez son message dans votre Espace.

Répondre à un message

#### **Q** Communication > Messagerie > Discussions

## Répondre à un message

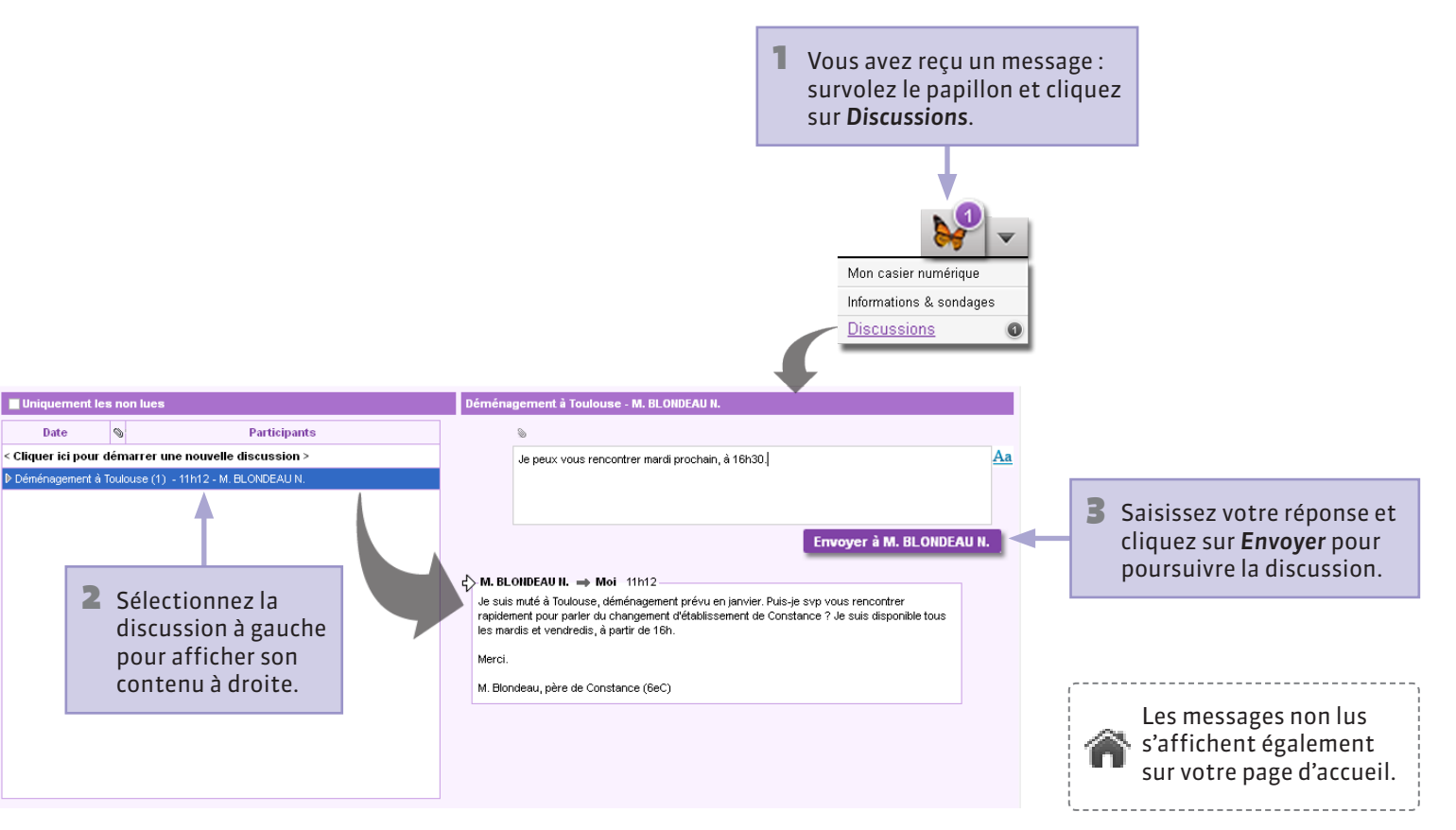

#### **Q** Communication > Casier numérique > Documents déposés

### Déposer un document dans le casier numérique

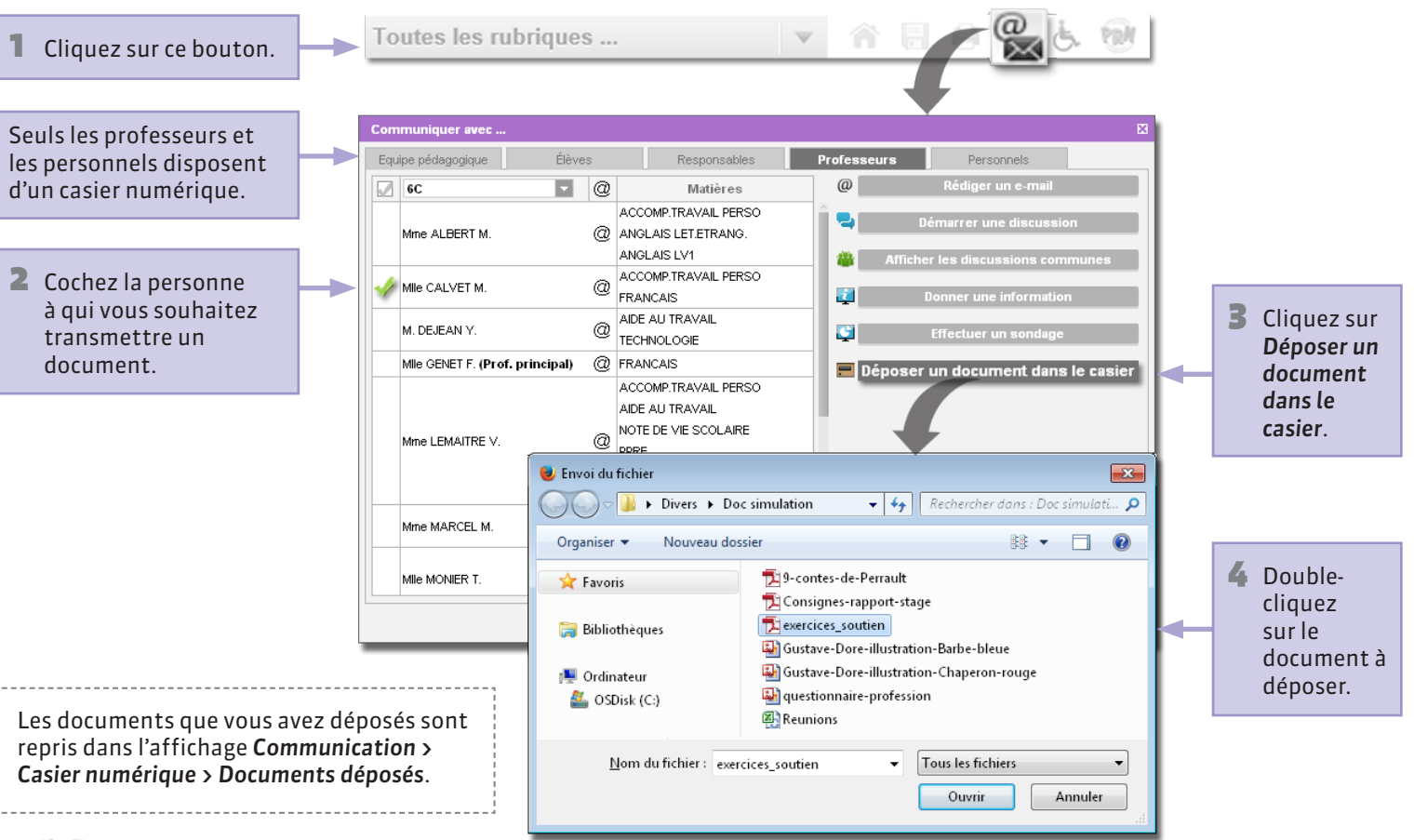

#### **Q** Communication > Casier numérique > Mon casier numérique

### Récupérer un document dans son casier numérique

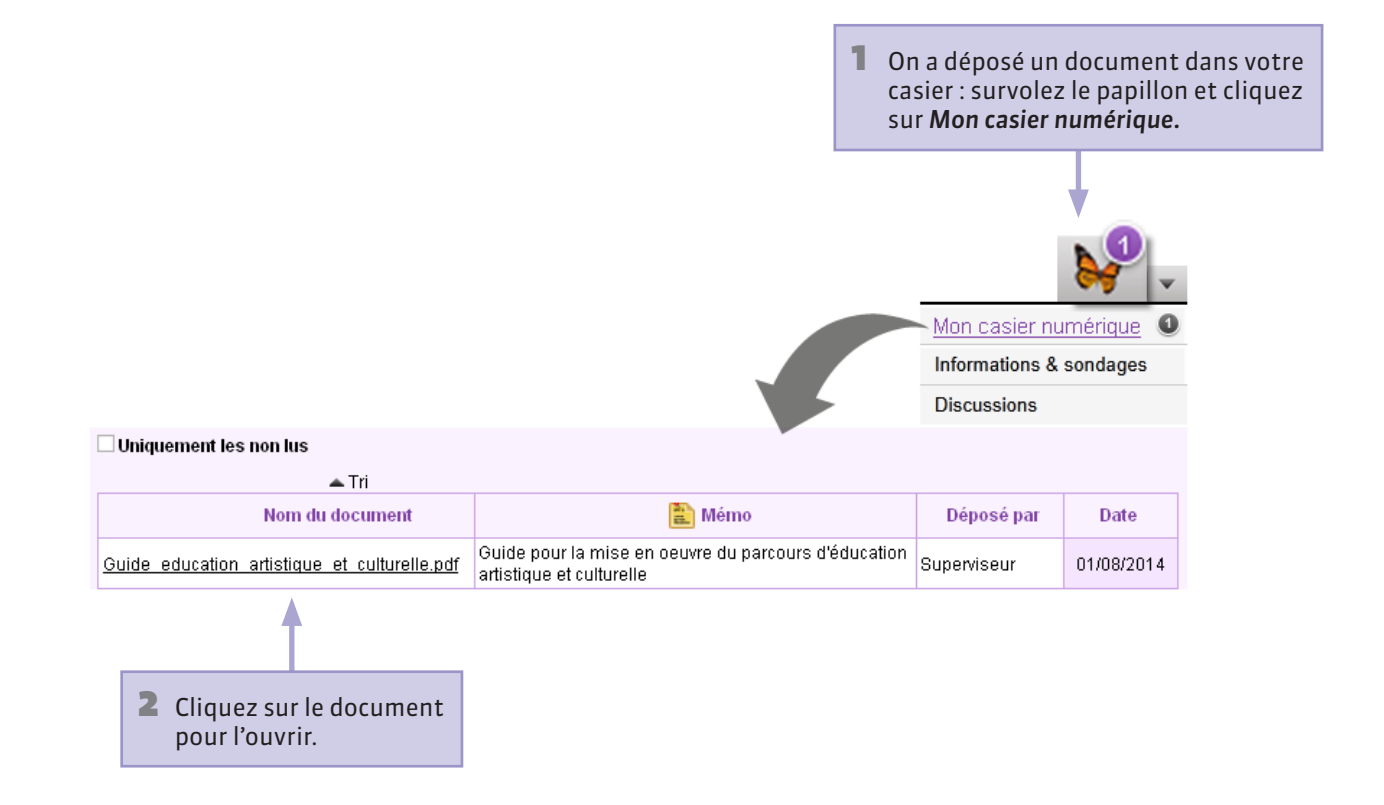

## **Diffuser une information**

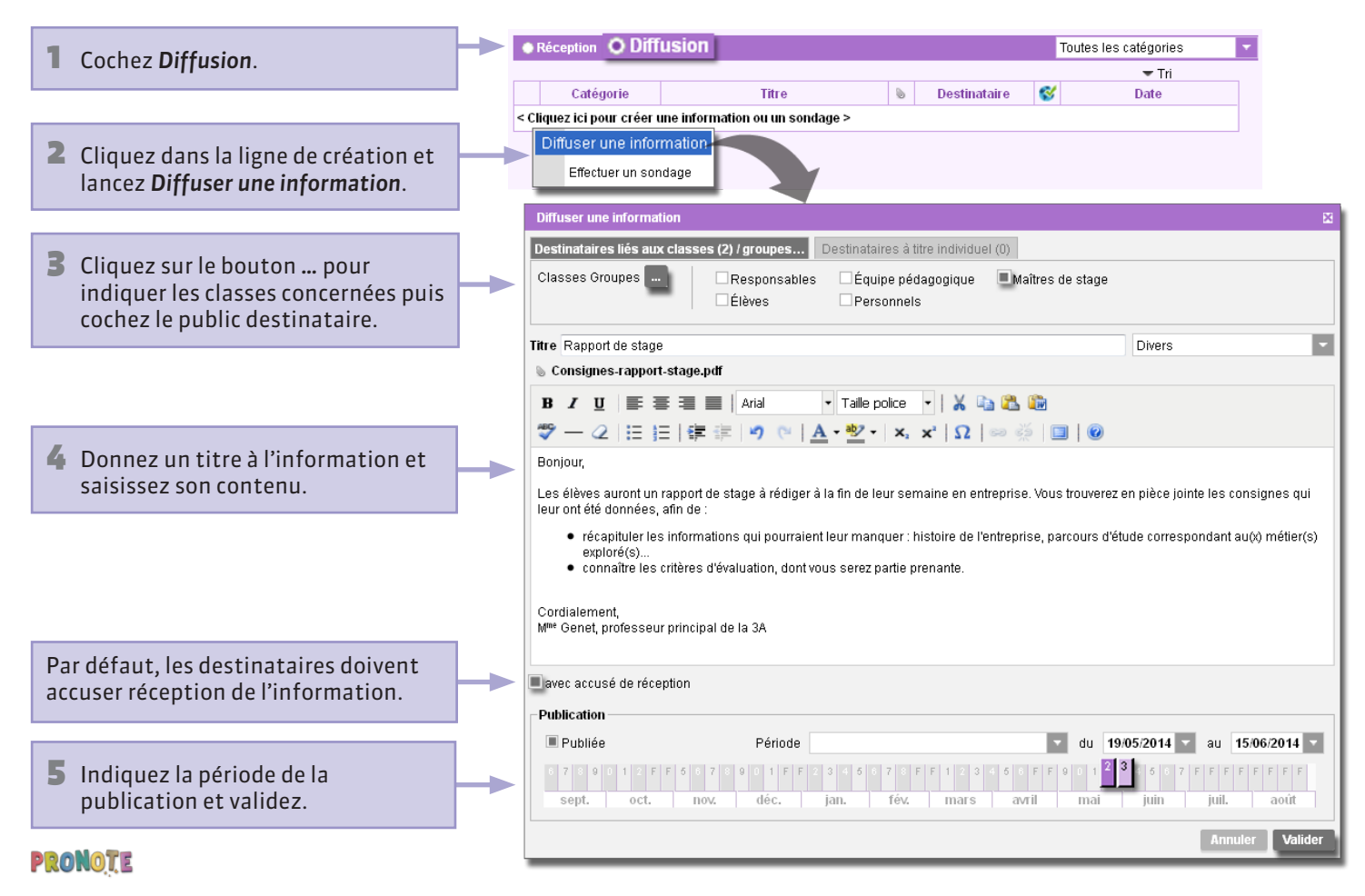

# Communication > Messagerie > Informations & sondages Prendre connaissance d'une information

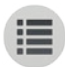

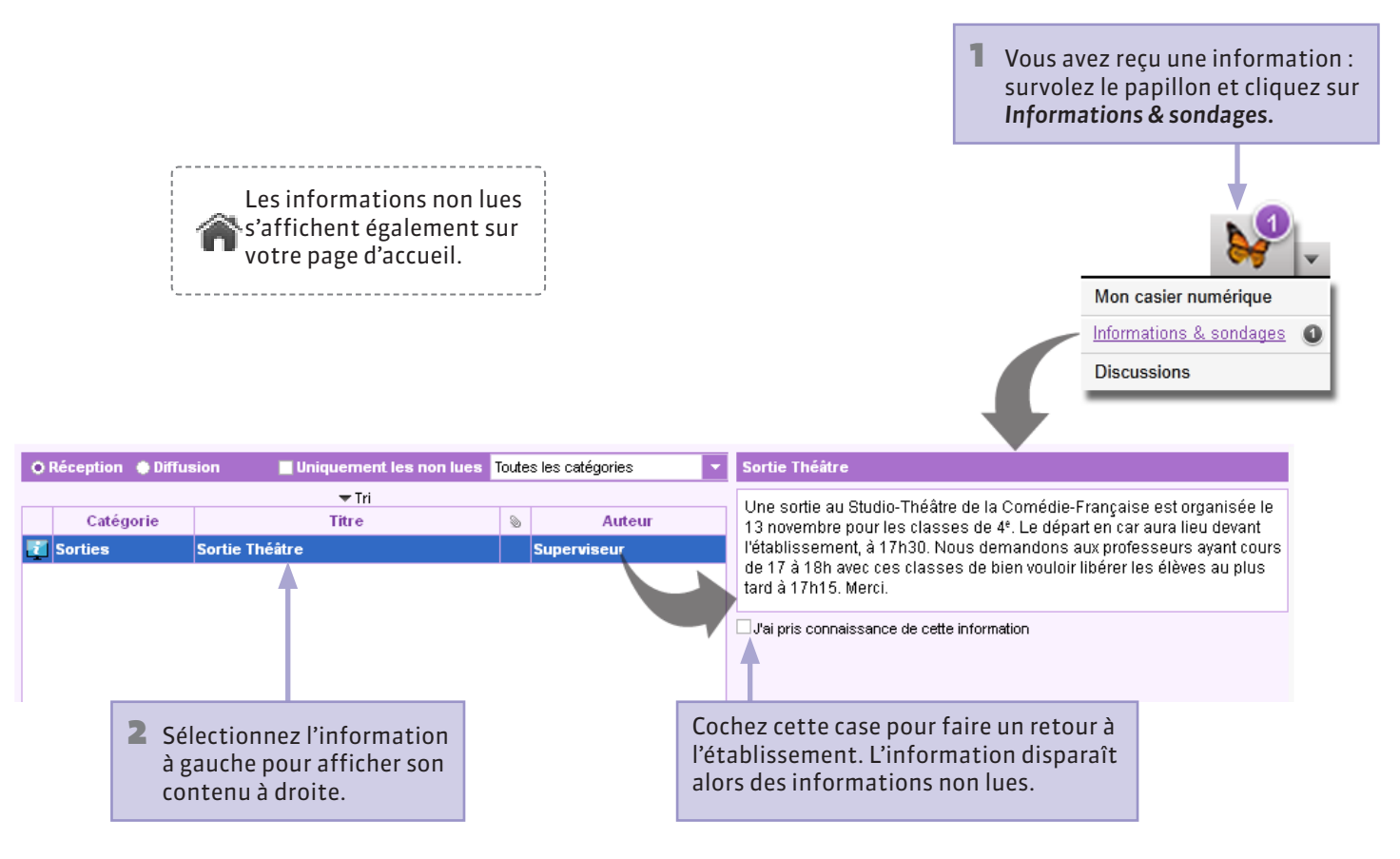

## **Effectuer un sondage**

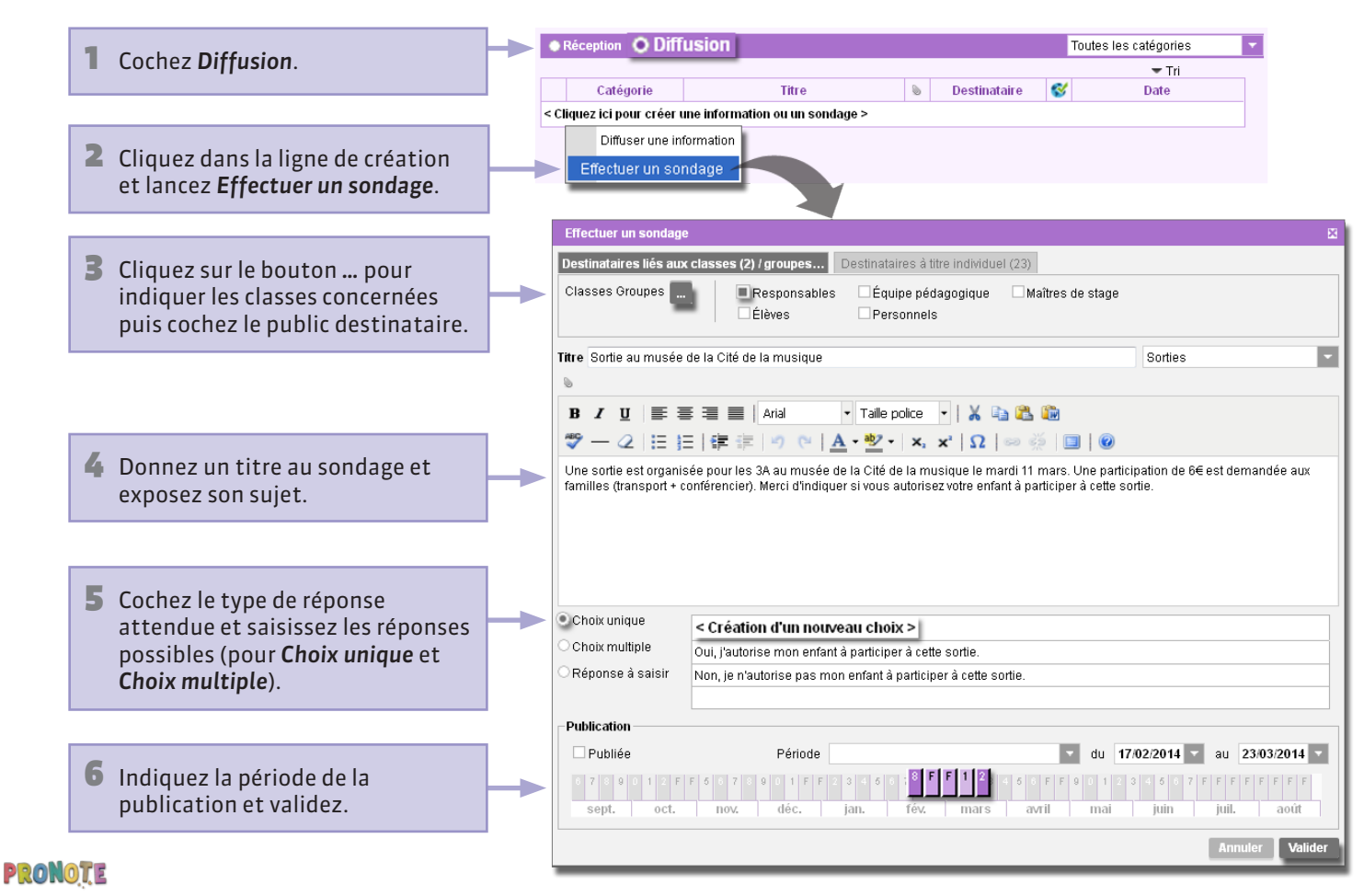

#### **Q** Communication > Messagerie > Informations & sondages

## Consulter les retours d'un sondage

| 1 Coc             | hez Diffusion.                        | Sélectionne  | z le sondage.         |           | 3 Cliquez sur l'ongl                     | et <b>Retour</b> s | 5.                |                  |   |
|-------------------|---------------------------------------|--------------|-----------------------|-----------|------------------------------------------|--------------------|-------------------|------------------|---|
|                   |                                       |              |                       | -         |                                          |                    |                   |                  |   |
| Réception         | O Diffusion                           | ,            | Toutes les catégories | <b>*</b>  | Sortie au musée de la Cité de la musique | e 🛛 😵 🗖 Pu         | bliée du 17/02/20 | 14 au 23/03/2014 |   |
| Catégorie         | Titre                                 | Destinataire | Tri                   |           | Aperçu Retours                           | ant rénondu        |                   |                  |   |
| < Cliquez ici pou | r créer une information ou un sondage | e >          |                       | _         | Destinataires                            | ránondu            | Oui i'autorioa    | Non is plautori  | 1 |
| G Arts            | Sortie au musée de la Cité de la mus  | ic Multiple  | Ou 17/02/2014 au 2    | 3/03/2014 | A Responsables (23)                      | 30%                | 96%               | 1.1%             | ~ |
| Divers            | Rattrapage de cours                   | Aucun        | S Du 04/08/2014 au 3  | 1/08/2014 | M Mme BOUET J                            | 50%                | 00%               | 1470             |   |
|                   |                                       |              |                       |           | M.Mme DESCAMPS E.                        | •                  | · · ·             |                  |   |
|                   |                                       |              |                       |           | M.Mme DUMONT A.                          | J                  | 1                 |                  |   |
|                   |                                       |              |                       |           | M,Mme FREMONT P.                         | 1                  | 1                 |                  |   |
|                   |                                       |              |                       |           | M,Mme GRONDIN J.                         |                    |                   |                  |   |
|                   |                                       |              |                       |           | M,Mme HUMBERT P.                         | 1                  | 1                 |                  |   |
|                   |                                       |              |                       |           | M,Mme LAVAUD C.                          | 1                  | 1                 |                  |   |
|                   |                                       |              |                       |           | M,Mme OGER D.                            |                    |                   |                  |   |
|                   |                                       |              |                       |           | M,Mme PARIS P.                           |                    |                   |                  |   |
|                   |                                       |              |                       |           | M,Mme PAUL F.                            |                    |                   |                  |   |
|                   |                                       |              |                       |           | M,Mme PAULIN L.                          | 1                  | 1                 |                  |   |
|                   |                                       |              |                       |           | M,Mme SCHMIDT Y.                         | 1                  |                   | 1                |   |
|                   |                                       |              |                       |           | M,Mme SCHWARTZ R.                        |                    |                   |                  |   |
|                   |                                       |              |                       |           | M,Mme TERRIER S.                         |                    |                   |                  | v |

# ♀ Communication > Messagerie > Informations & sondages Répondre à un sondage

Les sondages non lus s'affichent également sur votre page d'accueil.

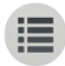

On vous demande de répondre à un sondage : survolez le papillon et cliquez sur Informations & sondages.

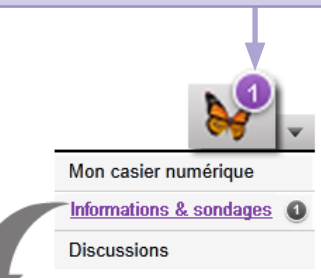

| O Réception 🍥 Diffusion 📃 Uniquement les non lues |           | Tout                                                                         | Toutes les catégories 📃 🔽 |             | Inscription du collège à un concours |                                                                                                    |  |  |  |
|---------------------------------------------------|-----------|------------------------------------------------------------------------------|---------------------------|-------------|--------------------------------------|----------------------------------------------------------------------------------------------------|--|--|--|
|                                                   |           | - Tri                                                                        |                           |             |                                      | S Descriptif concours.pdf                                                                                                    |  |  |  |
|                                                   | Catégorie | Titre                                                                        | ۲                         | Auteur      |                                      | Boniour                                                                                                    |  |  |  |
| 9                                                 | Divers    | Inscription du collège à un concours                                         |                           | Superviseur |                                      | Nous souhaitons inscrire notre collège à un concours. Si vous avez une                                                                                                    |  |  |  |
| i                                                 | Sorties   | Sortie Théâtre                                                               |                           | Superviseur |                                      | préférence parmi les concours proposés (cf. descriptif en pièce jointe), merci de<br>l'indiquer ci-dessous                                                                                                    |  |  |  |
|                                                   |           |                                                                              |                           |             |                                      | <ul> <li>Concours Arte-Clemi Reportage (montage d'un reportage)</li> <li>Concours CASTOR (informatique et sciences du langage)</li> <li>Concours des dix mots (francophonie)</li> <li>Concours "Mon paysage quotidien" (urbanisme et écologie)</li> </ul> |  |  |  |
|                                                   |           | 2 Sélectionnez le sondage<br>à gauche pour afficher<br>son contenu à droite. |                           |             |                                      | <b>B</b> Cochez la réponse de votre choix                                                                                                    |  |  |  |

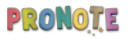

# Communication > Agenda Consulter l'agenda

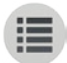

Cliquez sur une semaine pour en afficher les événements. 36 37 38 39 40 41 42 F 3 E 19 20 21 22 23 24 25 26 27 F 45 46 47 48 49 50 51 2 15 16 E EE sept. oct. nov. déc. ian. fév. mars avril mai iuin iuil. lundi 13 mardi 14 mercredi 15 jeudi 16 vendredi 17 samedi 18 REUNION B2 I REUNION A 13H EN SALLE 20 POUR TOUS LES PROFS DE 3° RENCONTRES CHORALE les élèves de 4° et de 3° seront absents des cours pour paticiper aux répétitions de la chorale. Début à 8.30. Fin à 12.00.

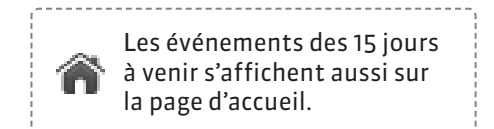

#### **Operation** Science Communication Science Agenda

### Ajouter des événements dans l'agenda

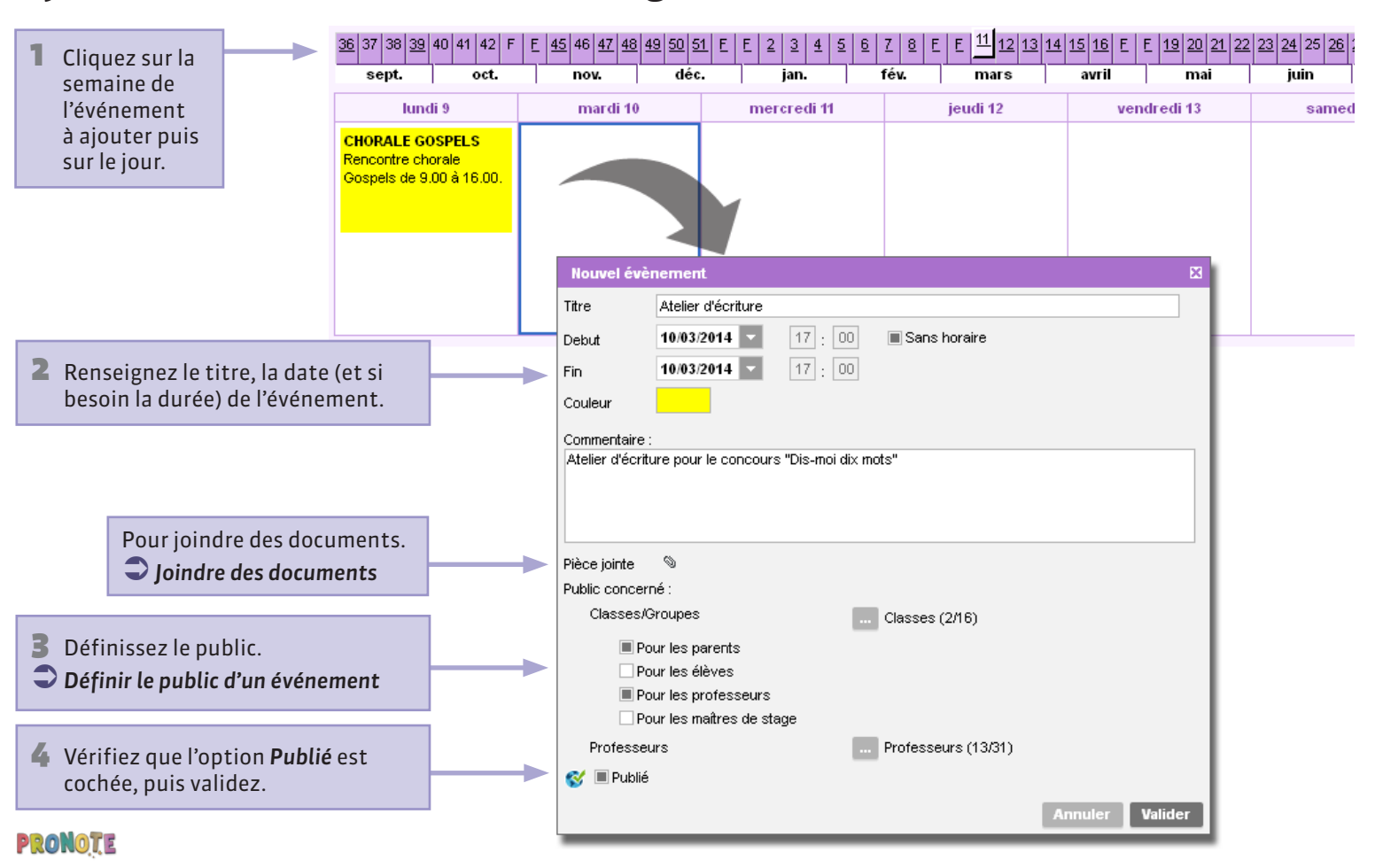

# Communication > Agenda Définir le public d'un événement

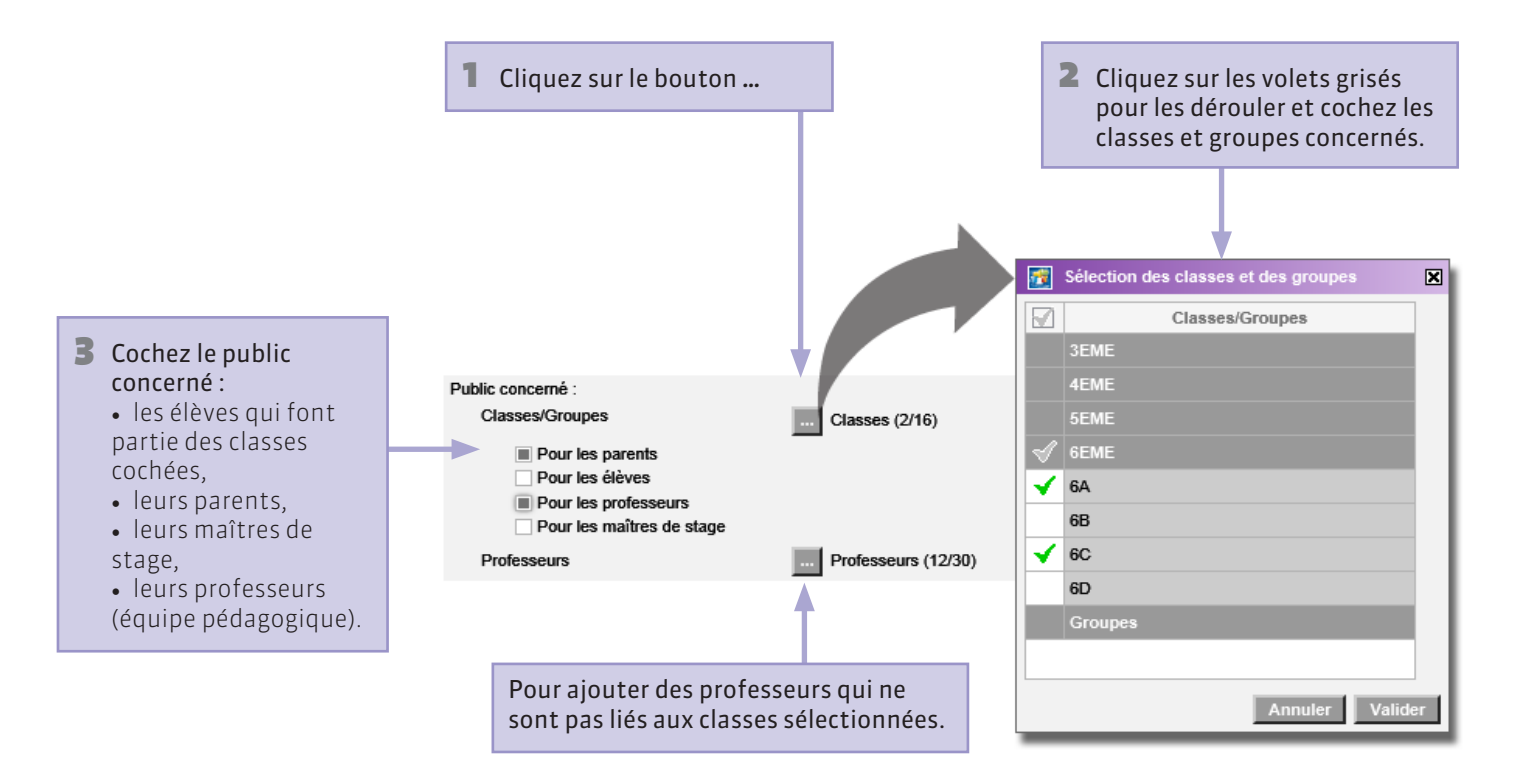

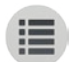

# ♥ Espace Élèves > Page d'accueil Que voit l'élève ? Consulter l'agenda

| 🚖 Espace Élèves                             | COLLEGE                | OLLEGE INDEX EDUCATION |                                                    |              |                          |  |  |
|---------------------------------------------|------------------------|------------------------|----------------------------------------------------|--------------|--------------------------|--|--|
| Toutes les rubriques                        | 🔹 🕆 🗄 🖨 🖗              | ė 🛙                    | BLONDEAU Constan                                   | ice (6C)     | - V V -                  |  |  |
| Prochains iDevoirs                          | Vie Scolaire           |                        | Agenda Tout voir                                   | <b>T</b> « I | nar. 13 mai 🛛 🚿 Tout v   |  |  |
| Aucun iDevoir programmé                     | Aucun nouvel événement |                        | Atelier d'écriture                                 | 08h00        | Semaine Q1               |  |  |
| 🛿 Travail à faire 👘 Tout voir               | × Menu de la cantine   |                        | aujourd'hui<br>Atelier d'écriture pour le concours |              | EDANCAIS                 |  |  |
| Pour le 23 septembre<br>ANGLAIS LET.ETRANG. | Charcuterie au choix   |                        | "Dis-moi dix mots"                                 | 09h00        | GENET F.<br>17           |  |  |
| FRANCAIS<br>HISTOIRE & GEOGRAPH.            | merlu pané             |                        | Les événements des 15 jours                        | 10h00        |                          |  |  |
| MATHEMATIQUES<br>Pour le 25 septembre       | riz                    |                        | à venir s'affichent sur la page                    | 11h00        | ED.PHYSIQUE &            |  |  |
| ANGLAIS LET.ETRANG.                         | ~.~                    |                        | d'accueil de l'Espace Elèves.                      |              | PUJOL P.                 |  |  |
| HISTOIRE & GEOGRAPH.                        | point                  |                        | Aucun nouveau message                              | 12h00        |                          |  |  |
| Dernières notes Tout voir                   |                        |                        |                                                    |              |                          |  |  |
| ARTS PLASTIQUES 16,00                       |                        |                        |                                                    | 13h30        |                          |  |  |
| le 1 juin<br>Moy. classe : 14,54            |                        |                        |                                                    |              |                          |  |  |
|                                             |                        |                        |                                                    | 14h30        | PPRE                     |  |  |
| le 1 juin<br>Mov. classe : 12.64            |                        |                        |                                                    | 15h30        | [6PPREG1]                |  |  |
| 1910y. Glassic . 12,04                      |                        |                        |                                                    | 131150       | TECHNOLOGIE<br>DEJEAN Y. |  |  |
| NOTE DE VIE SCOLAIRE 15,00<br>le 1 juin     |                        |                        |                                                    | 16h30        | [6C DES]                 |  |  |

#### **\Theta** Communication > Menu de la cantine

### Consulter les menus de la cantine

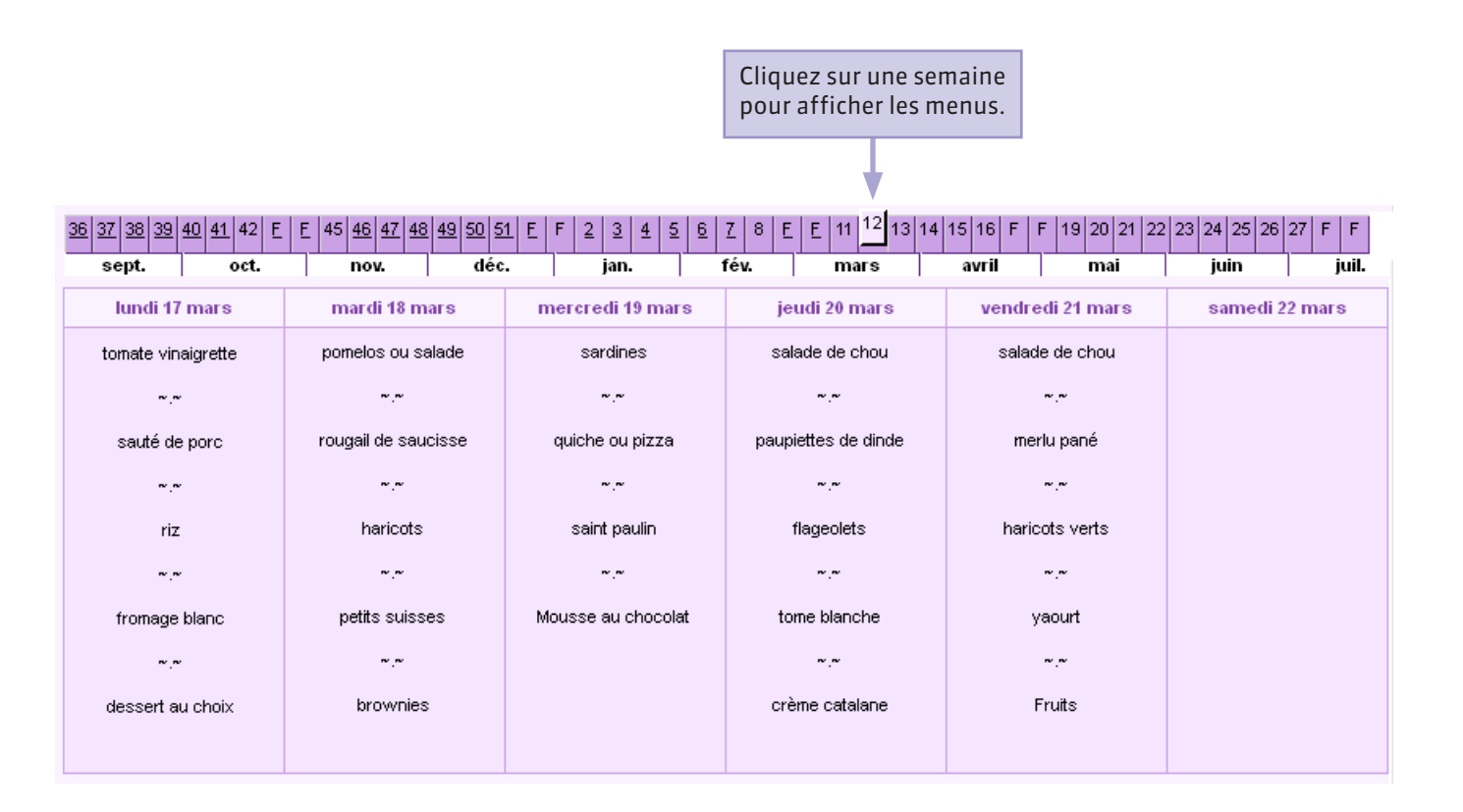

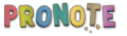

#### **Q** Communication > Calendrier scolaire

### **Consulter les dates des vacances**

Week-end

Vacances et jours fériés

Vacances de la Toussaint : du 20 octobre au 03 novembre

Toussaint : le 11 novembre

Vacances de Noël : du 22 décembre au 05 janvier

Vacances d'hiver : du 23 février au 09 mars

Vacances de printemps : du 20 avril au 04 mai

Victoire 1945 : le 08 mai

Ascension : le 29 mai

Pentecôte : du 08 juin au 09 juin

Vacances d'été : du 06 juillet au 30 août

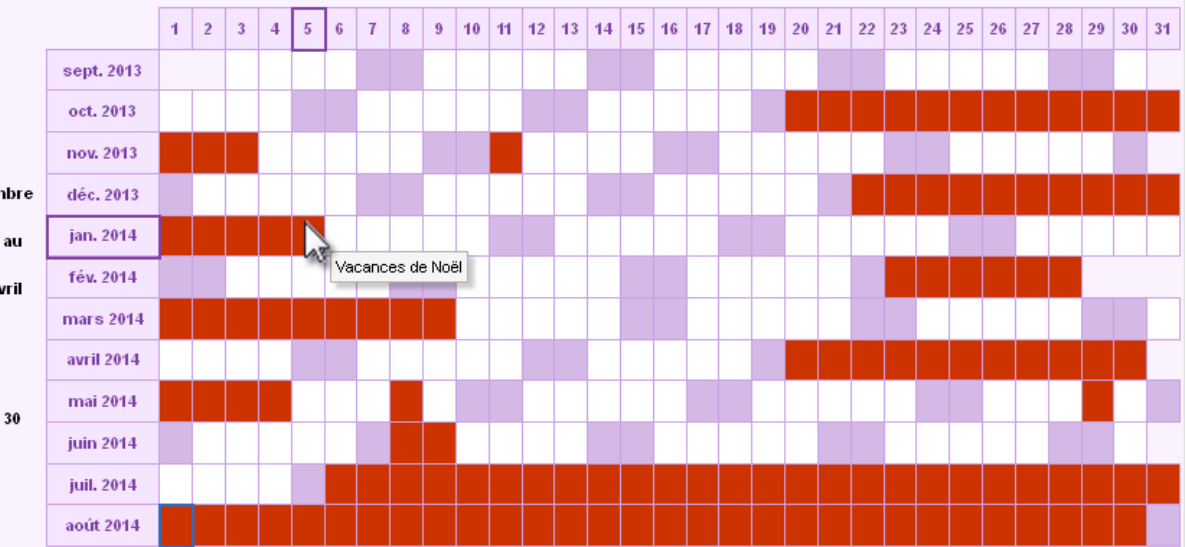

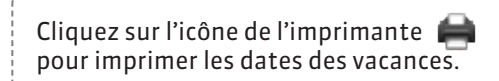

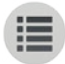

**PARTIE 11** 

# DONNÉES PFRSONNELLES

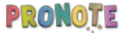

# • Mon compte Modifier son identifiant

#### COLLEGE INDEX EDUCATION

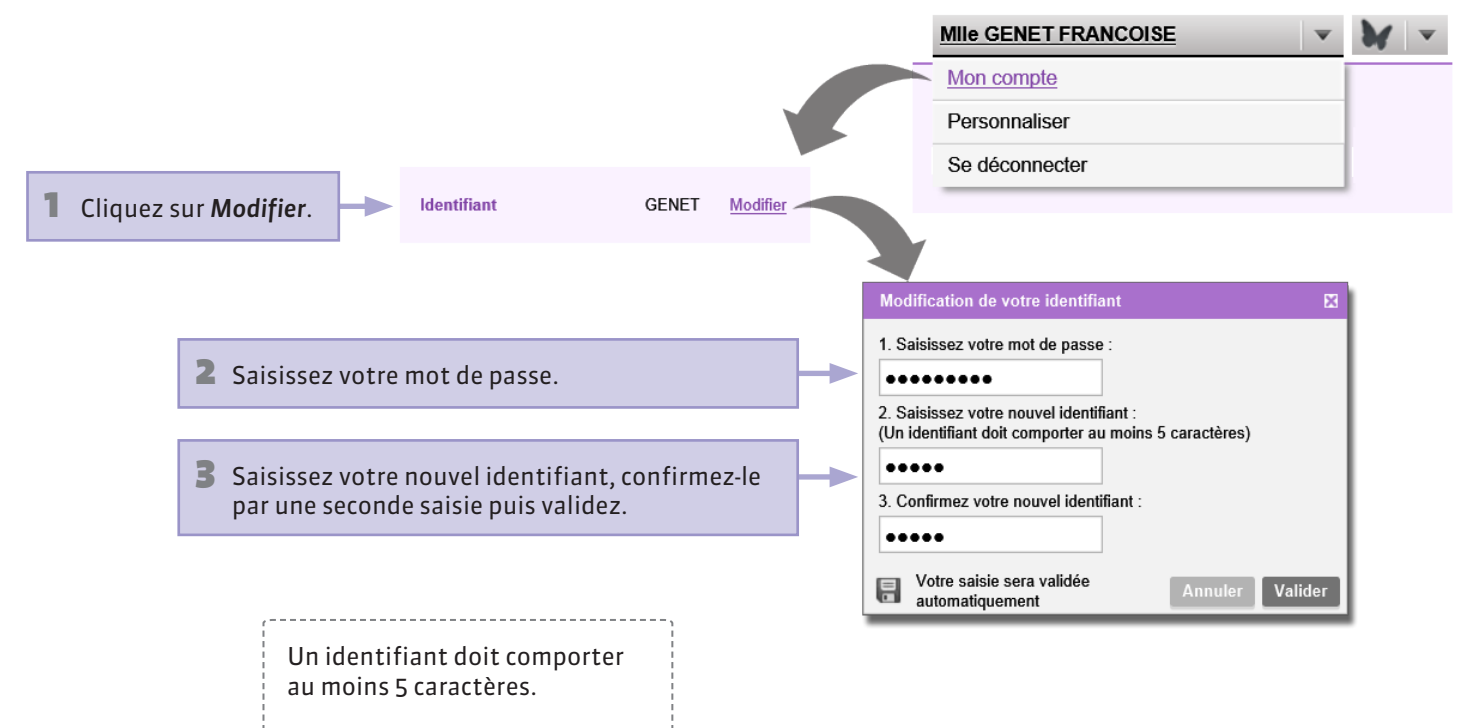

# • Mon compte Modifier son mot de passe

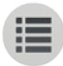

#### COLLEGE INDEX EDUCATION

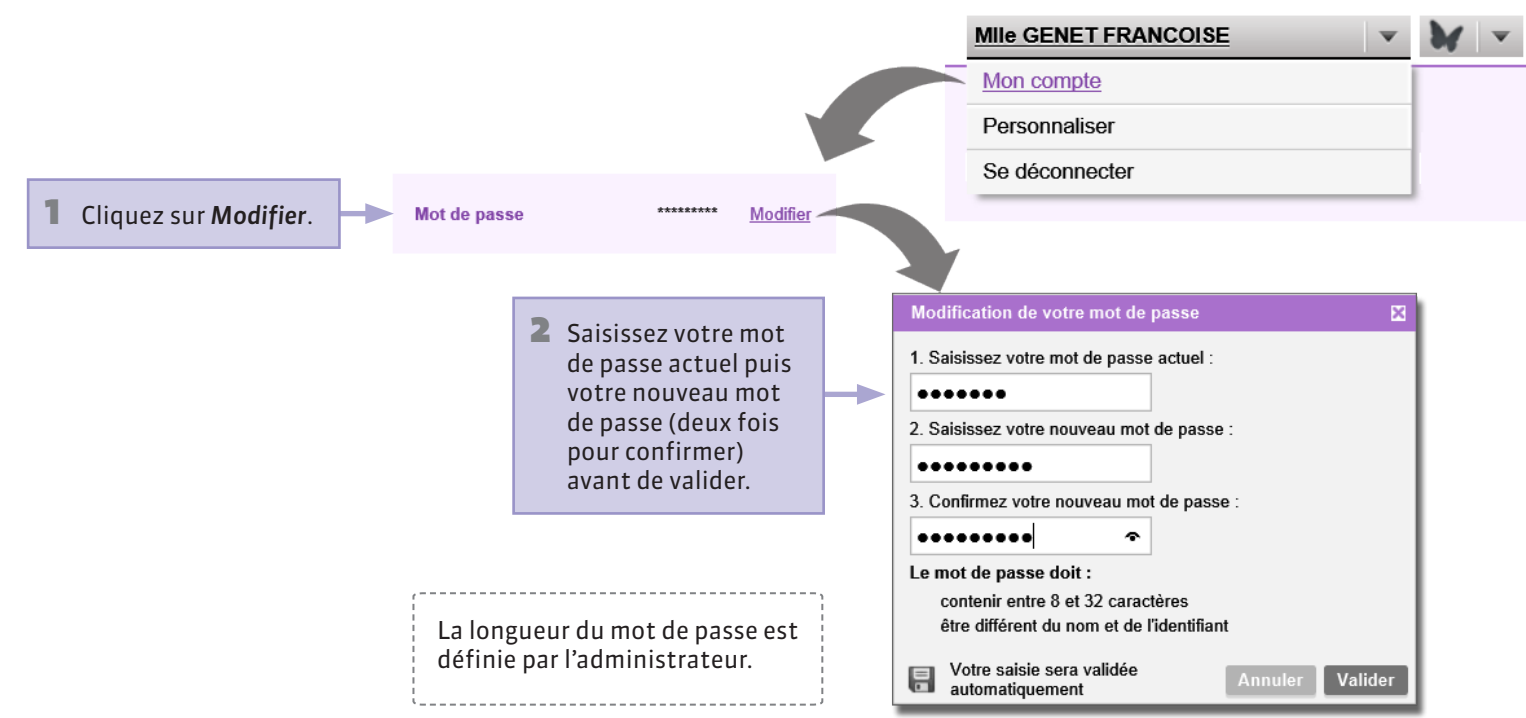

# • Mon compte Renseigner ses informations personnelles

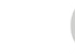

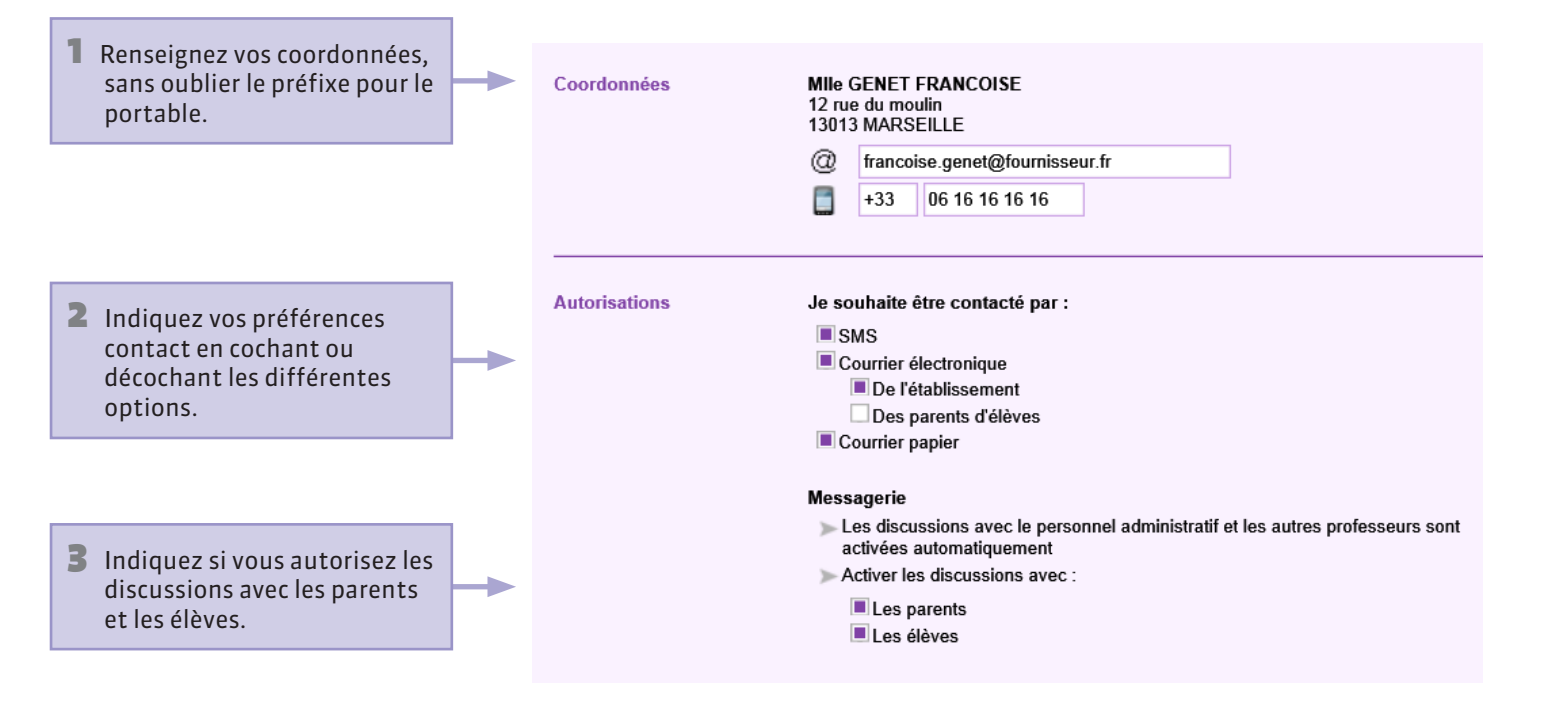

### **9** Personnaliser Changer la couleur de son Espace

Pour personnaliser

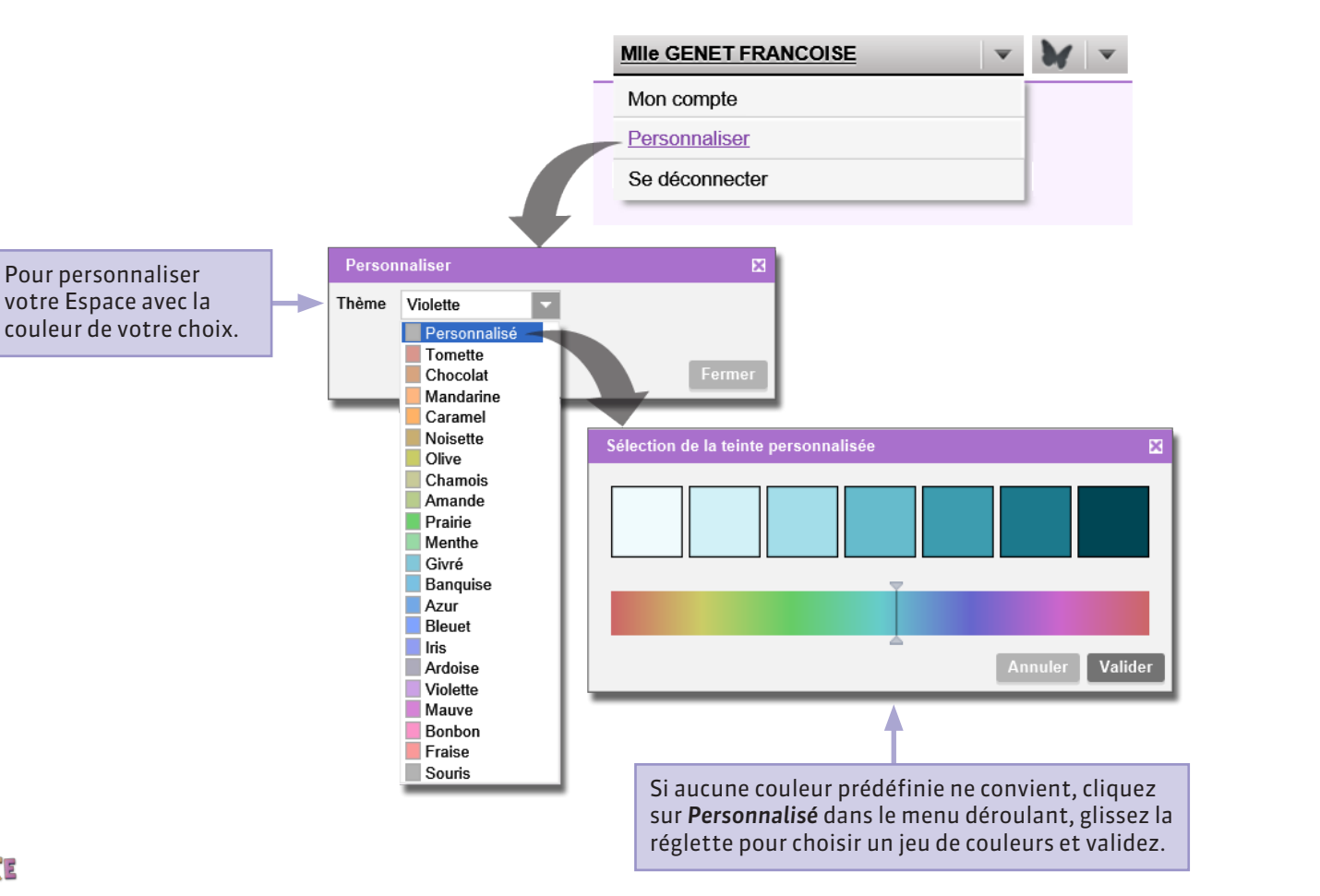